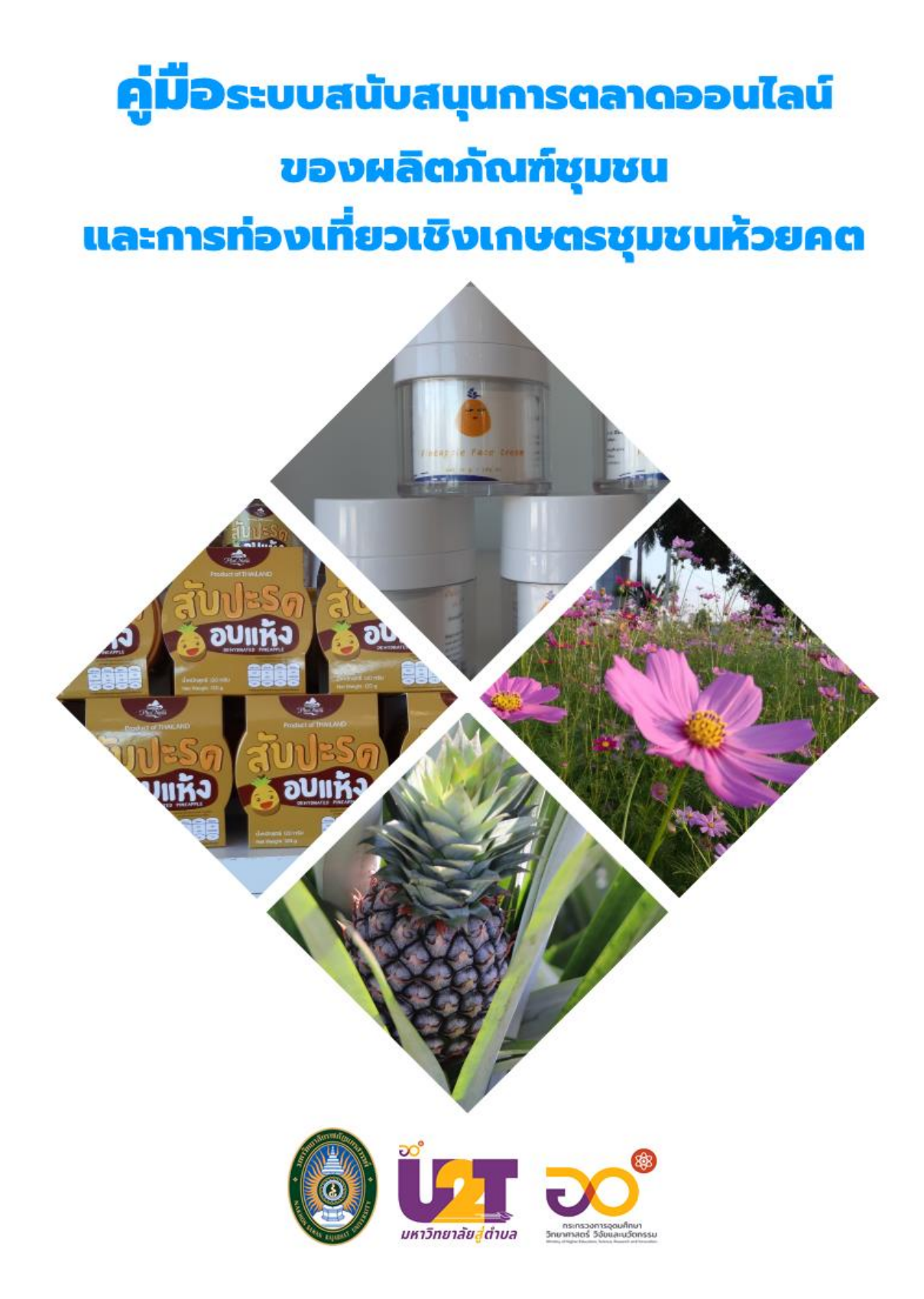

คู่มือการใช้งานระบบสนับสนุนการตลาดออนไลน์ของผลิตภัณฑ์ชุมชน และการท่องเที่ยวเชิงเกษตรชุมชนห้วยคต <u>ภายใต้กิจกรรม</u> การพัฒนาผลิตภัณฑ์แปรรูปสับปะรดและจัดทำระบบสนับสนุน การตลาดออนไลน์ของผลิตภัณฑ์ชุมชนและการท่องเที่ยวเชิงเกษตรชุมชนห้วยคต จ.อุทัยธานี <u>ในโครงการ</u>ยกระดับเศรษฐกิจและสังคมรายตำบลแบบบูรณาการ (1 ตำบล 1 มหาวิทยาลัย)

> ผู้ช่วยศาสตราจารย์ ดร.อรสา เตติวัฒน์ คณะวิทยาศาสตร์และเทคโนโลยี มหาวิทยาลัยราชภัฏนครสวรรค์

# คู่มือการใช้งานระบบสนับสนุนการตลาดออนไลน์ของผลิตภัณฑ์ชุมชนและ การท่องเที่ยวเชิงเกษตรชุมชนห้วยคต จังหวัดอุทัยธานี

ระบบสนับสนุนการตลาดออนไลน์ของผลิตภัณฑ์ชุมชนและการท่องเที่ยวในชุมชนห้วยคต พัฒนาในรูปแบบเว็บแอปพลิเคชันแบบ Responsive ซึ่งผู้ใช้สามารถเข้าถึงได้ทั้งสมาร์ตโฟน แท็บเล็ต และ เดสก์ท็อป ระบบนี้ตั้งอยู่ที่ <u>https://it4cd.com/u2t/</u> โดยระบบนี้ประกอบด้วย 8 เมนู ได้แก่ 1) เมนู หน้าหลัก 2) เมนูเกี่ยวกับ U2T 3) เมนูผลิตภัณฑ์ชุมชน 4) เมนูแหล่งท่องเที่ยว 5) เมนูการส่งเสริม อาชีพ 6) เมนูข้อมูลชุมชนห้วยคต 7) เมนูทีมงาน U2T ห้วยคต และ 8) เมนูกิจกรรม U2T ห้วยคต ดังแสดงในภาพ ก.1

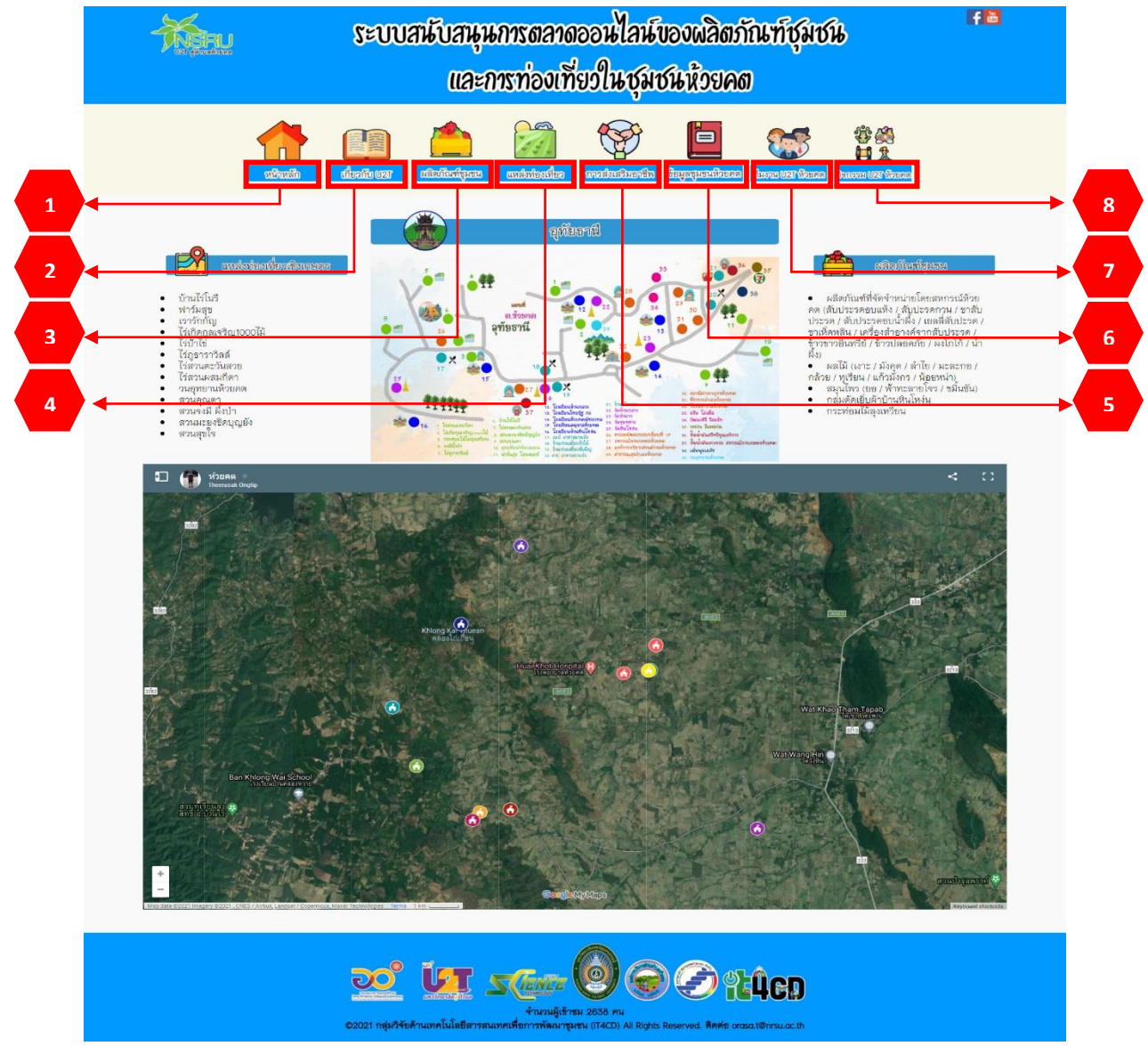

### 1. เมนูหน้าหลักของระบบฯ

ภาพ ก.1 เมนูหน้าหลัก

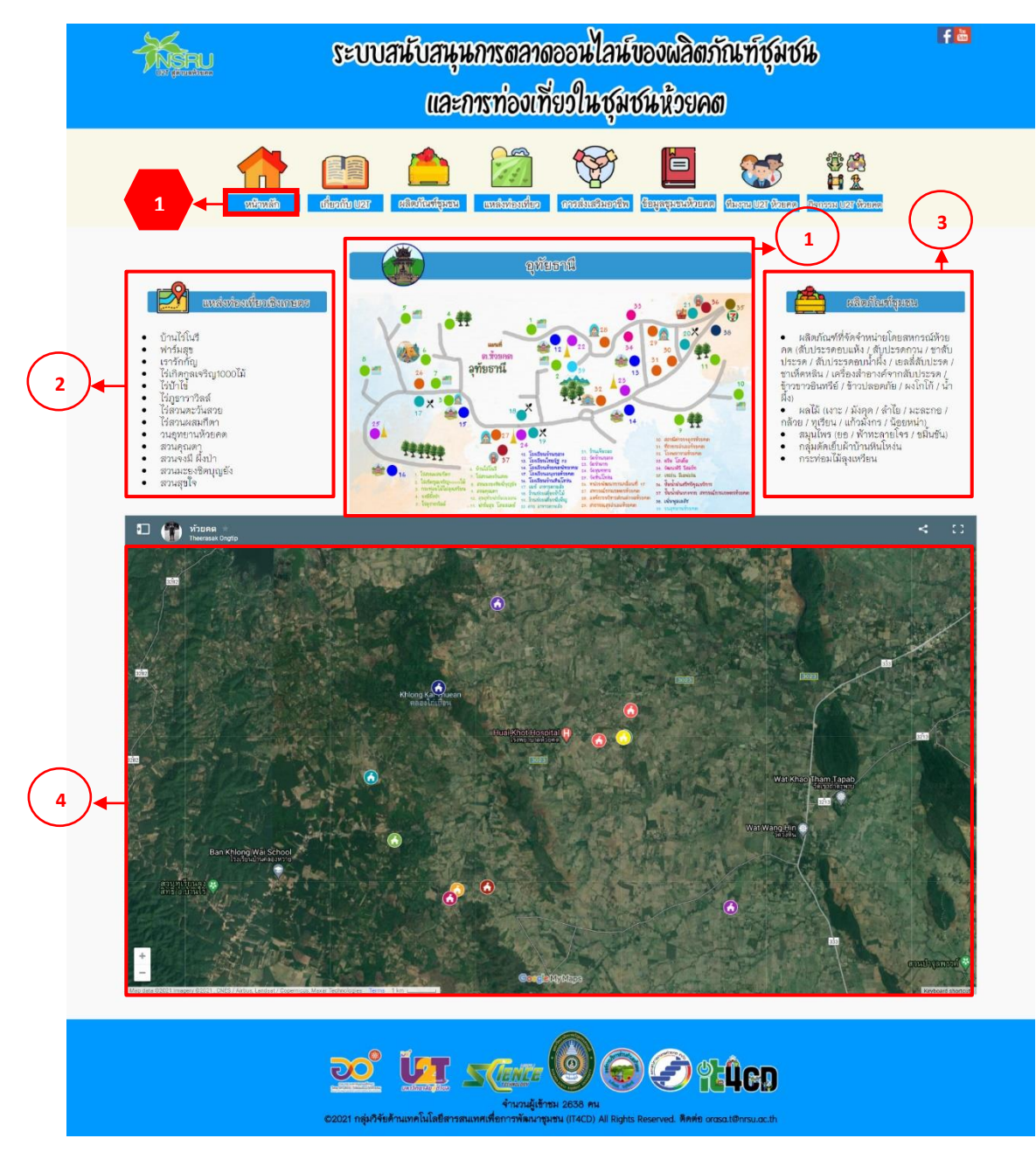

ภาพ ก.2 เมนูหน้าหลัก (ต่อ)

ถ้าผู้ใช้ต้องการดูหน้าหลัก ให้คลิกที่หมายเลข 1 เมนูหน้าหลัก ซึ่งมีรายละเอียด ดังแสดงใน

ภาพ ก.2

1) ภาพแผนที่จำลองแสดงตำแหน่งของสถานที่ต่างๆ ในชุมชนห้วยคต

2) เมื่อคลิกที่ แหล่งห่องเหี่ยจเชิงเกษตร
 จะลิงก์ไปที่ระบบสนับสนุนการตลาด
 ออนไลน์ของแหล่งท่องเที่ยวเชิงเกษตรในชุมชนห้วยคต ระบบนี้ตั้งอยู่ที่
 <u>https://it4cd.com/u2t/travel/</u> แสดงในภาพ ข.1 ซึ่งมีข้อมูลดังต่อไปนี้
 บ้านไรโนรี

- ฟาร์มสุข
- เรารักกัญ
- ไร่เกิดกูลเจริญ 1000 ไม้
- ไร่ป้าไข่
- ไร่ภูธาราวิลล์
- ไร่สวนตะวันสวย
- ไร่สวนผสมกีตา
- วนอุทยานห้วยคต
- สวนคุณตา
- สวนจงมีผึ้งป่า
- สวนมะยงชิดบุญยัง
- สวนสุขใจ

3) เมื่อคลิกที่

จะลิงก์ไปที่ระบบสนับสนุนการตลาดออนไลน์

ของผลิตภัณฑ์ชุมชนห้วยคต ระบบนี้ตั้งอยู่ที่ <u>https://it4cd.com/u2t/product/</u> ดังแสดงในภาพ ค.1 ซึ่งมีข้อมูลดังต่อไปนี้

- ผลิตภัณฑ์ที่จัดจำหน่ายโดยสหกรณ์ห้วยคต (สับประรดอบแห้ง / สับปะรดกวน / ชาสับ ประรด / สับประรดอบน้ำผึ้ง / เยลลี่สับปะรด / ชาเห็ดหลิน / เครื่องสำอางค์จากสับ ประรด / ข้าวขาวอินทรีย์ / ข้าวปลอดภัย / ผงโกโก้ / น้ำผึ้ง)
- ผลไม้ (เงาะ / มังคุด / ลำไย / มะละกอ / กล้วย / ทุเรียน / แก้วมังกร / น้อยหน่า)
- สมุนไพร (ยอ / ฟ้าทะลายโจร / ขมิ้นชัน)
- กลุ่มตัดเย็บผ้าบ้านหินโหง่น
- กระท่อมไม้ลุงเหวียน
- 4) ภาพแผนที่แสดงตำแหน่งของสถานที่ต่างๆ ในชุมชนห้วยคต

ผลิตภัณฑ์ชุมชน

# 2. เมนูเกี่ยวกับ U2T

ถ้าผู้ใช้ต้องการดูข้อมูลเกี่ยวกับ U2T ให้คลิกที่หมายเลข 2 เมนูเกี่ยวกับ U2T ซึ่งมี รายละเอียด ดังแสดงในภาพ ก.3

 1) อธิบายโครงการยกระดับเศรษฐกิจและสังคมรายตำบลแบบบูรณาการ (1 ตำบล 1 มหาวิทยาลัย) มหาวิทยาลัยสู่ตำบล สร้างรากแก้วให้ประเทศ (U2T)

- 2) อธิบายผลผลิตของโครงการ U2T
- 3) อธิบาย U2T ตำบลห้วยคต
- อธิบายโครงการ/กิจกรรม ที่ทีมงาน U2T ตำบลห้วยคตได้ดำเนินการ

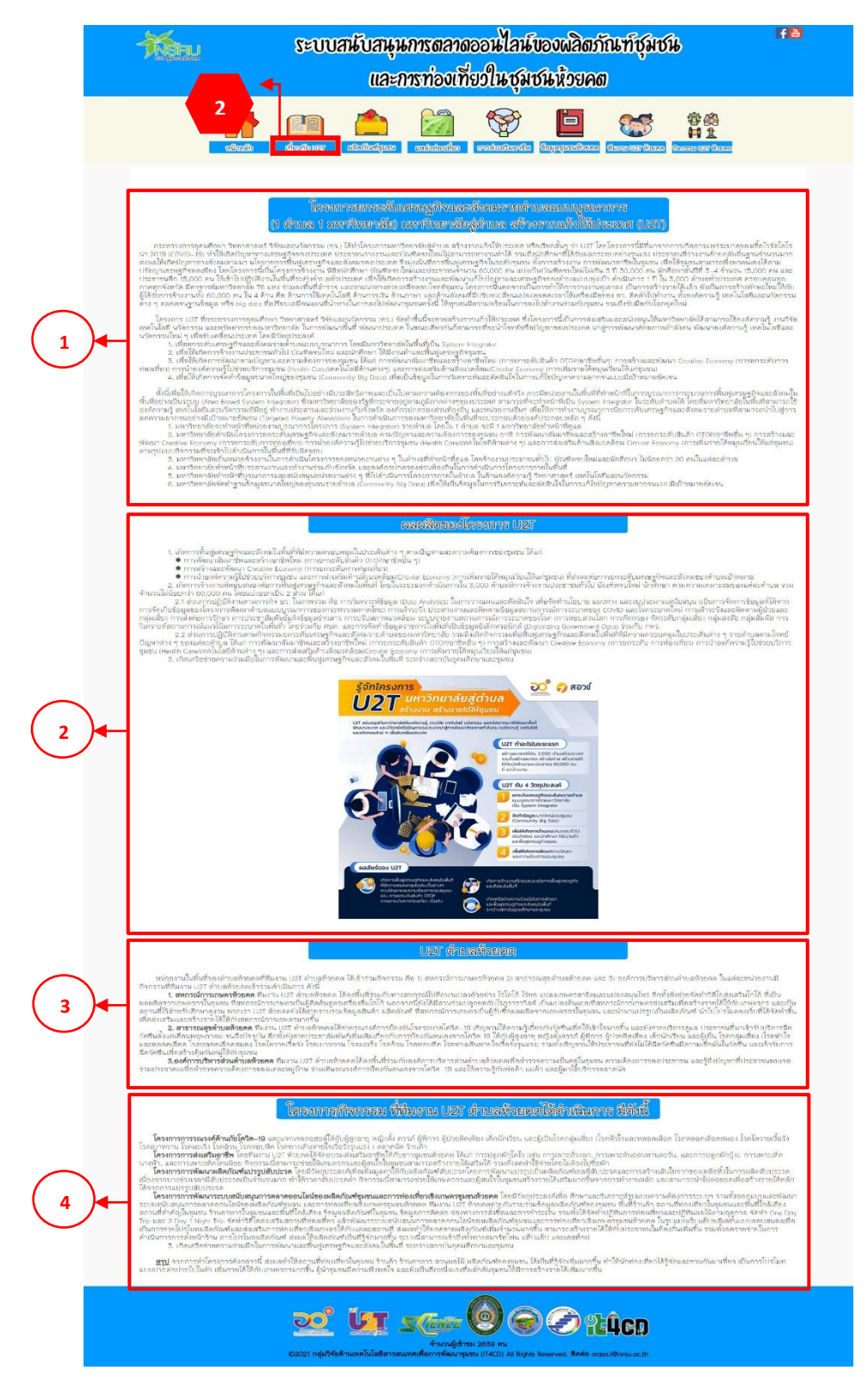

ภาพ ก.3 เมนูเกี่ยวกับ U2T

### 3. เมนูผลิตภัณฑ์ชุมชน

ถ้าผู้ใช้ต้องการดูผลิตภัณฑ์ชุมชน ให้คลิกที่หมายเลข 3 เมนูผลิตภัณฑ์ชุมชน ซึ่งลิงก์ไปที่ ระบบสนับสนุนการตลาดออนไลน์ของผลิตภัณฑ์ชุมชนห้วยคต ระบบนี้ตั้งอยู่ที่ <u>https://it4cd.com/u2t/product/</u> ดังแสดงในภาพ ก.4

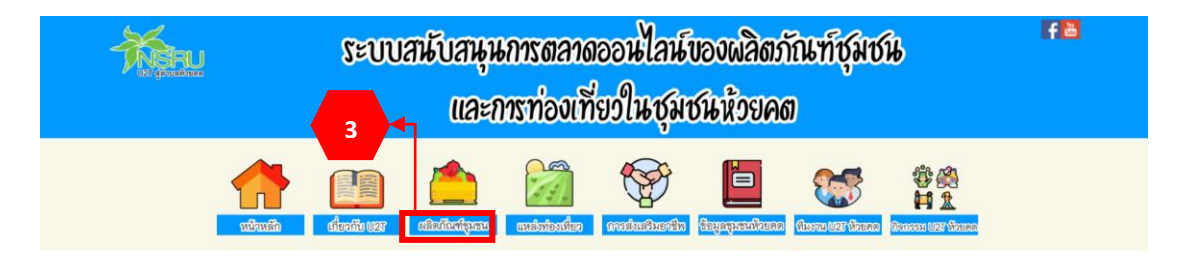

ภาพ ก.4 เมนูผลิตภัณฑ์ชุมชน

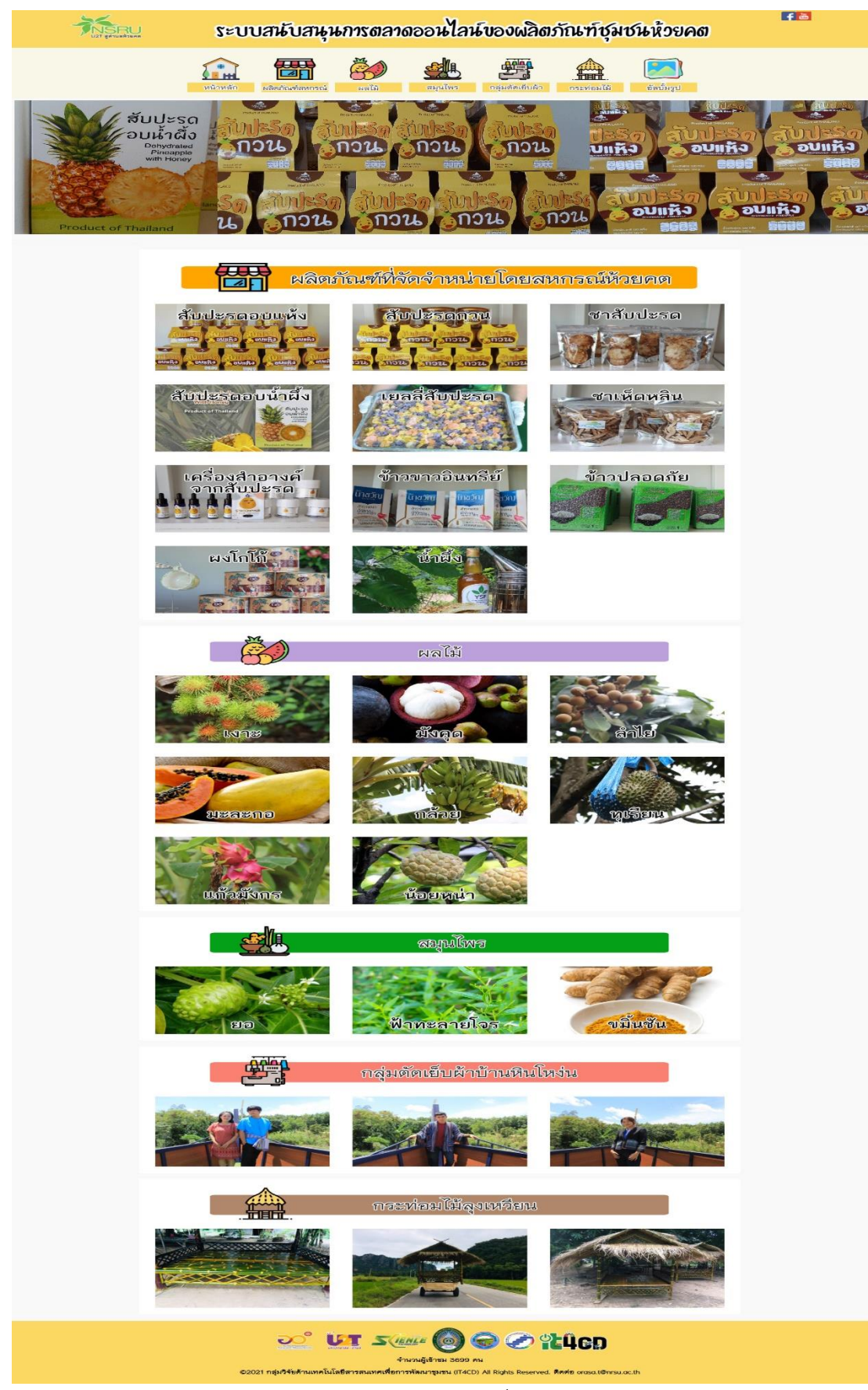

ภาพ ก.4-1 ผลิตภัณฑ์ชุมชน

### 4. เมนูแหล่งท่องเที่ยว

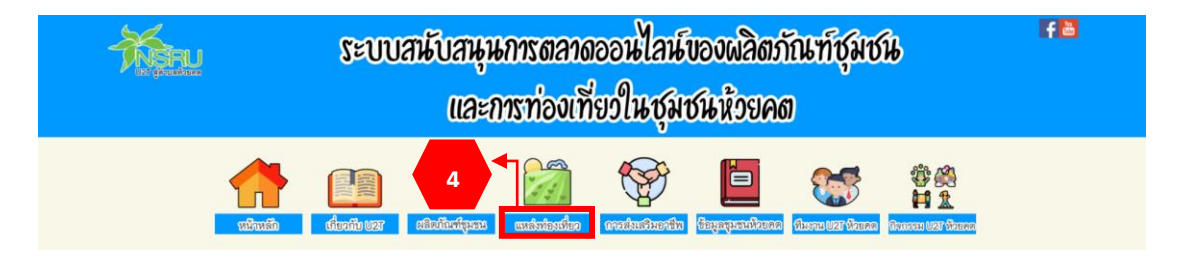

ภาพ ก.5 เมนูแหล่งท่องเที่ยว

ถ้าผู้ใช้ต้องการดูแหล่งท่องเที่ยว ให้คลิกที่หมายเลข 4 เมนูแหล่งท่องเที่ยว ซึ่งลิงก์ไปที่ระบบ สนับสนุนการตลาดออนไลน์ของแหล่งท่องเที่ยวเชิงเกษตรในชุมชนห้วยคต จะอยู่ที่ <u>https://it4cd.com/u2t/travel/</u> แสดงในต่อไปนี้

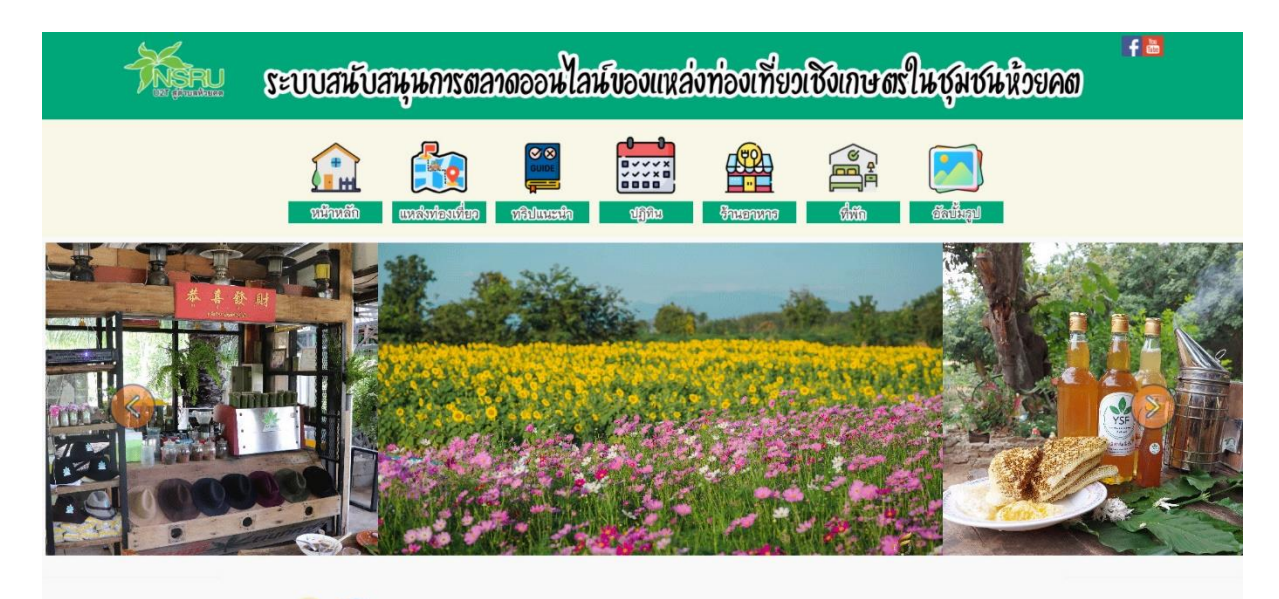

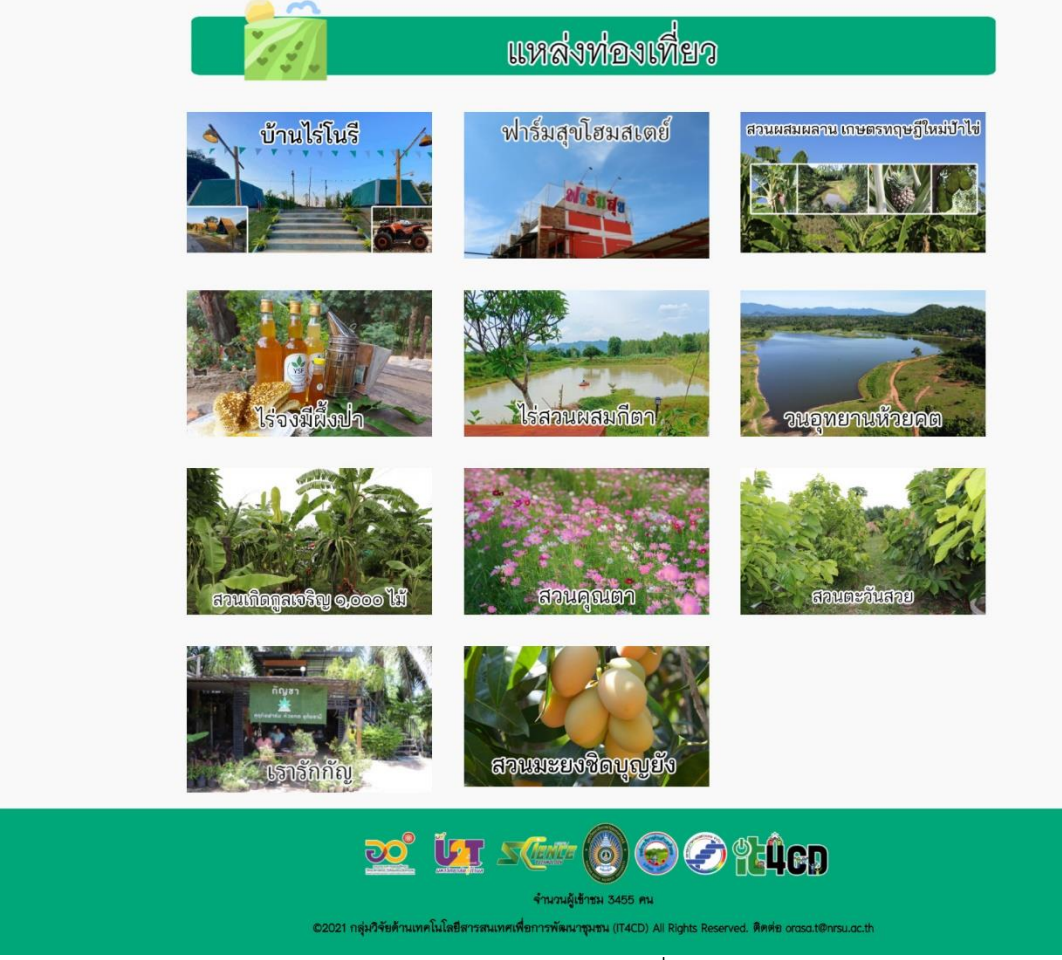

ภาพ ก.6-1 แหล่งท่องเที่ยว

#### 5. เมนูการส่งเสริมอาชีพ

|                         | ระบบสนับสนุนการตลาดออนไลน์ของผลิตภัณฑ์ชุมชน<br>และการท่องเที่ยวในชุมชนห้วยคต                                                                                                    |  |
|-------------------------|----------------------------------------------------------------------------------------------------|--|
|                         | Image: Second second second |  |
| 📝 ແກລ່ນກ່ອຍທີ່ສະເອີຍກາສ |                                                                                                    |  |

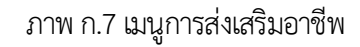

ถ้าผู้ใช้ต้องการดูการส่งเสริมอาชีพ ให้คลิกที่หมายเลข 5 เมนูการส่งเสริมอาชีพ ซึ่งมี รายละเอียด ดังแสดงในภาพ ก.6

1) เมนูการส่งเสริมอาชีพ ประกอบด้วย

- การผลิตผักโตไว กำไรดี ชีวีปลอดภัย (ถั่วงอก) ซึ่งลิงก์จะอยู่ที่
   <a href="https://it4cd.com/u2t/course\_beansprout/">https://it4cd.com/u2t/course\_beansprout/</a>
- การผลิตผักโตไว กำไรดี ชีวีปลอดภัย (ต้นอ่อนทานตะวัน) ซึ่งลิงก์จะอยู่ที่
   <a href="https://it4cd.com/u2t/course\_sunflower/">https://it4cd.com/u2t/course\_sunflower/</a>
- การทำบรรจุภัณฑ์จากใยสับปะรด ซึ่งลิงก์จะอยู่ที่
   <a href="https://it4cd.com/u2t/course\_pineapplefiber/">https://it4cd.com/u2t/course\_pineapplefiber/</a>
- การผลิตเยลลี่กัมมี่จากสับปะรด ซึ่งลิงก์จะอยู่ที่
   <u>https://it4cd.com/u2t/course\_jelly/</u>

ในที่นี้จะยกตัวอย่าง การผลิตผักโตไว กำไรดี ชีวีปลอดภัย (ถั่วงอก) ดังแสดงในภาพ ก.7 ซึ่ง มีรายละเอียดดังต่อไปนี้

- 1) แสดงภาพถั่วงอก
- 2) แสดงวัสดุอุปกรณ์ต่าง ๆ
- 3) แสดงขั้นตอนการทำ

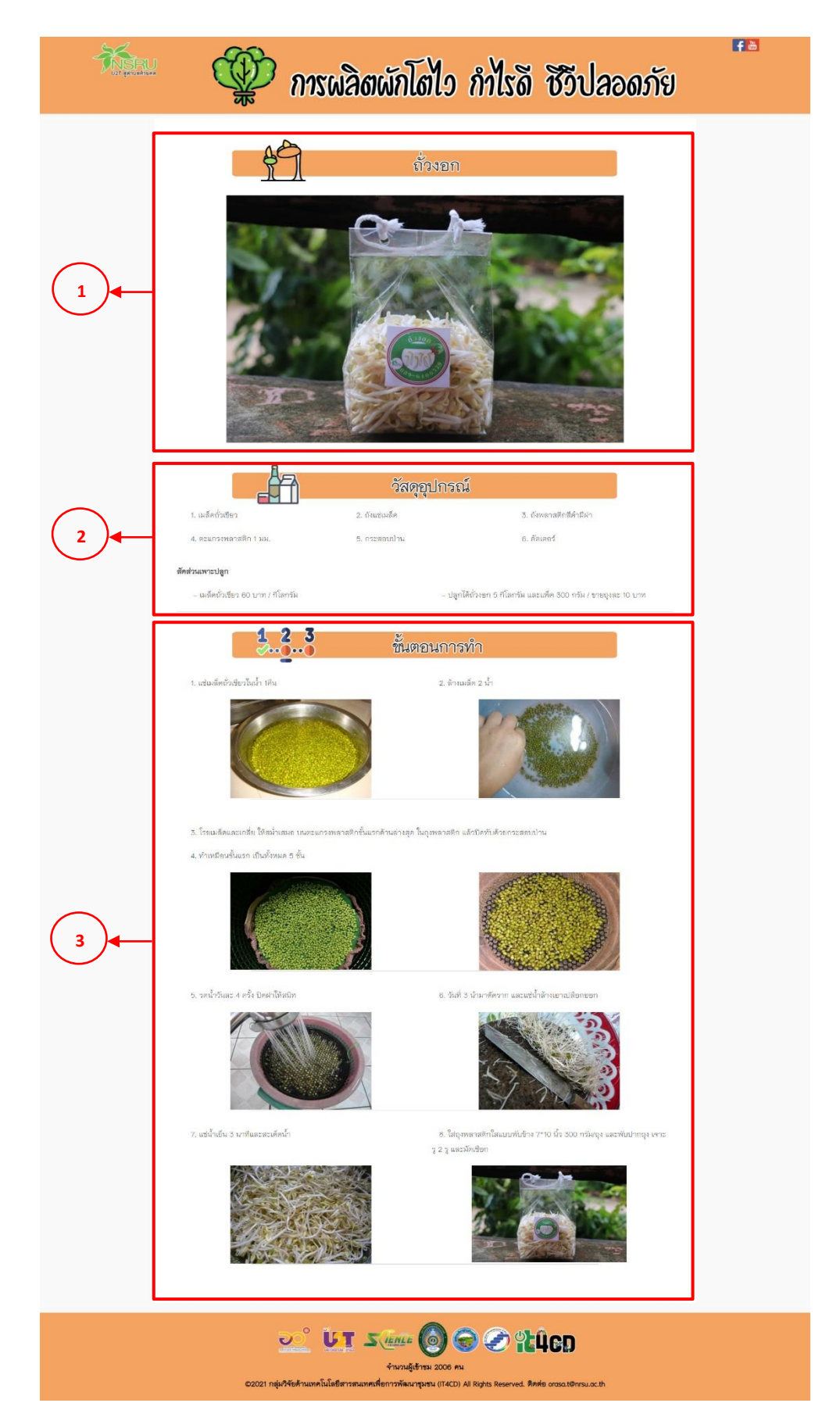

ภาพ ก.8 เมนูการส่งเสริมอาชีพ (ต่อ)

### 6. เมนูข้อมูลชุมชนห้วยคต

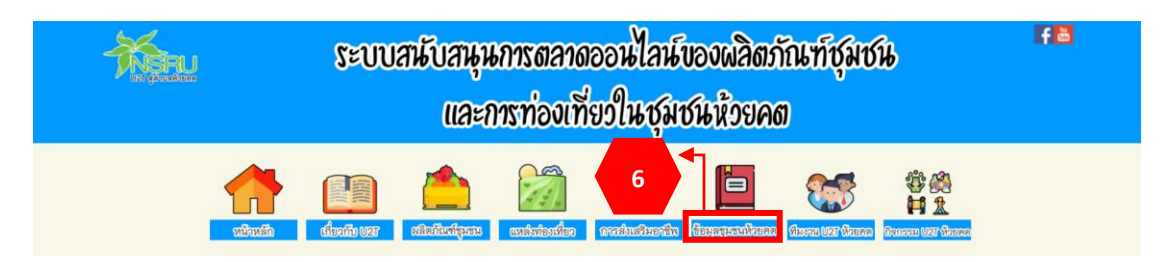

ภาพ ก.9 เมนูข้อมูลชุมชนห้วยคต

ถ้าผู้ใช้ต้องการดูข้อมูลชุมชนห้วยคต ให้คลิกที่หมายเลข 6 เมนูข้อมูลชุมชนห้วยคต ซึ่งลิงก์ไปที่ <u>https://it4cd.com/u2t/pdf/about.pdf</u> ซึ่งมีข้อมูลดังภาพต่อไปนี้

| ข้อมูลตำบล               | หน้า |  |
|--------------------------|------|--|
| ประวัติความเป็นมาของตำบล | 1    |  |
| ข้อมูลแต่ละหมู่บ้าน      | 4    |  |

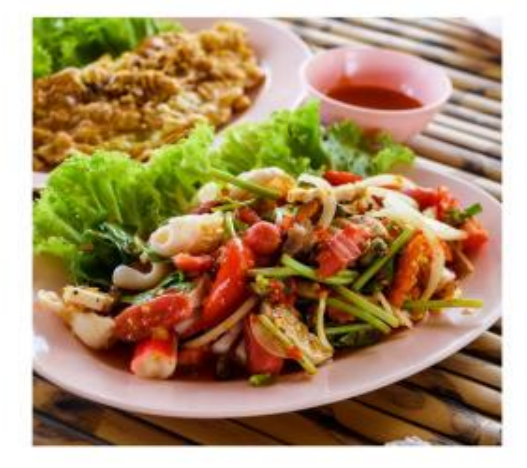

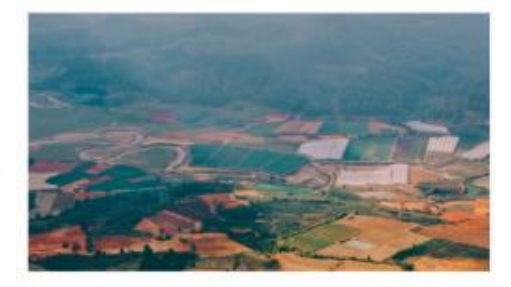

| ร้านอาหาร                 | หน้า |
|---------------------------|------|
| ดาวอาหารตามสั่ง           | 12   |
| ร้านเพ็ญ                  | 13   |
| ร้านข้าวหน้านพค.          | 13   |
| ร้านนิด ก๋วยเดี๋ยวติดแอร์ | 14   |

| สถานที่ท่องเที่ยว           | หน้า     |
|-----------------------------|----------|
| จงมี ผึ้งป่า                | 16       |
| บ้านไร่โนรี                 | 18       |
| ฟาร์มสุข                    | 20       |
| เรารักกัญ                   | 22       |
| ไร่เกิดกูลเจริญ ๑๐๐๐ ไม้    | 24       |
| สวนคุณดา                    | 26       |
| สวนมะยงชิดพี่บุญยัง         | 28       |
| ไร่ภูธาราวิล                | 30       |
| ไร่สวนผสมกีตา               | 32       |
| ไร่ป่าไข่<br>วนอุทยานห้วยคต | 34<br>38 |
| ไร่สวนตะวันสวย              | 41       |
| สวนสุขใจ (ลุงแมะ)           | 44       |

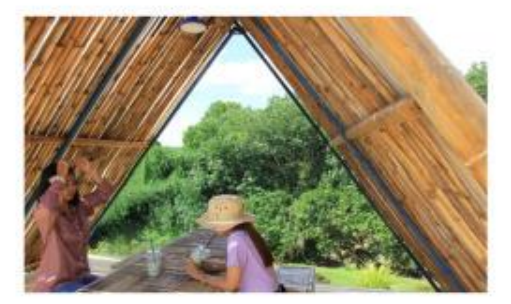

ภาพ ก.10-1 ข้อมูลชุมชนห้วยคต

### 7. เมนูทีมงาน U2T ห้วยคต

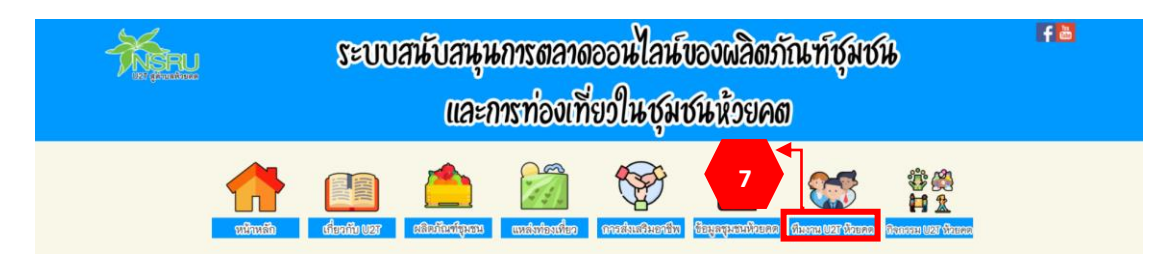

ภาพ ก.11 เมนูทีมงาน U2T ห้วยคต

ถ้าผู้ใช้ต้องการดูทีมงาน U2T ห้วยคต ให้คลิกที่หมายเลข 7 เมนูทีมงาน U2T ห้วยคต ซึ่งลิงก์ไปที่ <u>https://it4cd.com/u2t/images/u2t\_v5.PNG</u> ซึ่งมีข้อมูลดังภาพต่อไปนี้

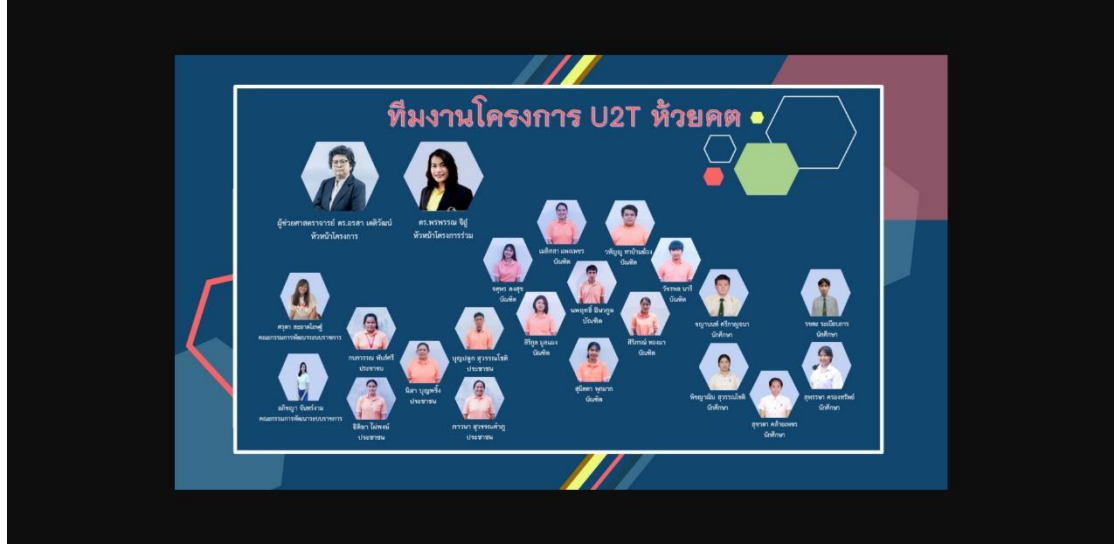

ภาพ ก.9-1 ทีมงาน U2T ห้วยคต

## 9. เมนูกิจกรรม U2T ห้วยคต

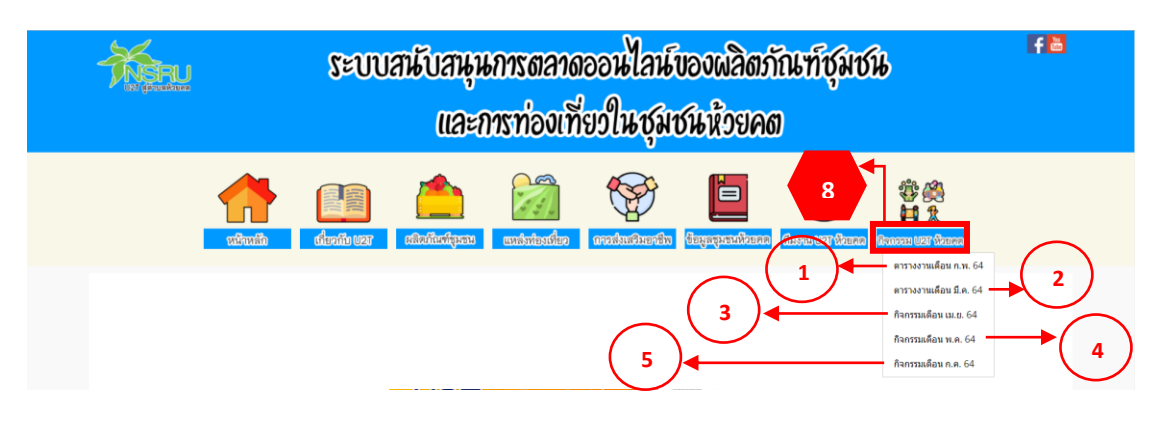

ภาพ ก.12 เมนูกิจกรรม U2T ห้วยคต

ถ้าผู้ใช้ต้องการดูกิจกรรม U2T ห้วยคต ให้คลิกที่หมายเลข 8 เมนูกิจกรรม U2T ห้วยคต ซึ่งมีรายละเอียด ดังแสดงในภาพ ก.10

1) เมื่อคลิกหมายเลข 1 จะแสดงตารางงานเดือน ก.พ. 64

2) เมื่อคลิกหมายเลข 2 จะแสดงตารางงานเดือน มี.ค. 64

3) เมื่อคลิกหมายเลข 3 จะแสดงกิจกรรมเดือน เม.ย. 64

4) เมื่อคลิกหมายเลข 4 จะแสดงกิจกรรมเดือน พ.ค. 64

5) เมื่อคลิกหมายเลข 5 จะแสดงกิจกรรมเดือน ก.ค. 64

คู่มือการใช้งานระบบสนับสนุนการตลาดออนไลน์ของแหล่งท่องเที่ยว เชิงเกษตรในชุมชนห้วยคต จังหวัดอุทัยธานี

# คู่มือการใช้งานระบบสนับสนุนการตลาดออนไลน์ของแหล่งท่องเที่ยว เชิงเกษตรในชุมชนห้วยคต จังหวัดอุทัยธานี

ระบบสนับสนุนการตลาดออนไลน์ของแหล่งท่องเที่ยวเชิงเกษตรในชุมชนห้วยคต ระบบนี้ ตั้งอยู่ที่ <u>https://it4cd.com/u2t/travel/</u> ซึ่งระบบนี้ประกอบด้วย 7 เมนู ได้แก่ 1) เมนูหน้าหลัก 2) เมนูแหล่งท่องเที่ยว 3) เมนูทริปแนะนำ 4) เมนูปฏิทิน 5) เมนูร้านอาหาร 6) เมนูที่พัก และ 7) เมนู อัลบั้มรูป ดังแสดงในภาพ ข.1

### 1. หน้าหลักของระบบฯ

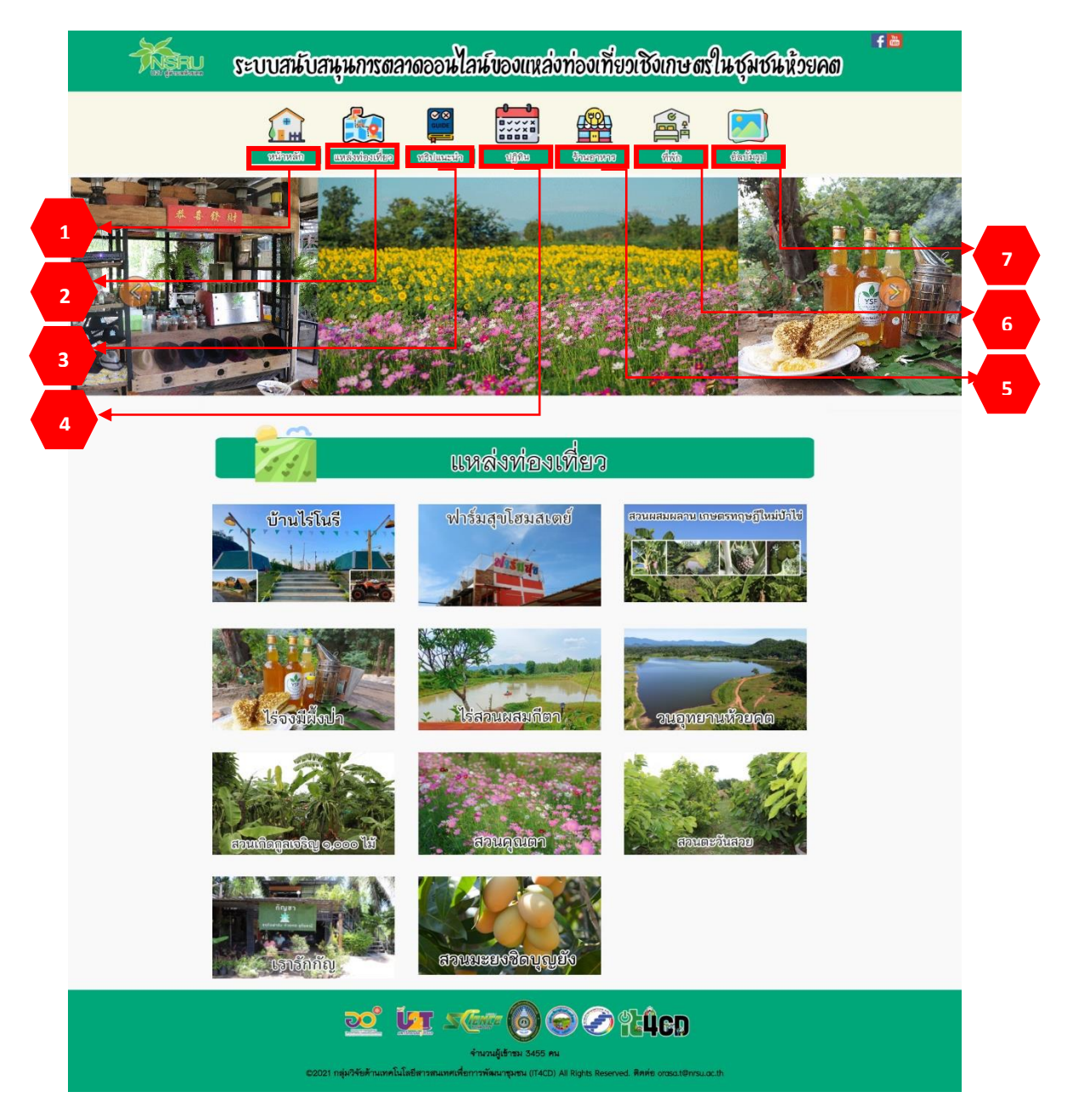

ภาพ ข.1 เมนูหน้าหลักของระบบา

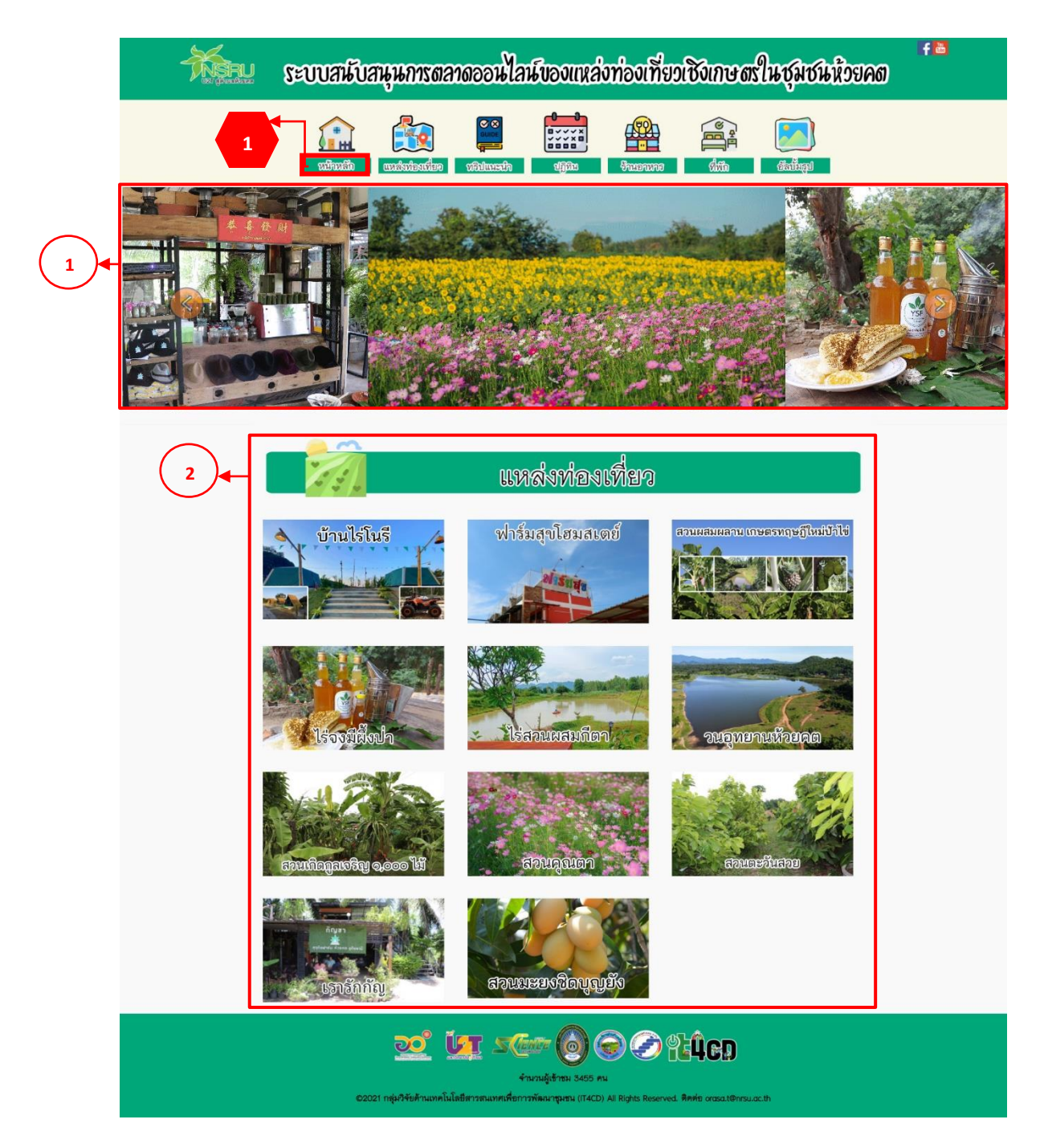

ภาพ ข.2 เมนูหน้าหลัก (ต่อ)

ถ้าผู้ใช้ต้องการดูหน้าหลัก ให้คลิกที่หมายเลข 1 เมนูหน้าหลัก ซึ่งมีรายละเอียด ดังแสดงใน ภาพ ข.2

1) สไลด์รูปภาพแนะนำแหล่งท่องเที่ยวในชุมชนห้วยคต

 แหล่งท่องเที่ยว ประกอบด้วยบ้านไร่โนรี ฟาร์มสุขโอมสเตย์ สวนผสมผสานเกษตรทฤษฎี ใหม่ป้าไข่ ไร่จงมีผึ้งป่า ไร่สวนผสมกีตา วนอุทยานห้วยคต สวนเกิดกูลเจริญ 1,000 ไม้ สวนคุณตา สวนตะวันสวย เรารักกัญ และสวนมะยงชิดบุญยัง ในที่นี้จะยกตัวอย่าง<u>บ้านไร่โนรี</u>

#### 2. เมนูแหล่งท่องเที่ยว

ถ้าผู้ใช้ต้องการดูแหล่งท่องเที่ยว ให้คลิกที่หมายเลข 2 เมนูแหล่งท่องเที่ยว ซึ่งมีรายละเอียด ดังแสดงในภาพ ข.3

แสดงแหล่งท่องเที่ยว ประกอบด้วย 1) แหล่งท่องเที่ยวบ้านไร่โนรี 2) แหล่งท่องเที่ยวฟาร์มสุข
 แหล่งท่องเที่ยวเรารักกัญ 4) แหล่งท่องเที่ยวไร่เกิดกูลเจริญ 1,000 ไม้ 5) แหล่งท่องเที่ยวไร่ป้าไข่
 แหล่งท่องเที่ยวไร่ภูธาราวิลล์ 7) แหล่งท่องเที่ยวสวนตะวันสวย 8) แหล่งท่องเที่ยวไร่สวนผสมกีตา
 แหล่งท่องเที่ยววนอุทยานห้วยคต 10) แหล่งท่องเที่ยวสวนคุณตา 11) แหล่งท่องเที่ยวสวนจงมี ผึ้งป่า
 แหล่งท่องเที่ยวสวนมะยงชิดบุญยัง และ 13) แหล่งท่องเที่ยวสวนสุขใจ เมื่อคลิกจะสามารถลิงก์
 ไปหน้าแหล่งท่องเที่ยวนั้น

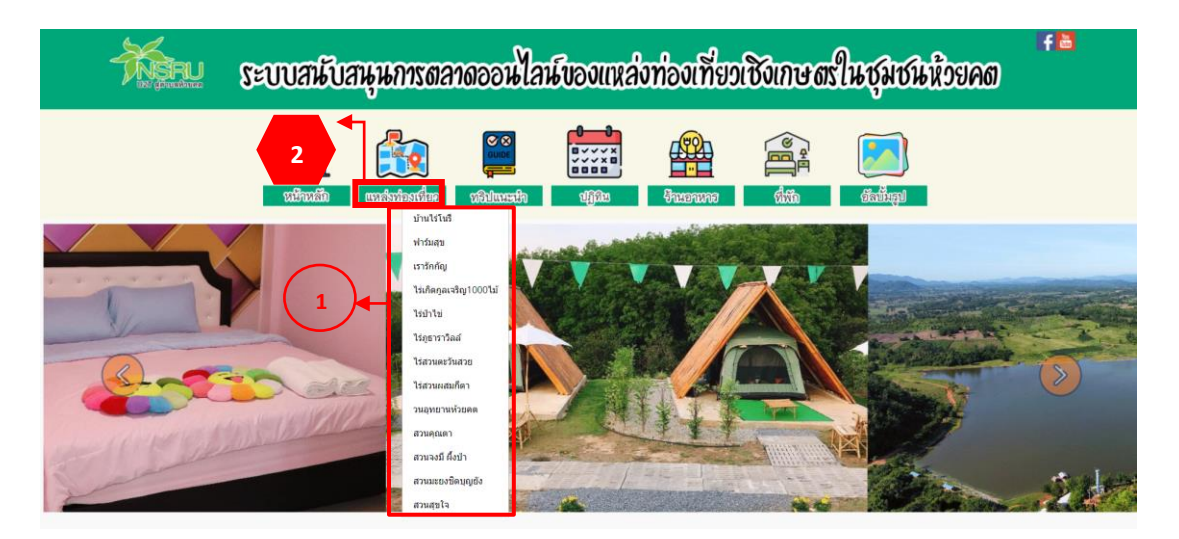

ภาพ ข.3 เมนูแหล่งท่องเที่ยว

# <u>แหล่งท่องเที่ยวบ้านไร่โนรี</u>

แหล่งท่องเที่ยวบ้านไร่โนรี ตั้งอยู่ที่ https://it4cd.com/u2t/travel/ travel1/ ซึ่งแต่ละแหล่ง ท่องเที่ยว ประกอบด้วย 7 เมนูย่อย ได้แก่ 1) เมนูหน้าหลัก 2) เมนูข้อมูลสถานที่ 3) เมนูการเดินทาง 4) เมนูร้านอาหาร 5) เมนูที่พัก 6) เมนูคำถามที่พบบ่อย และ 7) เมนูติดต่อเรา ดังแสดงในภาพ ข.4

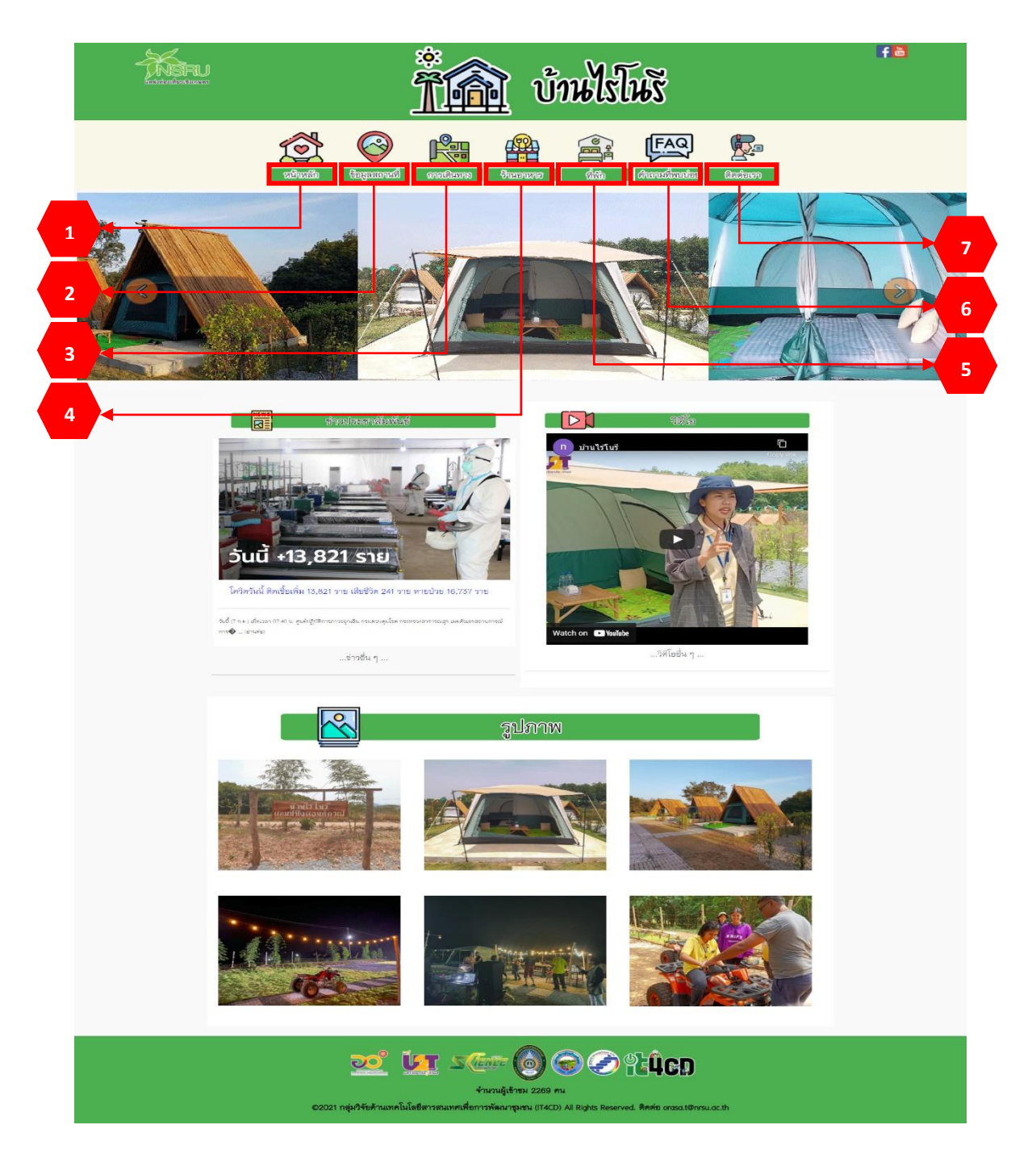

ภาพ ข.4 เมนูหน้าหลักบ้านไร่โนรี

1. <u>เมนูหน้าหลักบ้านไร่โนรี</u>

ถ้าผู้ใช้ต้องการดูหน้าหลักบ้านไร่โนรี ให้คลิกที่หมายเลข 1 เมนูหน้าหลัก ซึ่งมี รายละเอียด ดังแสดงในภาพ ข.5

- 1) สไลด์รูปภาพแนะนำบ้านไร่โนรี
- 2) แสดงข่าวประชาสัมพันธ์
- 3) วิดีโอแนะนำบ้านไร่โนรี
- 4) รูปภาพแนะนำบ้านไร่โนรี

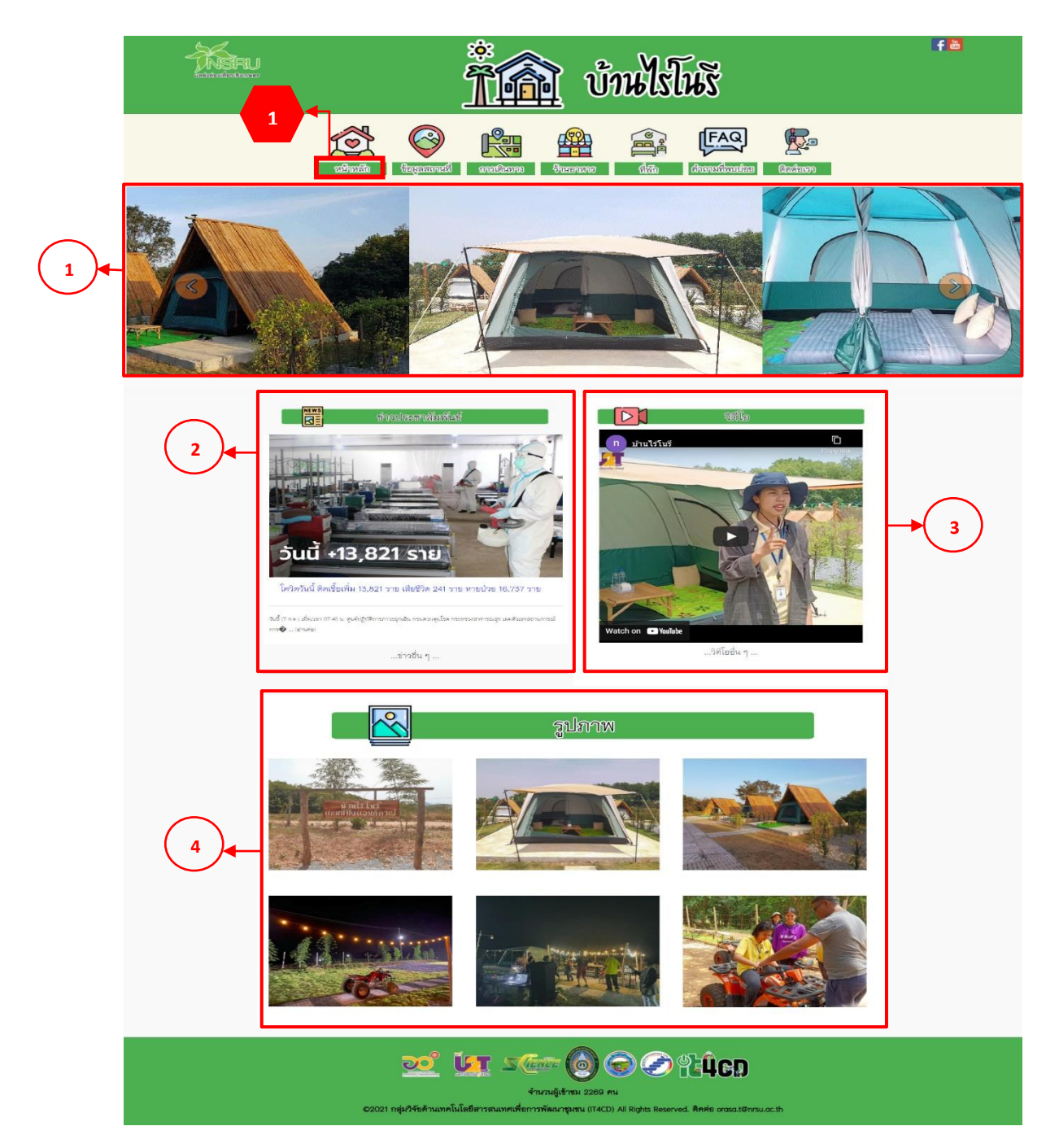

ภาพ ข.5 เมนูหน้าหลักบ้านไร่โนรี (ต่อ)

2. <u>เมนูข้อมูลสถานที่บ้านไร่โนรี</u>

ถ้าผู้ใช้ต้องการดูข้อมูลสถานที่บ้านไร่โนรี ให้คลิกที่หมายเลข 2 เมนูข้อมูลสถานที่ ซึ่งมี รายละเอียด ดังแสดงในภาพ ข.6

1) แสดงข้อมูลบ้านไร่โนรี อัตราค่าบริการ โปรโมชันพิเศษ ระบบนิเวศ และข้อควรปฏิบัติ

|   | <u>รั้นไรโนร</u> ั                                                                                                    | f 🖀 |
|---|----------------------------------------------------------------------------------------------------|-----|
|   | 2<br>where the first first |     |
| 1 | δ       δ       δ       δ       δ       δ       δ       δ       0       0       0       0       0       0       0       0       0       0       0       0       0       0       0       0       0       0       0       0       0       0       0       0       0       0       0       0       0       0       0       0       0       0       0       0       0       0       0       0       0       0       0       0       0       0       0       0       0       0       0       0       0       0       0       0       0       0       0       0       0       0       0       0       0       0       0       0       0       0       0       0       0       0       0       0       0       0       0       0       0       0       0       0       0       0       0       0       0       0       0       0       0       0       0       0       0       0       0       0       0       0       0       0       0       0       0       0       0       0       0                                                                                                    |     |
|   | ອ້ອງ ຄາມ ແລະ ເພື່ອ ເພື່ອ ເພື່ອ ເພື່ອ ເພື່ອ ເພື່ອ ເພື່ອ ເພື່ອ ເພື່ອ ເພື່ອ ເພື່ອ ເພື່ອ ເພື່ອ ເພື່ອ ເພື່ອ ເພື່ອເປັນ<br>ອີກນາຜູ້ເຮົາສາ 2270 คน<br>ເວລາ ເຖຍທີ່ຈັບຄ້ານນາຍໃນໂອອີສາຈສາມາຍເກືອກາຈກັສລາດຈາຍສາ (TACD) All Rights Reserved. ສຶກສ່ອ ດາວລະເອົາການ.ac.th                                                                                                    |     |

ภาพ ข.6 เมนูข้อมูลสถานที่บ้านไร่โนรี

# 3. <u>เมนูการเดินทางมาบ้านไร่โนรี</u>

ถ้าผู้ใช้ต้องการดูการเดินทาง ให้คลิกที่หมายเลข 3 เมนูการเดินทาง ซึ่งมีรายละเอียด ดังแสดงในภาพ ข.7

1) แสดงพิกัดบ้านไร่โนรี และเส้นทางมาบ้านไร่โนรี

| <u>รับไรโนร</u>                                                                                                    | f 🛎 |
|----------------------------------------------------------------------------------------------------|-----|
| without the temperature of the second second |     |
| การเดินทาง<br>ตกัด (ณษัฐล 15.3022 ลองรัฐล 99.6095) ห่างจากสหกรณ์การแกษตรหิรธศร 4.3 ก็โลเมตรสามารถเสียชื่อ บ้านไว้ในรี ลงใน Google map โด้เลย                                                                                                    |     |
| Averationsmeenfasse 143 Haal Khot,     winktisk Baan Rei Norce 231 Haal Khot, More options                                                                                                    |     |
| Baan Ral Noree Rom                                                                                                    |     |
| Histofferstering<br>Ministering<br>Goorgie<br>Keisues sharede Maa date 2021 Terms of the Reports and prove                                                                                                    |     |
| 2002 มีนา รัฐสามาร์ อาจารีการการการการการการการการการการการการการก                                                                                                    |     |

ภาพ ข.7 เมนูการเดินทางมาบ้านไร่โนรี

# 4. <u>เมนูร้านอาหารใกล้บ้านไร่โนรี</u>

ถ้าผู้ใช้ต้องการดูร้านอาหาร ให้คลิกที่หมายเลข 4 เมนูร้านอาหาร ซึ่งมีรายละเอียด ดังแสดงในภาพ ข.8

1) แสดงร้านอาหาร ดังนี้

- ร้านดาวอาหารตามสั่ง
- ร้านเพ็ญก๋วยเตี๋ยวรสเด็ด
- ร้านข้าวหน้าหน่วยพัฒนาการเคลื่อนที่ 15

ในแต่ละร้านจะมีรายละเอียดต่าง ๆ เช่น เมนูอาหารตามสั่ง เมนูก๋วยเตี๋ยว เมนูอาหารป่า พร้อมทั้งราคาธรรมดาและราคาพิเศษ

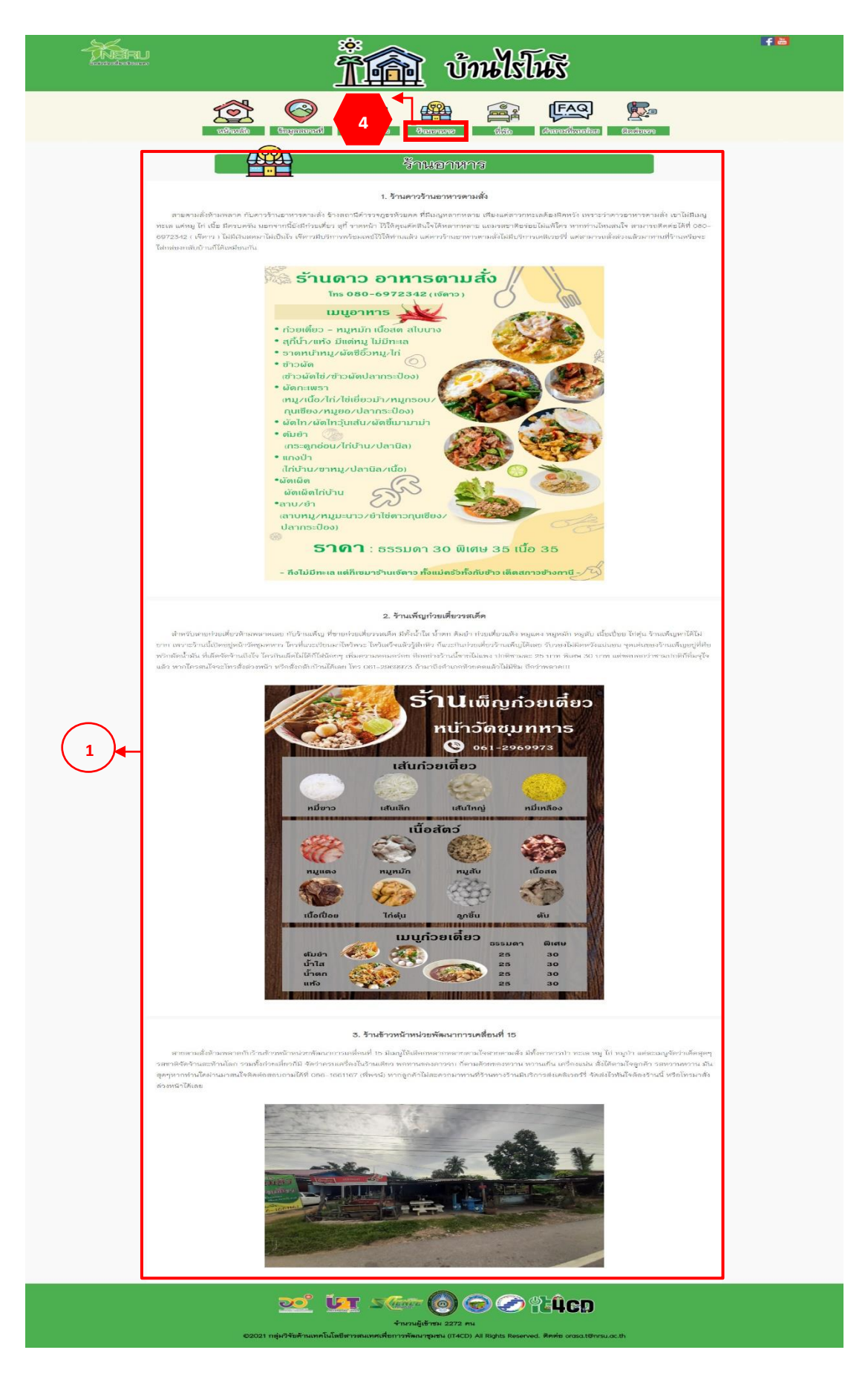

ภาพ ข.8 เมนูร้านอาหารใกล้บ้านไรโนรี

5. <u>เมนูที่พักใกล้บ้านไร่โนรี</u>

ถ้าผู้ใช้ต้องการดูที่พัก ให้คลิกที่หมายเลข 5 เมนูที่พัก ซึ่งมีรายละเอียด ดังแสดงในภาพ ข.9 แสดงที่พัก ดังนี้

- วัฒนาศิริ รีสอร์ท
- ห้วยคต รีสอร์ท
- ฟาร์มสุข โฮมสเตย์
- บ้านไร่โนรี

ในแต่ละที่พักจะมีรายละเอียดต่าง ๆ เช่น ราคาห้องพักต่อคืน และบริการเซอร์วิส

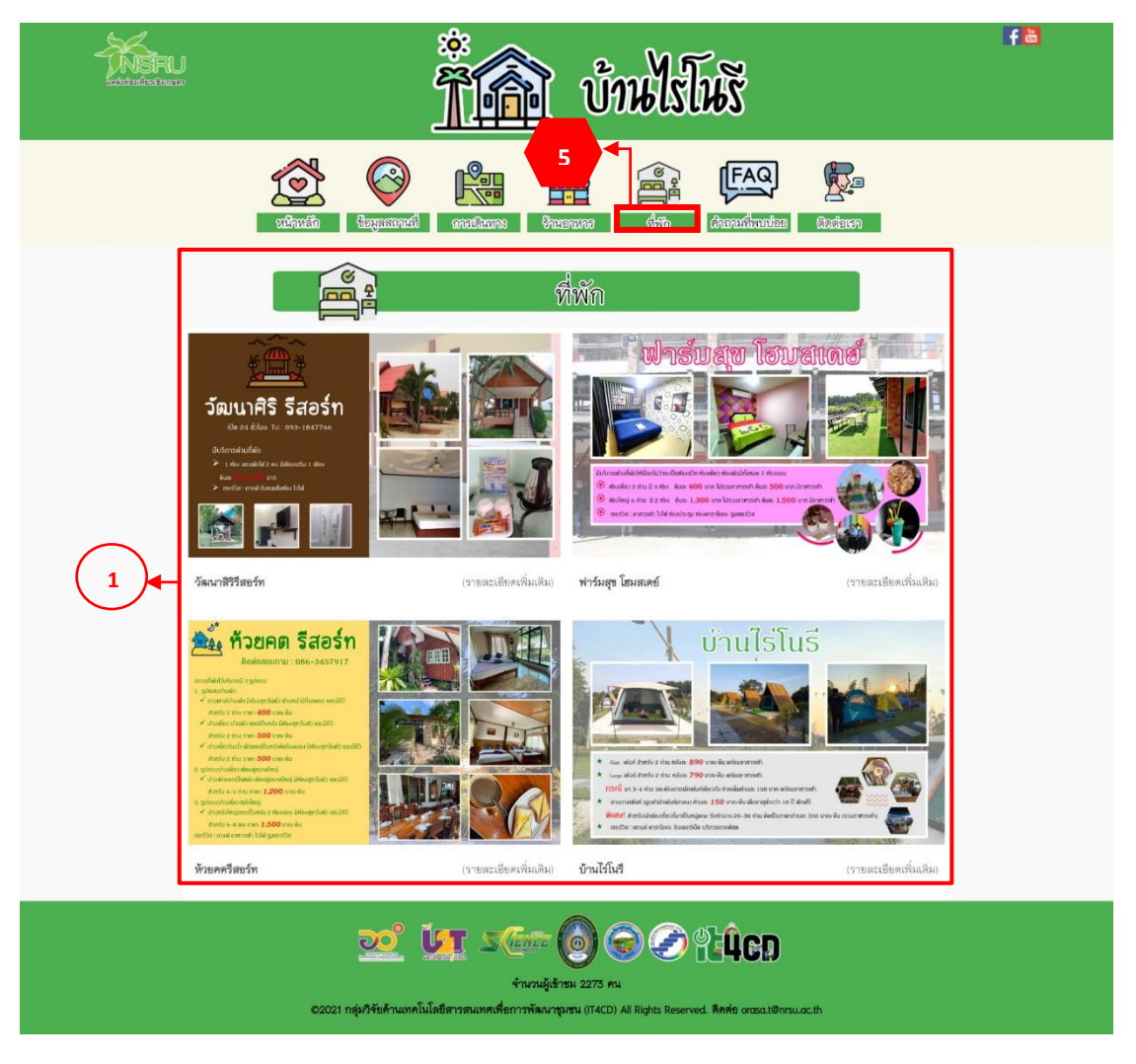

ภาพ ข.9 เมนูที่พักใกล้บ้านไร่โนรี

## 6. คำถามที่พบบ่อยของบ้านไร่โนรี

ถ้าผู้ใช้ต้องการดูคำถามที่พบบ่อย ให้คลิกที่หมายเลข 6 เมนูคำถามที่พบบ่อย ซึ่งมีรายละเอียด ดังแสดงในภาพ ข.10

- 1) แสดงคำถามที่พบบ่อย ดังนี้
  - อาหารเช้าฟรีไหม
  - สถานที่ท่องเที่ยวใกล้รีสอร์ท
  - มีที่จอดรถเพียงพอหรือไม่

|   | รั้กิญ บำนไรโนร                                             | f |
|---|-------------------------------------------------------------|---|
|   | vifanzăn Gezgunaradi anoticuras frazenzara                  |   |
| 1 |                                                             |   |
|   | ໜ້າ ມີມີ ມີເອັດເຊັ່ນ ເປັນ ເປັນ ເປັນ ເປັນ ເປັນ ເປັນ ເປັນ ເປັ |   |

ภาพ ข.10 เมนูคำถามที่พบบ่อยของบ้านไร่โนรี

7. <u>เมนูติดต่อบ้านไร่โนรี</u>

ถ้าผู้ใช้ต้องการดูติดต่อเรา ให้คลิกที่หมายเลข 7 เมนูติดต่อเรา ซึ่งมีรายละเอียด ดังแสดงใน

ภาพ ข.11

- 1) แสดงข้อมูลติดต่อเรา ดังนี้
  - เบอร์โทรศัพท์
  - email
  - Facebook

|   | <u>รั้</u> ณิ บำนไรโนร                                                                                                   | f 🛎 |
|---|----------------------------------------------------------------------------------------------------|-----|
|   | vitruzito Gagazianezi enertizarea Frazenze ditto dinerzitarea Escaturea                                                  |     |
| 1 | মির্মেগ্রায়ের<br>মির্মের হার্মের<br>মির্মের হার্মের<br>মির্মের হার্মের প্রকৃষ্টিহার্ম<br>মির্মের হার্মের প্রকৃষ্টিহার্ম |     |
|   | 2002 ບ້ອງ 2000 ເອົາ ເອົາ ເອົາ ເອົາ ເອົາ ເອົາ ເອົາ ເອົາ                                                                   |     |

ภาพ ข.11 เมนูติดต่อบ้านไร่โนรี

#### 3. เมนูทริปแนะนำ

ถ้าผู้ใช้ต้องการดูทริปแนะนำ ให้คลิกที่หมายเลข 3 เมนูทริปแนะนำ ซึ่งมีรายละเอียด ดังแสดงในภาพ ข.12

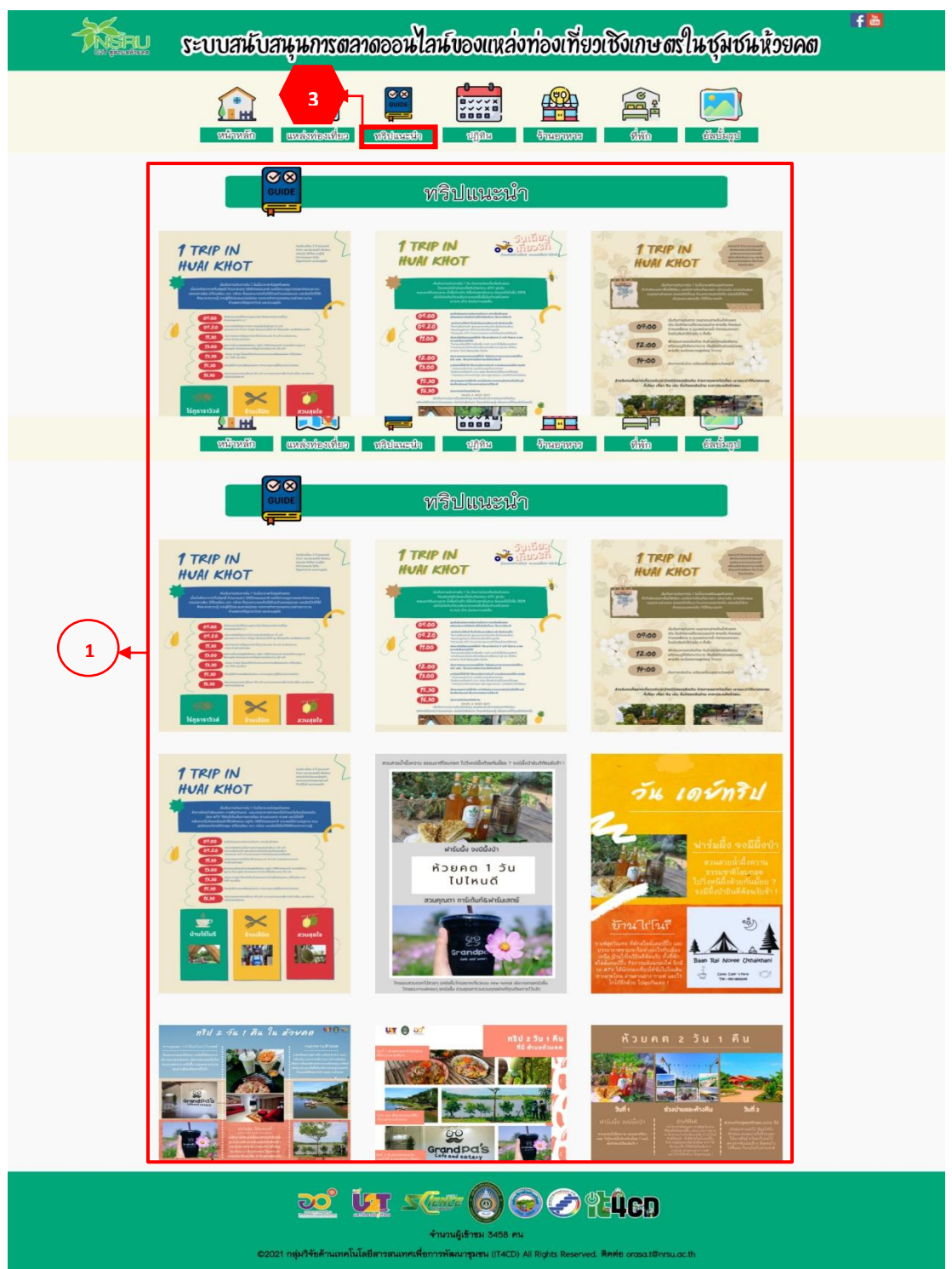

1) แสดงทริปแนะนำ

ภาพ ข.3 เมนูทริปแนะนำ

#### 4. ເມນູປฏิทิน

ถ้าผู้ใช้ต้องการดูปฏิทิน ให้คลิกที่หมายเลข 4 เมนูปฏิทิน ซึ่งมีรายละเอียด ดังแสดงในภาพ ข.13 1) แสดงปฏิทินรายเดือน ในแต่ละเดือนมีผลไม้อะไรบ้าง และมีที่ไหนจำหน่ายบ้าง

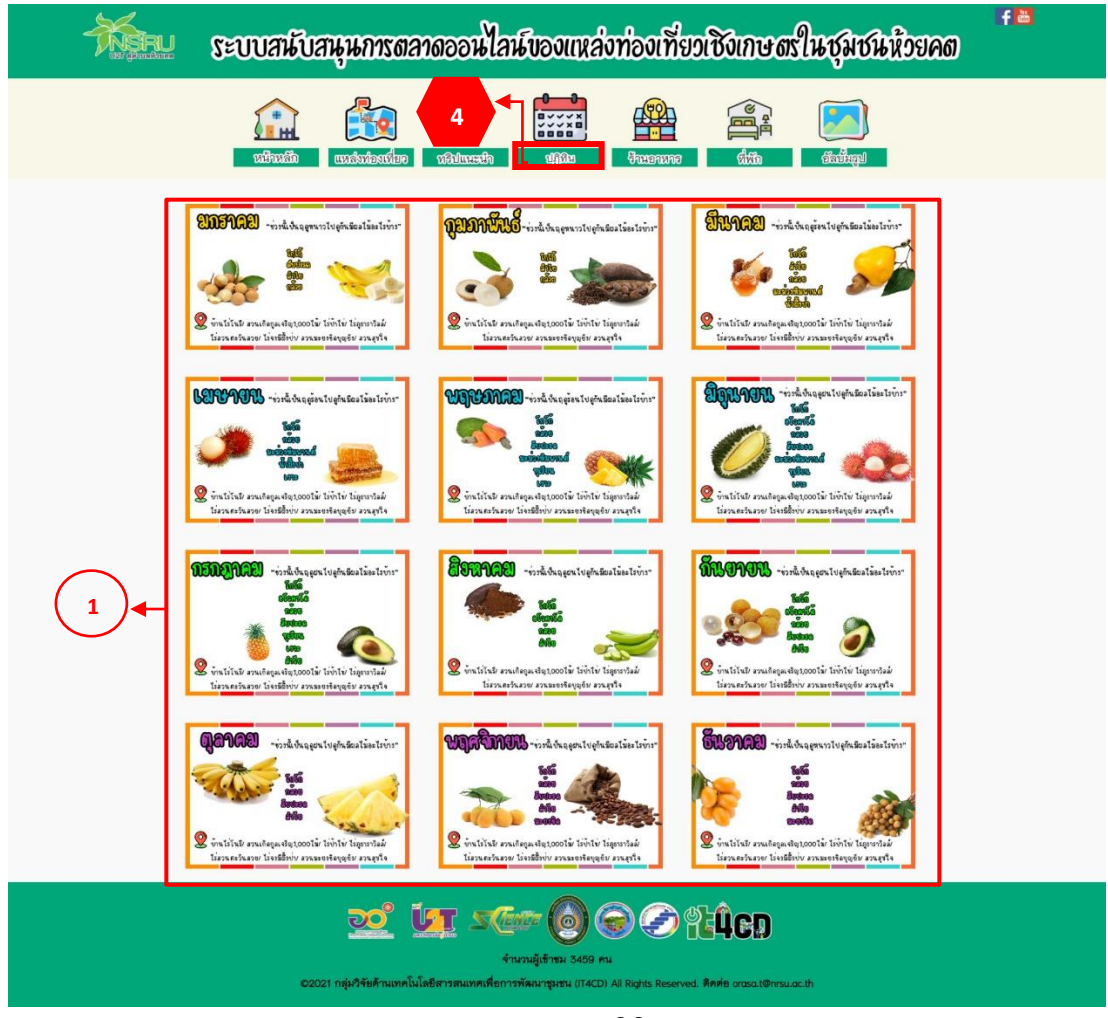

ภาพ ข.4 เมนูปฏิทิน

#### 5. เมนูร้านอาหาร

ถ้าผู้ใช้ต้องการดูร้านอาหาร ให้คลิกที่หมายเลข 5 เมนูร้านอาหาร ซึ่งมีรายละเอียด ดังแสดงในภาพ ข.14

 แสดงร้านอาหารในบริเวณแหล่งท่องเที่ยว ได้แก่ ร้านดาวอาหารตามสั่ง ร้านเพ็ญ ก๋วยเตี๋ยวรสเด็ด ร้านข้าวหน้าหน่วยพัฒนาการเคลื่อนที่ 15 ซึ่งในแต่ละร้านจะมีรายละเอียดต่าง ๆ เช่น เมนูอาหารตามสั่ง เมนูก๋วยเตี๋ยว เมนูอาหารป่า พร้อมทั้งราคาธรรมดาและราคาพิเศษ

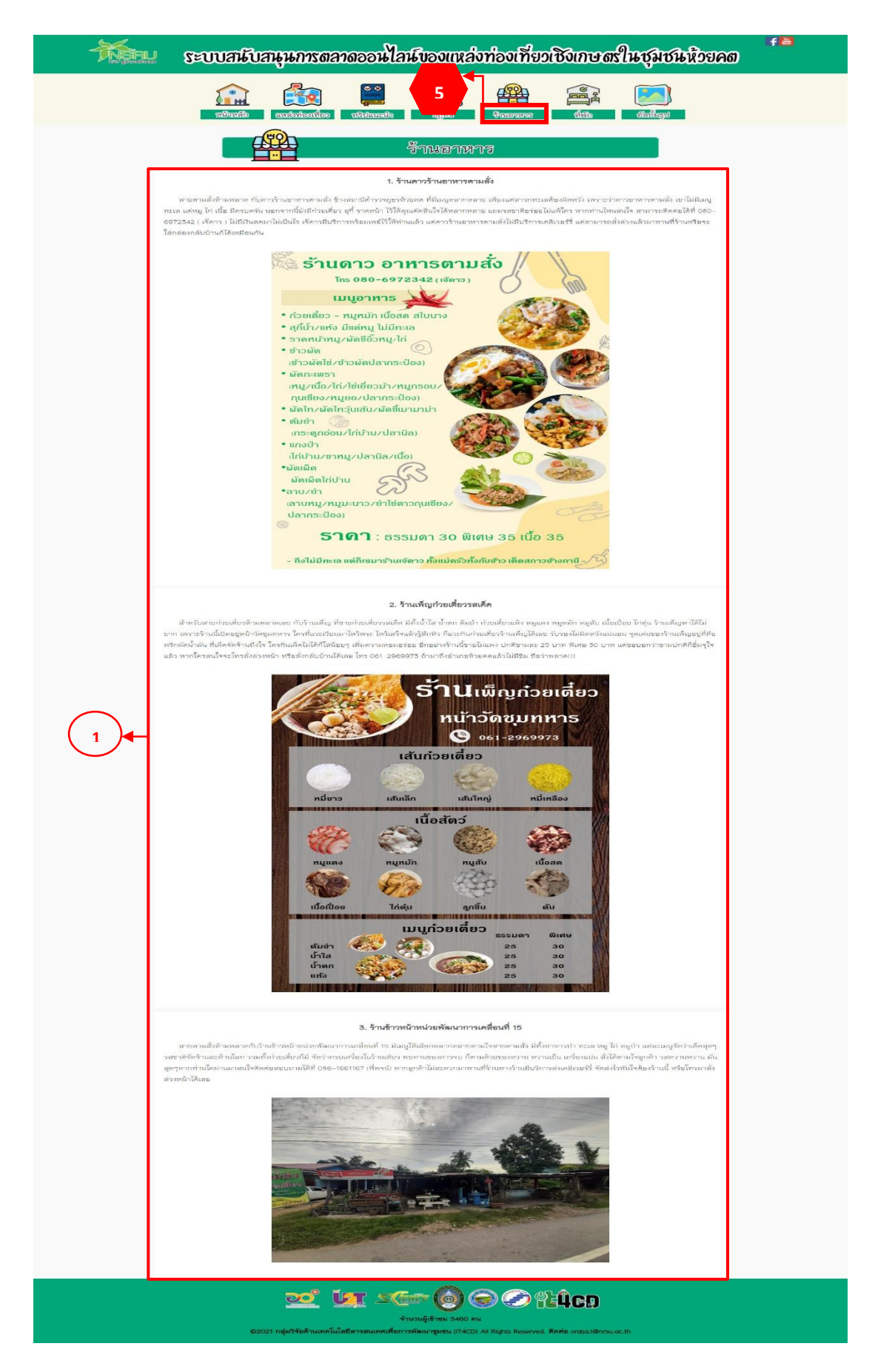

ภาพ ข.5 เมนูร้านอาหาร

# 6. เมนูที่พัก

ถ้าผู้ใช้ต้องการดูที่พัก ให้คลิกที่หมายเลข 6 เมนูที่พัก ซึ่งมีรายละเอียด ดังแสดงในภาพ ข.15

- 1) แสดงที่พัก ดังนี้
  - วัฒนาศิริ รีสอร์ท
  - ห้วยคต รีสอร์ท
  - ฟาร์มสุข โฮมสเตย์
  - บ้านไร่โนรี

ในแต่ละที่พักจะมีรายละเอียดต่าง ๆ เช่น ราคาห้องพักต่อคืน และบริการเซอร์วิส

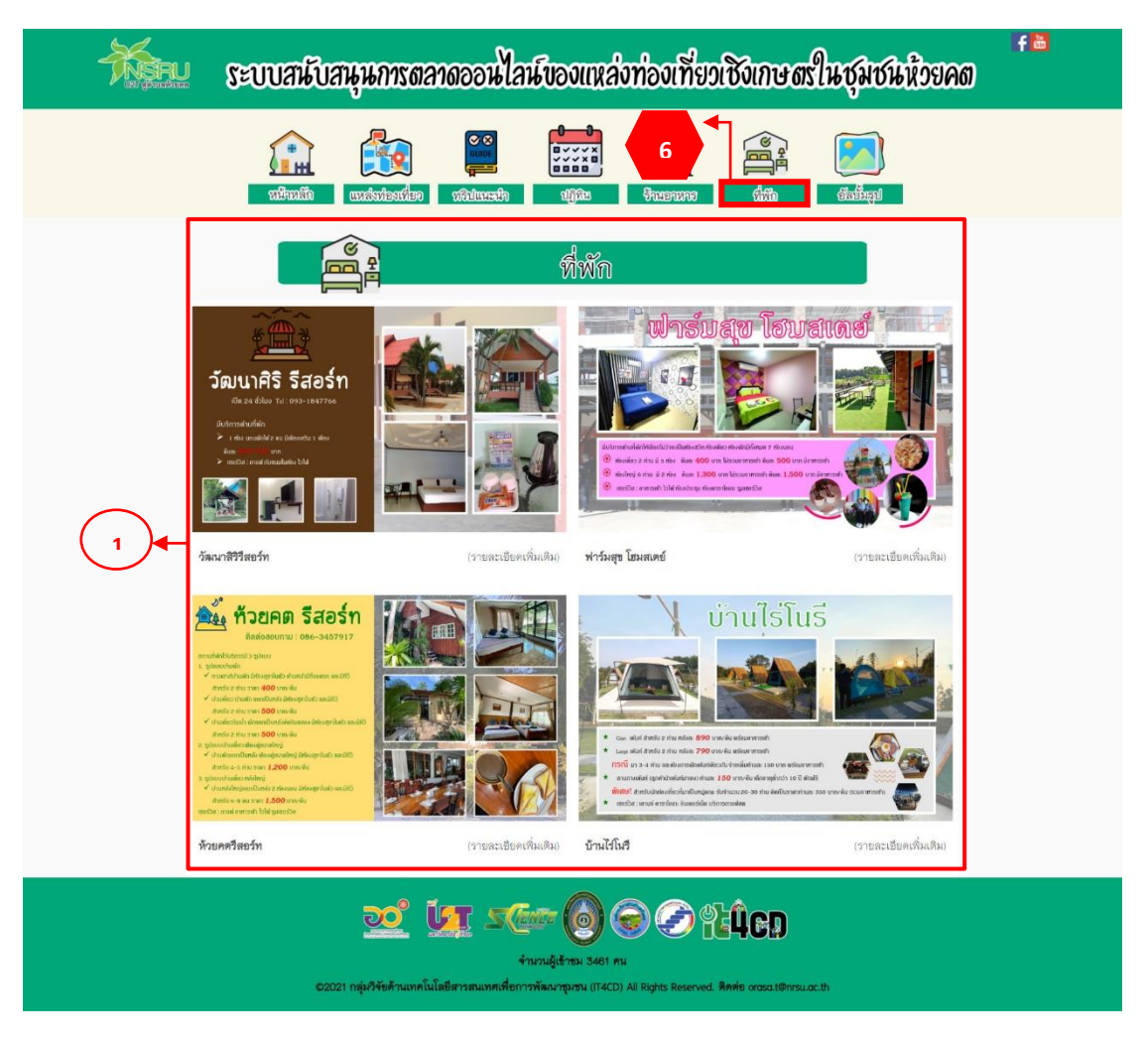

ภาพ ข.6 เมนูที่พัก

# 7. เมนูอัลบั้มรูป

ถ้าผู้ใช้ต้องการดูอัลบั้มรูป ให้คลิกที่หมายเลข 7 เมนูอัลบั้มรูป ซึ่งมีรายละเอียด ดังแสดงในภาพ ข.16

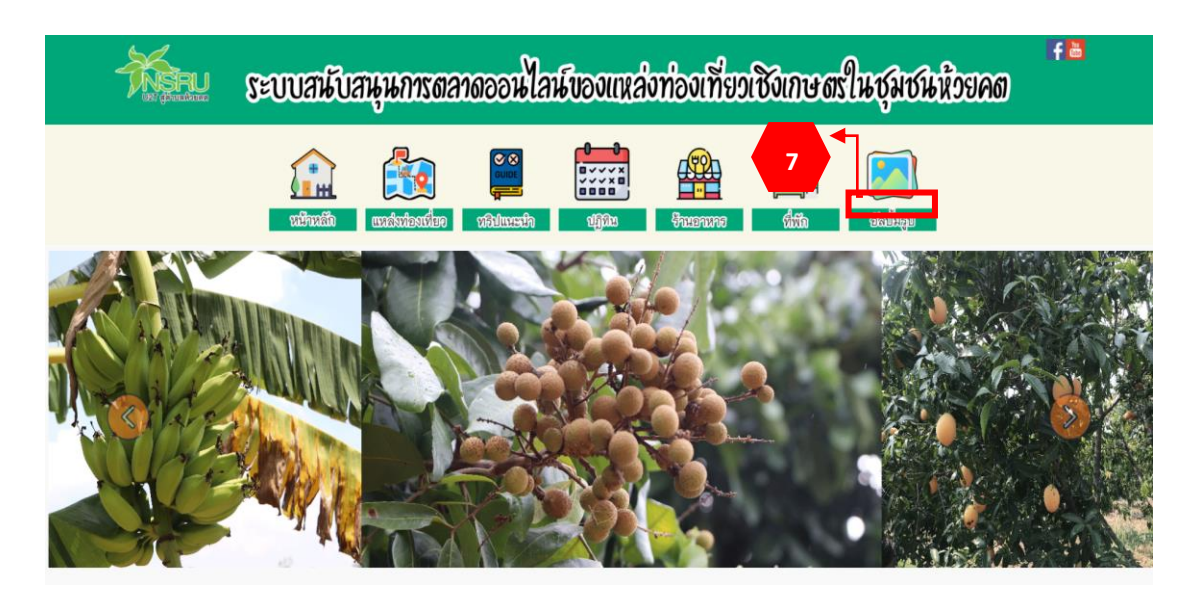

ภาพ ข.7 เมนูอัลบั้มรูป

คู่มือการใช้งานระบบสนับสนุนการตลาดออนไลน์ของผลิตภัณฑ์ชุมชนห้วยคต จังหวัดอุทัยธานี

# คู่มือการใช้งานระบบสนับสนุนการตลาดออนไลน์ของผลิตภัณฑ์ชุมชนห้วยคต

ระบบสนับสนุนการตลาดออนไลน์ของผลิตภัณฑ์ชุมชนห้วยคต ระบบนี้ตั้งอยู่ที่ https://it4cd.com/u2t/product/ ประกอบด้วย 7 เมนู ได้แก่ 1) เมนูหน้าหลัก 2) เมนูผลิตภัณฑ์ สหกรณ์ 3) เมนูผลไม้ 4) เมนูสมุนไพร 5) เมนูกลุ่มตัดเย็บผ้า 6) เมนูกระท่อมไม้ และ 7) เมนูอัลบั้มรูป ดังแสดงในภาพ ค.1

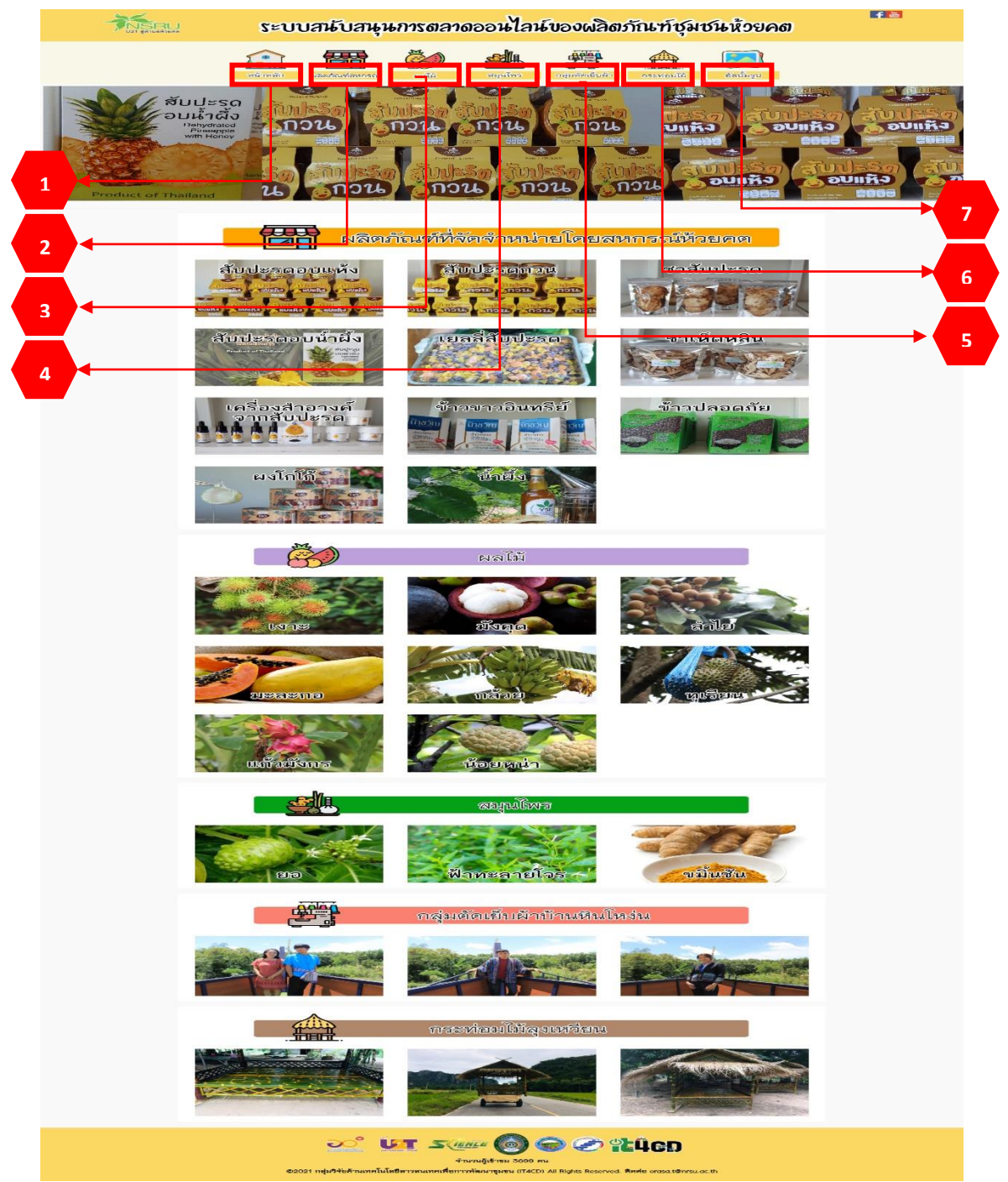

ภาพ ค.1 หน้าหลักของระบบฯ ผลิตภัณฑ์ชุมชนห้วยคต

### 1. เมนูหน้าหลักของผลิตภัณฑ์ชุมชนห้วยคต

ถ้าผู้ใช้ต้องการดูหน้าหลัก ให้คลิกที่หมายเลข 1 เมนูหน้าหลัก ซึ่งมีรายละเอียด ดังแสดงใน ภาพ ค.2 ประกอบด้วย

- 1) สไลด์รูปภาพแนะนำผลิตภัณฑ์ในชุมชนห้วยคต
- 2) ผลิตภัณฑ์ที่จัดจำหน่ายโดยสหกรณ์ห้วยคต
- ผลิตภัณฑ์ที่เป็นผลไม้ในชุมชนห้วยคต
- 4) ผลิตภัณฑ์สมุนไพรไทยในชุมชนห้วยคต
- 5) ผลิตภัณฑ์ของกลุ่มตัดเย็บผ้าบ้านหินโหง่น
- 6) ผลิตภัณฑ์กระท่อมไม้ลุงเหวียน

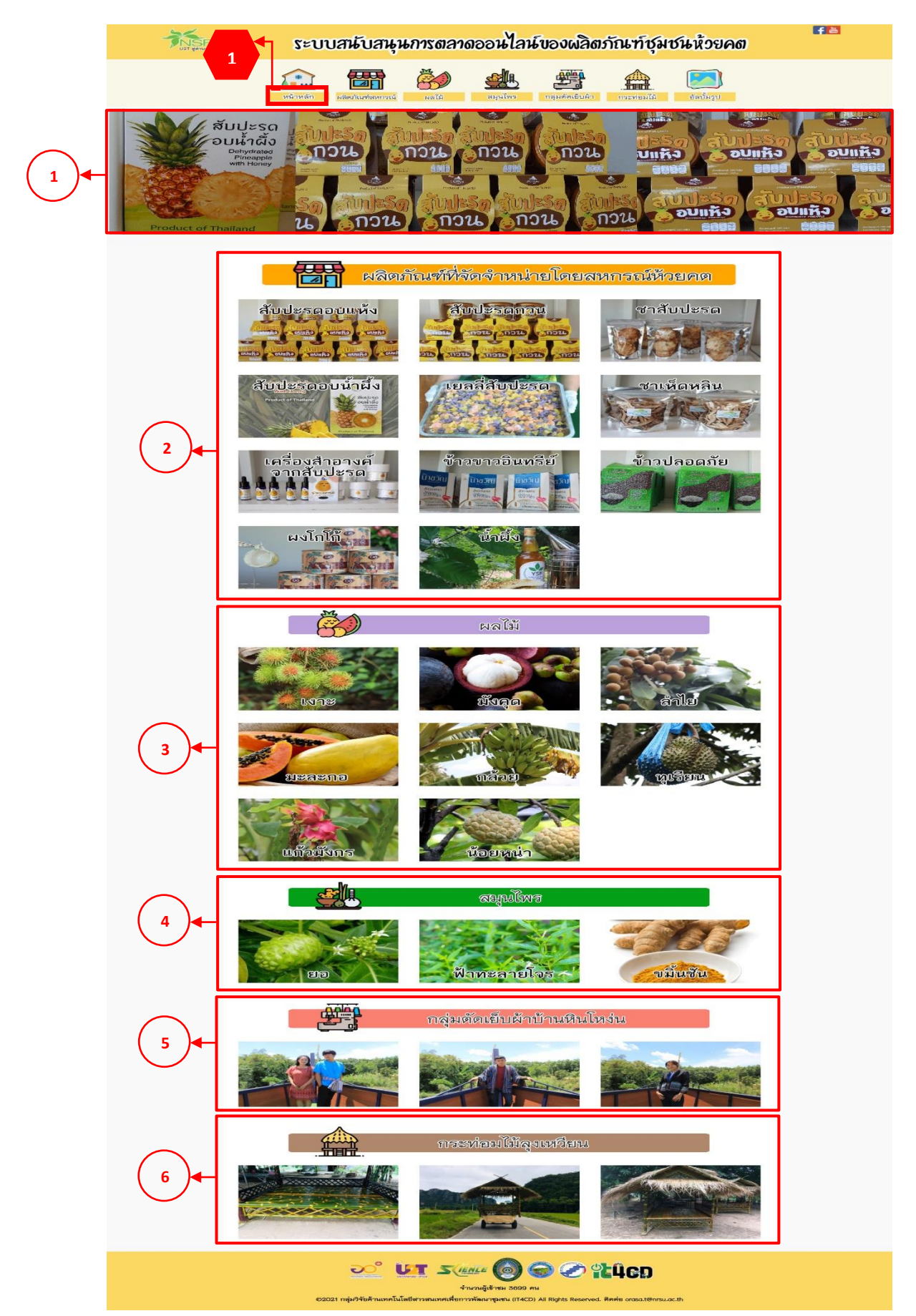

ภาพ ค.2 หน้าหลักของระบบฯ ผลิตภัณฑ์ชุมชนห้วยคต (ต่อ)
#### 2. เมนูผลิตภัณฑ์ที่จัดจำหน่ายโดยสหกรณ์ห้วยคต

เมนูผลิตภัณฑ์ที่จัดจำหน่ายโดยสหกรณ์ห้วยคต ประกอบด้วย 1) ผลิตภัณฑ์สับปะรดอบแห้ง ผลิตภัณฑ์สับปะรดกวน 2) ผลิตภัณฑ์ชาสับปะรด 3) ผลิตภัณฑ์สับปะรดอบน้ำผึ้ง 4) ผลิตภัณฑ์เยลลี่ สับปะรด 5) ผลิตภัณฑ์ชาเห็ดหลิน 6) ผลิตภัณฑ์เครื่องสำอางค์จากสับปะรด 7) ผลิตภัณฑ์ข้าวขาว อินทรีย์ 8) ผลิตภัณฑ์ข้าวปลอดภัย 9) ผลิตภัณฑ์ผลโกโก้ และ 10) ผลิตภัณฑ์น้ำผึ้ง ในที่นี้จะ ยกตัวอย่าง ผลิตภัณฑ์สับปะรดอบแห้ง

#### <u>ผลิตภัณฑ์สับปะรดอบแห้ง</u>

ผลิตภัณฑ์สับปะรดอบแห้ง ลิงค์อยู่ที่ https://it4cd.com/u2t/product/p1-1/ ซึ่งแต่ละ ผลิตภัณฑ์ประกอบด้วย 7 เมนูย่อย ได้แก่ 1) เมนูข้อมูลสินค้า 2) เมนูการเดินทาง 3) เมนูการสั่งซื้อ 4) เมนูแจ้งชำระเงิน 5) ขนส่ง 6) เมนูคำถามที่พบบ่อย และ 7) เมนูติดต่อเรา ดังแสดงในภาพ ค.3

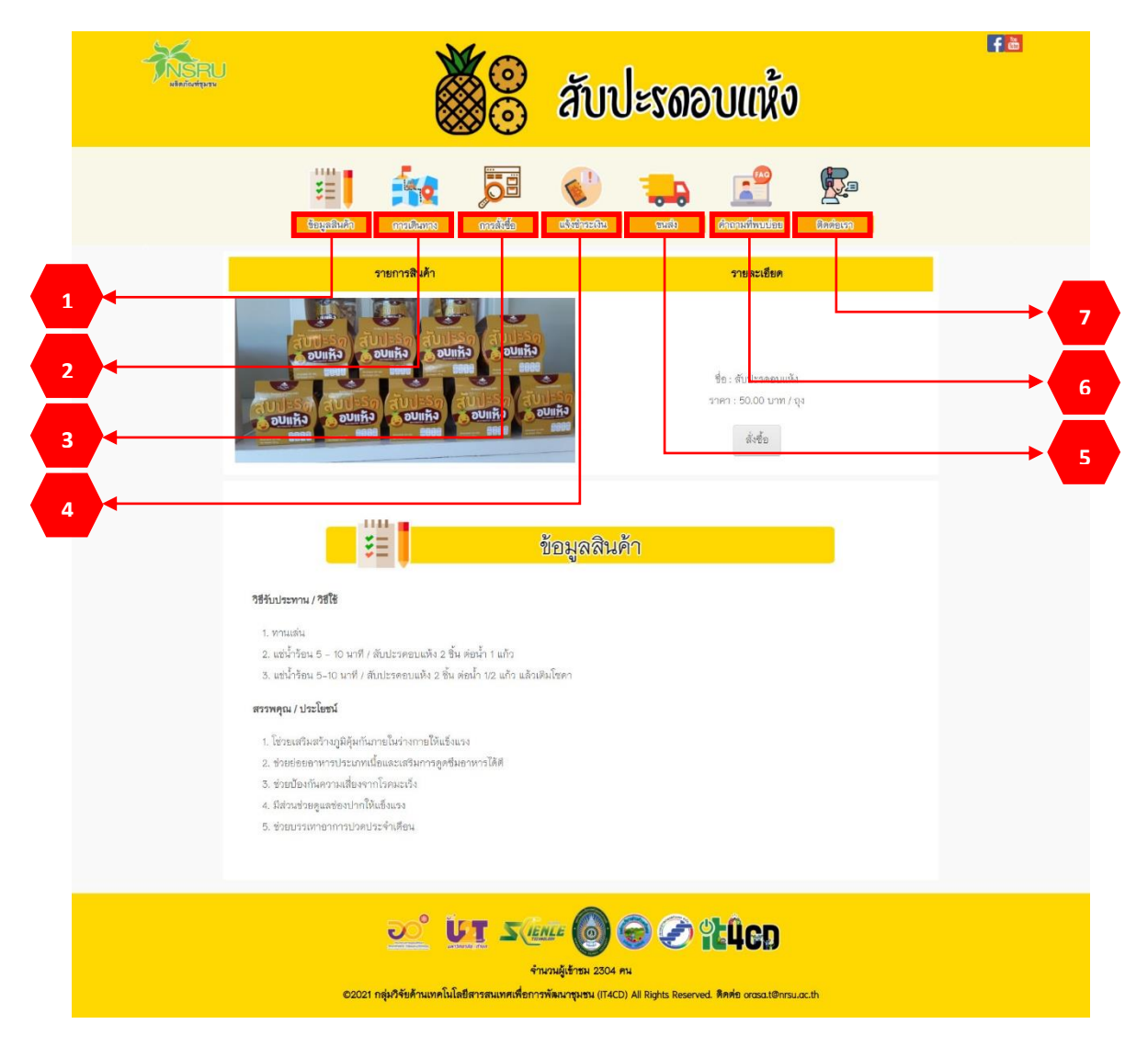

ภาพ ค.3 เมนูหน้าหลักผลิตภัณฑ์ (สับปะรดอบแห้ง)

1. <u>เมนูข้อมูลสินค้า</u>

ถ้าผู้ใช้ต้องการดูข้อมูลสินค้า ให้คลิกที่หมายเลข 1 เมนูข้อมูลสินค้า ดังแสดงในภาพ ค.4 ซึ่งมีรายละเอียดดังนี้

- 1) แสดงรายการสินค้าและราคา หากต้องการสั่งซื้อให้คลิกที่ 📠 ดังแสดงในภาพ ค.5
- 2) แสดงข้อมูลสินค้า ประกอบด้วยวิธีรับประทาน สรรพคุณ และประโยชน์

|   | 🕉 ลับปะรดอบแห้ง                                                                                                    | <b>f</b> à |
|---|----------------------------------------------------------------------------------------------------|------------|
|   | 1 III III III III IIII IIII IIII IIII                                                                                                    |            |
| 1 | รายสวเลียก                                                                                                    |            |
| 2 | ข้อมูลลินด้า<br>25รับประพาณ / 78โซี<br>9. พรนเซน่<br>1. พรนเซน่<br>2. พรนัวร้อน 5 - 10 นาที / ลับประดอบแห้ง 2 ชั้น ต่อน้ำ 1 แก้ว<br>3. พรนัวร้อน 5 - 10 นาที / ลับประดอบแห้ง 2 ชั้น ต่อน้ำ 1 แก้ว<br>3. พรนัวร้อน 5 - 10 นาที / ลับประดอบแห้ง 2 ชั้น ต่อน้ำ 12 แก้ว แล้วเห็นโซดา<br>3. พรนชีวินตัวรถามีผู้สุนกันบายให้ประการได้เสี<br>3. พร้ายประกันความสื่องงานโอและหรือมากวลุดซึมละทาวได้ดี<br>3. พร้ายประกันความสื่องงานโอและหรือ |            |
|   | 👥 🎦 รับการ 🙆 🌍 🟈 นินิตภ<br>รับบายรู้เร่ายน 2304 คน<br>C2021 กลุ่มวิจัยด้านเทคโนโลยีสารสนเทศเห็ตการพัฒนายุนชน (IT4CD) All Rights Reserved. ติดต่อ crossit@insu.ac.th                                                                                                    |            |

# ภาพ ค.4 เมนูข้อมูลสินค้า

ถ้าผู้ใช้คลิกที่ 👘 ดังแสดงในภาพ ค.4 ซึ่งมีรายละเอียด ดังแสดงในภาพ ค.5

- 1) แสดงชื่อสินค้า รายละเอียด และราคา
- 2) เมื่อต้องการกลับไปหน้ารายการสินค้าให้คลิกที่
- 3) เมื่อต้องการสินค้าให้คลิกที่

| HISRU<br>MARTIN | 🕉 ลับปะรดอบแห้ง                                                                                                    | f ä |
|-----------------|----------------------------------------------------------------------------------------------------|-----|
|                 | Espeñado estanos antidades estanos                                                                                                    |     |
|                 | <ul> <li>สัมส์วิที่ สัมส์วิทธอมแห้ง</li> <li>เส้นส์ที่ สัมส์วิทธอมแห้ง</li> <li>เส้นส์ที่ สัมส์วิทธอมแห้ง</li> <li>เส้นส์ที่ส่างอากส์เส้นว่าก็เรื่องแรง + ประเทศโดแลสเสร็มการตูเชื่น</li> <li>เส้นส์ที่ส่างอากส์เส้นว่าก็เรื่องแรง + ประเทศโดแลสเสร็มการตูเชื่น</li> <li>เส้นส์ที่ส่างอากส์เส้นว่าก็เส้นส่าง</li> <li>เส้นส่านส่วยแห้ง</li> <li>เส้นส่านที่การแก่ง</li> <li>เส้นส่านที่การแก่ง</li> <li>เส้นส่านที่การแก่ง</li> <li>เส้นส่านที่การแก่ง</li> <li>เส้นส่านที่การแก่ง</li> <li>เส้นส่วนกับคนส่ง</li> <li>เส้นส่วนที่การแก่ง</li> <li>เส้นส่วนที่การแก่ง</li> <li>เส้นส่วนที่การแก่ง</li> </ul> |     |
|                 | ی ک کی کی کی کی کی کی کی کی کی کی کی کی                                                                                                    |     |

### ภาพ ค.5 เมนูข้อมูลสินค้า (ต่อ)

ถ้าผู้ใช้คลิกที่ <sup>เพิ่มลงตะกร้าสินค้า</sup> ดังแสดงในภาพ ค.5 ซึ่งมีรายละเอียด ดังแสดงในภาพ ค.6

- 1) ตะกร้าสินค้า ประกอบไปด้วยสินค้า ราคา และช่องให้เติมจำนวนตามที่ต้องการ
- เมื่อเพิ่มจำนวนสินค้าแล้วให้คลิกที่ 

   <sup>อพเดทจานวน</sup> เพื่อที่ระบบจะคำนวณราคารวม
- เมื่อต้องการสั่งซื้อสินค้าให้คลิกที่
- 4) เมื่อต้องการกลับไปหน้ารายการสินค้าให้คลิกที่ กลับไปหน้ารายการสินค้า

|                                                                    | 💥 🛞 สับปะรดอบแห้ง                                                                                                    | f à |
|--------------------------------------------------------------------|----------------------------------------------------------------------------------------------------|-----|
|                                                                    | Experiede and and and and and and and and and and                                                                                            |     |
| 1<br>4<br>4<br>4<br>4<br>4<br>4<br>4<br>4<br>4<br>4<br>4<br>4<br>4 | ราคา จำหวน รวม(บาท) สม<br>50.00 1 50.00 สม<br>50.00<br>สมสภา<br>2                                                                            |     |
| Ŭ                                                                  | <ul> <li>บาานรู้เข้าหม 2006 คน</li> <li>ข้านวนรู้เข้าหม 2006 คน</li> <li>ข้านวนรู้เข้าหม 2006 คน</li> <li>ข้านวนรู้เข้าหม 2006 คน</li> </ul> |     |

ภาพ ค.6 เมนูข้อมูลสินค้า (ต่อ)

ถ้าผู้ใช้คลิกที่ 🖾 🖓 ดังแสดงในภาพ ค.6 ซึ่งมีรายละเอียด ดังแสดงในภาพ ค.7

- 1) แสดงสั่งซื้อสินค้า ประกอบไปด้วยสินค้า จำนวน และราคา
- 2) ให้กรอกรายละเอียดในการจัดส่ง ประกอบไปด้วยชื่อ ที่อยู่ อีเมล และเบอร์ติดต่อ
- เมื่อตรวจสอบความถูกต้องและคลิกที่
- เมื่อต้องการกลับไปหน้ารายการสินค้าให้คลิกที่

| KR | 🕉 ลับปะรดอบแห้ง                                                                                                    | fĕ |
|----|----------------------------------------------------------------------------------------------------|----|
|    | Expediate matica                                                                                                    |    |
|    | ลังชีลลิมศา<br>สิมค์า ราคา จำนวน รวมชายการ<br>สับประชุมแหล่ง 50.00 1 50.00<br>รวม 50.00                                                                                   |    |
| 2  | ราวเลลเมืองในการโลด์3 / คัดค่อ<br>ซึ่ง<br>ฟังสู่                                                                                                    |    |
| 3  | มีเมล<br>เมชร์สิดต่อ<br>ยิทยันการสิ่งชื่อ ดอันหน่ารายการสินต่า<br>4                                                                                                    |    |
|    | <b>UT State (0)</b> (C) <b>LLCD</b><br>ชานวนผู้เข้าชม 2207 คม C2021 กลุ่มพืชสานมาคโมโลยีตาวสนมาศเพื่อกาวทัดนากุมชน (IT4CD) All Rights Reserved. ลิตส์อ crossat@rrsu.ac.th |    |

ภาพ ค.7 เมนูข้อมูลสินค้า (ต่อ)

<u>เมนูการเดินทาง</u>

ถ้าผู้ใช้ต้องการดูการเดินทางมายังที่จำหน่าย ให้คลิกที่หมายเลข 2 เมนูการเดินทาง ซึ่งมี รายละเอียด ดังแสดงในภาพ ค.8

1) แสดงการเดินทางมายังที่จำหน่าย

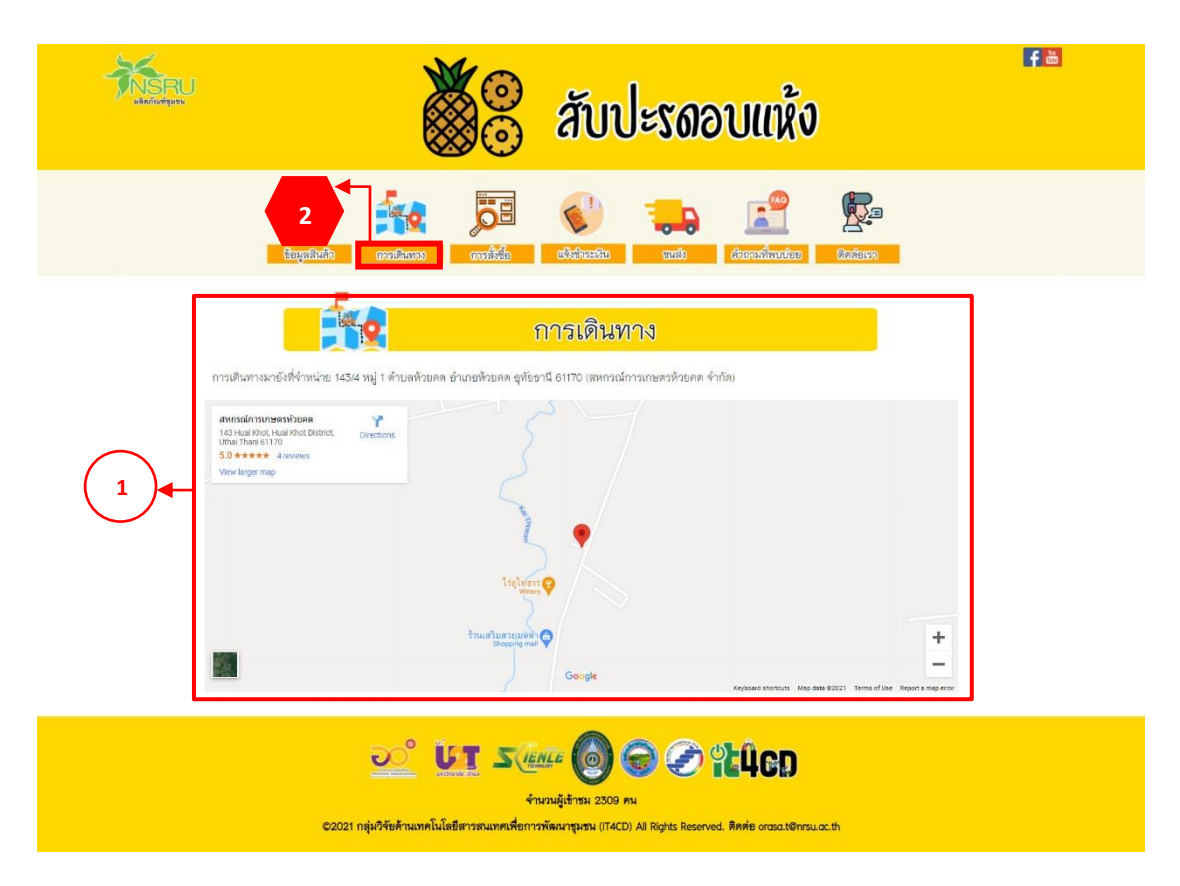

ภาพ ค.8 เมนูการเดินทางมายังที่จำหน่าย

<u>เมนูการสั่งซื้อผลิตภัณฑ์</u>

ถ้าผู้ใช้ต้องการดูการสั่งซื้อ ให้คลิกที่หมายเลข 3 เมนูการสั่งซื้อ ซึ่งมีรายละเอียด ดัง แสดงในภาพ ค.9

1) วิธีการสั่งซื้อผ่านเว็บไซต์ จะอธิบายการสั่งซื้อไว้เป็นลำดับ

2) สั่งซื้อผ่านช่องทางอื่น ๆ ได้แก่ สั่งซื้อผ่านเบอร์โทรศัพท์หรือคลิกที่ face book ของ สหกรณ์การเกษตรห้วยคตจำกัด

| KING AND | 💥 🙁 สับปะรดอบแห้ง                                                                                                    | <b>f</b> ă |
|----------|----------------------------------------------------------------------------------------------------|------------|
|          | 3     500     1000     1000     1000     1000       Supplicité     annolanne     annolation     distinction     annolanne     Supplicité                                                                                                    |            |
| Γ        | การสัมชื่อ                                                                                                    |            |
| 1        | สิ่งขึ้อสำหรับโชส<br>1. คลิกสั่งขื้อสินค้าที่ต้องการ<br>2. เมื่อคลิกมาแล้วจะเจอหน้ารายละเยียดสินค้า ถ้าด้องการสินค้าได้กด เพิ่มลงในตะกร้า<br>###                                                                                                    |            |
|          | างอาร์สอง<br>างอา<br>3. เร็ครายละเชียภสินค้า                                                                                                    |            |
|          | aurichan' ven van voor au<br>Ann 2010 1 020 ar<br>Ann 2010 ar<br>Ann 2010 ar                                                                                                    |            |
|          | <ul> <li>- ถ้าค้องการดูสินค้าเพิ่มคลีก กลับโปหน้ารายการสินค้า</li> <li>- เมื่อเพิ่มจำนวนสินค้าแล้วได้ อัพเดทจำนวน เกื่อที่ระบบจะะคำนวณเงิน</li> <li>- ถ้าต้องการสินค้าให้คลัก สิ่งชื่อสินค้า</li> <li>- ถ้าต้องการสินค้าให้คลัก สิ่งชื่อสินค้า</li> <li>- เมื่อเทต สิ่งชื่อสินค้า แล้วจะปรากฏหน้ารายละเขียดการสิ่งชื่อให้กรอกรายละเขียดการสิ่งและร่องทางการคิดต่อ ตรรจสอบความูกต้องและกด ยืนยัน<br/>การสิ่งชื่อ</li> </ul>                                                                                                    |            |
|          | Advit         Year         Year          Year         Year <t< th=""><th></th></t<> |            |
|          | tus exitius kitanifuldi Menimanifun                                                                                                    |            |
|          | 5. เมื่อกคยินยันการสั่งขึ้งแข้ว จะขึ้นหน้าค่างแสดงข้อความ บันทึกข้อมูลเรือบร้อย ได้กด OK เป็นอันแต่จ<br>สั่งขึ้อผ่านของทางอื่น ๆ                                                                                                    |            |
| 2        | โทร : 056-040143 , 081-0466966 (ace book : สหการณ์การแกษครทั่วธดตจำกัด                                                                                                    |            |
|          | 💇 🗽 Στεπε 🔞 ፍ 🖉 ΈΫΕΡ<br>ήνχωξιόται 2310 mi<br>2021 πέρθήσιβτωνηΓώδαβητοποίασημου (TACD) All Rights Reserved. Απήσ orosa.(Onsu.ac.th                                                                                                    |            |

ภาพ ค.9 เมนูการสั่งซื้อ

4. <u>เมนูการชำระเงิน</u>

ถ้าผู้ใช้ต้องการดูการชำระเงิน ให้คลิกที่หมายเลข 4 เมนูการชำระเงิน ซึ่งมีรายละเอียด ดังแสดงในภาพ ค.10

- 1) แสดงการชำระเงิน ประกอบด้วยหมายเลขบัญชี ชื่อธนาคาร และชื่อบัญชี
- ให้กรอกชื่อ-นามสกุล วันที่โอน ยอดเงิน เวลาที่โอน และแนบไฟล์รูปภาพหลักฐาน การโอน
- 3) และคลิกบันทึก

|   | สับปะรดอบแห้ง                                                                                                    | <b>f</b> ≞ |
|---|----------------------------------------------------------------------------------------------------|------------|
|   | Image: Constraint of the second second se |            |
| [ | แจ้งชำระเงิน                                                                                                    |            |
| 1 | เลขารัญชี : ธร542752.ป ระเวลารปัสหารษิส จำกัด เมราชม<br>ซิลารัญชี : ธร.ก-542752.ป ระเวลารปัสหารชิวยเลย จำกัด                                                                                                    |            |
| 2 | ชื่อ มาเสญล<br>วันที่ ขอคริน<br>เหตุกรรรรรรรรรรรรรรรรรรรรรรรรรรรรรรรรรรรร                                                                                                    |            |
|   | 2022 ULT State 💿 🕤 🐼 LUCD<br>Anzulgitmu 2311 mu<br>20221 nijuA46AnumaTula6Benomikaungkeu (14CD) Al Rights Reserved. Ankie orosoti0resu.sc.th                                                                                                    |            |

ภาพ ค.10 เมนูการชำระเงิน

*5.* <u>เมนูการขนส่ง</u>

ถ้าผู้ใช้ต้องการดูขนส่งให้คลิกที่หมายเลข 5 เมนูขนส่ง ซึ่งมีรายละเอียดดังแสดงในภาพ ค.11

- ขนส่งของไปรษณีย์ ประกอบด้วยราคาตามน้ำหนัก และประเภทของการจัดส่งมี 3 แบบ ได้แก่ แบบธรรมดา แบบลงทะเบียน และแบบ EMS
- 2) ขนส่งของ J&T ประกอบด้วยราคาตามน้ำหนัก ส่งภายในจังหวัด และต่างจังหวัด
- ขนส่ง Kerry express ประกอบด้วยประเภทสินค้า ส่งภายใน กทม. ต่างจังหวัด และ ราคากล่องพัสดุ

| adaritariyama |                                                                                                    | a a                                                                                                    | ขปะรดอบ                                                                                                | แห้ง                                                                                                    | F |
|---------------|----------------------------------------------------------------------------------------------------|----------------------------------------------------------------------------------------------------|----------------------------------------------------------------------------------------------------|----------------------------------------------------------------------------------------------------|---|
|               |                                                                                                    |                                                                                                    |                                                                                                    |                                                                                                    |   |
|               |                                                                                                    |                                                                                                    |                                                                                                    |                                                                                                    |   |
|               |                                                                                                    | ขน                                                                                                    | เส่ง                                                                                                   |                                                                                                    |   |
| Г             |                                                                                                    | าประเ                                                                                                    | านียไทย                                                                                                |                                                                                                    |   |
|               | น้ำหนัดรวม                                                                                                    | THAILA                                                                                                    | ND POST                                                                                                | EMS                                                                                                    |   |
|               | < 0.05 kg                                                                                                    | 38                                                                                                    | 38                                                                                                    | 62                                                                                                    |   |
|               | 0.50 - 1.00                                                                                                    | 48                                                                                                    | 48                                                                                                    | 72                                                                                                    |   |
| $\sim$        | 1.01 - 1.50                                                                                                    | 68                                                                                                    | 68                                                                                                    | 92                                                                                                    |   |
|               | 1.51 - 2.00                                                                                                    | 68                                                                                                    | 70                                                                                                    | 107                                                                                                    |   |
|               | 2.01 - 2.50                                                                                                    | 72                                                                                                    | 110                                                                                                    | 132                                                                                                    |   |
|               | 2.51 3.00                                                                                                    | 72                                                                                                    | 110                                                                                                    | :147                                                                                                    |   |
| _             | 3.01 - 3.50                                                                                                    | 75                                                                                                    | 120                                                                                                    | 167                                                                                                    |   |
|               | 3.51 - 4.00                                                                                                    | 75                                                                                                    | 130                                                                                                    | 187                                                                                                    |   |
|               | 4.01 - 4.50                                                                                                    | 90                                                                                                    | 140                                                                                                    | 207                                                                                                    |   |
|               | 4.51-5.00                                                                                                    | 90                                                                                                    | 150                                                                                                    | 227                                                                                                    |   |
|               |                                                                                                    |                                                                                                    |                                                                                                    |                                                                                                    |   |
|               |                                                                                                    | 31                                                                                                    | х <b>т</b>                                                                                             |                                                                                                    |   |
|               | ปริการ                                                                                                    | גער איזער<br>איזאיזער                                                                                                    | xpress<br>ในจังหวัด                                                                                    | ต่างจังหรัด                                                                                                    |   |
|               | บริการ<br>พัสธุ                                                                                                    | אנ פ<br>1 אק<br>1 אק                                                                                                    | хргеля<br><b>11430н7й</b><br>25                                                                        | ต่างจึงหวัด<br>45                                                                                                    |   |
|               | ปรัการ<br>พัสดุ<br>พัสดุ                                                                                                    | jõt e<br><mark>i innin</mark><br>1 kg<br>2 kg                                                                                                    | аргеза<br><b>Цибонтбо</b><br>25<br>35                                                                  | <b>ต่างจังหวัด</b><br>45<br>55                                                                                                    |   |
| 2             | <b>ปริการ</b><br>พัสธุ<br>พัสธุ<br>พัสธุ                                                                                                    | געניין איז איז איז איז איז איז איז איז איז איז                                                                                                    | xpress<br><b>Iušonše</b><br>25<br>35<br>60                                                             | <mark>ศาจจังหรัด</mark><br>45<br>55<br>85                                                                                                    |   |
| 2             | บริการ<br>พัสดุ<br>พัสดุ<br>พัสดุ                                                                                                    | jki e<br><mark>Únvűn</mark><br>1 kg<br>2 kg<br>3 kg<br>4 kg                                                                                                    | xpress<br>11450H75R<br>25<br>35<br>60<br>60<br>10<br>10<br>10<br>10<br>10<br>10<br>10<br>10<br>10<br>1 | <mark>ตางจังหรัด</mark><br>45<br>55<br>85<br>85                                                                                                    |   |
| 2             | <b>บริการ</b><br>พัสตุ<br>พัสตุ<br>พัสตุ<br>พัสตุ                                                                                                    | بالذي<br>بالذي<br>بالذي<br>بالذي<br>بالذي<br>بالذي<br>بالذي<br>بالذي<br>بالذي<br>بالذي<br>بالذي<br>بالذي<br>بالذي<br>بالذي<br>بالذي<br>بالذي<br>بالذي<br>بالذي<br>بالذي<br>بالذي<br>بالذي<br>بالذي<br>بالذي<br>بالذي<br>بالذي<br>بالذي<br>بالذي<br>بالذي<br>بالذي                                                                                                    | xpress<br>25<br>25<br>35<br>60<br>60<br>65<br>45                                                       | <mark>ตางจังหวัด</mark><br>45<br>55<br>85<br>85<br>90<br>100                                                                                                    |   |
| 2             | บริการ<br>พ่อสดุ<br>พ่อสดุ<br>พ่อสดุ<br>พ่อสดุ<br>พ่อสดุ<br>พ่อสดุ                                                                                                    | رین اور اور اور اور اور اور اور اور اور اور                                                                                                    | xpress                                                                                                 | <mark>ต่างจังหวัด</mark><br>45<br>55<br>85<br>85<br>85<br>90<br>100                                                                                                    |   |
| 2             | <mark>ນເຈົາາະ</mark><br>ທິແຊ<br>ທິແຊ<br>ທິແຊ<br>ທິແຊ<br>ທິແຊ<br>ທິແຊ<br>ທິແຊ                                                                                                    | رية دورية<br>بن يتستية<br>بن يتستي بن يتستي<br>م مت يتست مت<br>م م<br>م م مت ما<br>م م ما<br>م م م م ما<br>م                                                                                                    | xpress                                                                                                 | ตางรังหรัด<br>45<br>55<br>85<br>85<br>85<br>90<br>100<br>110<br>110                                                                                                    |   |
| 2             | <mark>ນເງັກາງ</mark><br>ທິສສຸ<br>ທິສສຸ<br>ທິສສຸ<br>ທິສສຸ<br>ທິສສຸ<br>ທິສສຸ<br>ທິສສຸ                                                                                                    | برند<br>بند المحالية<br>بند المحالية<br>بن المحالية<br>بن المحالية<br>بن المحالية<br>بن المحالية<br>بن المحالية<br>بن المحالية<br>بن المحالية<br>بن المحالية<br>بن المحالية<br>بن المحالية<br>بن المحالية<br>بن المحالية<br>بن المحالية<br>بن المحالية<br>بن المحالية<br>بن المحالية<br>بن المحالية<br>بن المحالية<br>بن المالي<br>بن المحالي<br>بن المحالي<br>بن المحالية<br>بن الممالية<br>بن المحالي<br>با                                                                                                    | xpress                                                                                                 | ศางรังหรัด<br>45<br>55<br>85<br>85<br>90<br>100<br>110<br>110<br>115<br>120                                                                                                    |   |
| 2             | <mark>ນຈັກາຈ</mark><br>ເຈັດສຸ<br>ເຈັດສຸ<br>ເຈັດສຸ<br>ເຈັດສຸ<br>ເຈັດສຸ<br>ເຈັດສຸ<br>ເຈັດສຸ                                                                                                    | الذي المحالية المحالية<br>المحالية المحالية المحالية المحالية المحالية المحالية المحالية المحالية المحالية المحالية المحالية المحالية المح<br>المحالية المحالية المحالية المحالية المحالية المحالية المحالية المحالية المحالية المحالية المحالية المحالية المح<br>المحالية المحالية المحالية المحالية المحالية المحالية المحالية المحالية المحالية المحالية المحالية المحالية المح<br>المحالية المحالية المحالية المحالية المحالية المحالية المحالية المحالية المحالية المحالية المحالية المحالية المح<br>المحالية المحالية المحالية المحالية المحالية المحالية المحالية المحالية المحالية المحالية المحالية المحالية المح<br>المحالية المحالية المحالية المحالية المحالية المحالية المحالية المحالية المحالية المحالية المحالية المحالية المح<br>المحالية المحالية المحالية المحالية المحالية المحالية المحالية المحالية المحالية المحالية المحالية المحالية المح<br>المحالية المحالية المحالية المحالية المحالية المحالية المحالية المحالية المحالية المحالية المحالية المحالية المح<br>المحالية المحالية المحالية المحالية المحالية المحالية المحالية المحالية المحالية المحالية المحالية المحالية المح<br>المحالية المحالية المحالية المحالية المحالية المحالية المحالية المحال                                                                                                    | xpress<br>Tuionin<br>25<br>25<br>25<br>25<br>25<br>25<br>25<br>25<br>25<br>25                          | <ul> <li>ดางรังหรัด</li> <li>45</li> <li>55</li> <li>85</li> <li>85</li> <li>90</li> <li>100</li> <li>110</li> <li>115</li> <li>120</li> <li>125</li> </ul>                                                                                                    |   |
| 2             | <u>ນ</u> ຈັກາຈ<br>ໜັດດຸ<br>ໜັດດຸ<br>ພັດດຸ<br>ພັດດຸ<br>ພັດດຸ<br>ພັດດຸ<br>ພັດດຸ                                                                                                    | البلد<br>البلد<br>المال<br>المال<br>الممم  الممم<br>الممم<br>المم<br>الم<br>الم<br>الم<br>الم                                                                                                    |                                                                                                    |                                                                                                    |   |
| 2             | <u> บริการ</u>                                                                                                    | رية من المراجع المراجع ا<br>المراجع المراجع المراجع المراجع المراجع المراجع المراجع المراجع المراجع المراجع المراجع المراجع المراجع المراجع<br>المراجع المراجع المراجع المراجع المراجع المراجع المراجع المراجع المراجع المراجع المراجع المراجع المراجع المراجع                                                                                                    |                                                                                                    | <ul> <li>คางรังหรัด</li> <li>445</li> <li>555</li> <li>855</li> <li>855</li> <li>900</li> <li>100</li> <li>110</li> <li>115</li> <li>120</li> <li>125</li> <li>125</li> </ul>                                                                                                    |   |
| 2             | <mark>บริการ</mark><br>พัสตุ<br>พัสตุ<br>พัสตุ<br>พัสตุ<br>พัสตุ<br>พัสตุ<br>พัสตุ                                                                                                    | البالية المحالية المحالية ا<br>محالية المحالية المحالية المحالية المحالية المحالية المحالية المحالية المحالية المحالية المحالية المحالية المحالية المحالية المحالية المحالية المحالية المحالية المحالية المحالية المحالية المحالي<br>محالية محالية المحالية المحالية المحالية المحالية المحالية المحالية المحالية المحالية المحالية المحالية المحالية المحالية المحالية المحالية المحالية المحالية المحالية المحالية المحالية المحالية المحالية المحالية المحالية المحالية المحالية المحالية المحالية المحالية المحالية المحالية المحالية المحال<br>محالية محالية المحالية المحالية المحالية المحالية المحالية المحالية المحالية المحالية المحالية المحالية المحالية المحالية المحالية المحالية المحالية المحالية المحالية المحالية المحالية المحالية المحالية المحالية المحالية المحالية المحا                                                                                                    |                                                                                                    | ตางจังหวัด<br>445<br>555<br>865<br>855<br>900<br>1000<br>1100<br>1100<br>1105<br>120<br>125<br>125<br>125                                                                                                    |   |
| 2             | <mark>ນຈັກາຈ</mark><br>ຈະຈະຄຸ<br>ຈະຈະຄຸ<br>ຈາງ<br>ຈະຈະຄຸ<br>ຈາງ<br>ຈະຈະຄຸ<br>ຈະຈະຄຸ<br>ຈະຈະຄຸ<br>ຈະຈະຄຸ<br>ຈະຈະຄຸ<br>ຈະຈະຄຸ<br>ຈະຈະຄຸ<br>ຈະຈະຄຸ<br>ຈະຈະຄຸ<br>ຈະຈະຄຸ<br>ຈະຈະຄຸ<br>ຈະຈະຄຸ<br>ຈະຈະຄຸ<br>ຈະຈະຄຸ<br>ຈະຈະຄຸ<br>ຈະຈະຄຸ<br>ຈະຈະຄຸ<br>ຈະຈະຄຸ<br>ຈະຈະຄຸ<br>ຈະຈະຄຸ<br>ຈະຈະຄຸ<br>ຈະຈະຄຸ<br>ຈະຈະຄຸ<br>ຈະຈະຄຸ<br>ຈະຈະຄຸ<br>ຈະຈະຄຸ<br>ຈະຈະຄຸ<br>ຈະຈະຈະຄຸ<br>ຈະຈະຄຸ<br>ຈະຈະຄຸ<br>ຈະຈະຄຸ<br>ຈາງ<br>ຈະຈາງ<br>ຈະຈາງ<br>ຈະຈາງ<br>ຈາງ<br>ຈະຈາງ<br>ຈາງ<br>ຈາງ<br>ຈາງ<br>ຈາງ<br>ຈາງ<br>ຈາງ<br>ຈາງ<br>ຈາງ<br>ຈາງ                                                                                                    | البانية (مالية) (مالية) (م                                                                                                    |                                                                                                    | <ul> <li>คางจังหรัด</li> <li>45</li> <li>55</li> <li>85</li> <li>85</li> <li>90</li> <li>100</li> <li>110</li> <li>115</li> <li>120</li> <li>125</li> <li>125</li> </ul>                                                                                                    |   |
| 2             | <mark>ນຈັກາຈ</mark><br>ຈະຈະຄຸ<br>ຈະຈະຄຸ<br>ຈາງ<br>ຈະຈະຄຸ<br>ຈາງ<br>ຈະຈະຄຸ<br>ຈະຈະຄຸ<br>ຈະຈາງ<br>ຈະຈາງ<br>ຈາງ<br>ຈາງ<br>ຈາງ<br>ຈາງ<br>ຈາງ<br>ຈາງ<br>ຈາງ<br>ຈາງ<br>ຈາງ                                                                                                    | البند<br>التعاديم<br>التعاديم<br>التعادم<br>التعاديم<br>التعاديم<br>التعاديم<br>التعاديم<br>التعاديم<br>التعاديم<br>التعاديم<br>التعاديم<br>التعاديم<br>التعاديم<br>التعاديم<br>التعاديم<br>التعاديم<br>التعاديم<br>التعاديم<br>التعاديم<br>التعاديم<br>التعاديم<br>التمام<br>التمام<br>التمام<br>التمام<br>التمام<br>التمام<br>التمام<br>التمام<br>التمام<br>المم<br>المم<br>المم<br>المم<br>المم<br>المم<br>المم<br>المم<br>المم<br>المم<br>المم<br>المم<br>المم<br>المم<br>المم<br>المم<br>المم<br>المم<br>المم<br>المم<br>المم<br>المم<br>المم<br>المم<br>المم<br>المم<br>المم<br>المم<br>المم<br>المم<br>المم<br>الممم<br>الممم<br>المم<br>الممم<br>الممم<br>المم<br>الممم<br>الممم<br>المم<br>الممم<br>المم                                                                                                    |                                                                                                    | <ul> <li>คางจังหวัด</li> <li>45</li> <li>55</li> <li>85</li> <li>85</li> <li>90</li> <li>100</li> <li>110</li> <li>115</li> <li>120</li> <li>125</li> <li>125</li> <li>FREUS</li> <li>FREUS</li> <li>FREUS</li> <li>FREUS</li> <li>15</li> </ul>                                                                                                    |   |
| 2             | ມຈາກສ           พัสดุ           พัสดุ                                                                                                    | الذي المحادة<br>المحادة<br>المحامة<br>المحامة<br>الممة<br>المممامة<br>الممامة<br>الممامة<br>الممامة<br>الممامة<br>الممامة<br>الممامة<br>الممامة<br>ا |                                                                                                    | ตางจังหวัด<br>453<br>555<br>855<br>85<br>90<br>100<br>100<br>110<br>110<br>115<br>120<br>125<br>125<br>125<br>125<br>125<br>125<br>125<br>125<br>125<br>125                                                                                                    |   |
| 2             | ນ2ໍາກາ<br>ເຈັດ<br>ເຈັດ<br>ເຈ | الذي المحادة<br>المحادة<br>المحامة<br>المحامة<br>المحمة<br>الممامة<br>الممامة<br>الممامة<br>الممامة<br>الممامة<br>الممامة<br>الممامة<br>الممامة<br>ا |                                                                                                    | <ul> <li>คางรังหวัด</li> <li>4/3</li> <li>4/3</li> <li>5/5</li> <li>6/5</li> <li>6/5</li> <li>6/6</li> <li>6/6</li> <li>100</li> <li>110</li> <li>11</li></ul> |   |

©2021 กลุ่มจิจัยด้านเทคโนโลยีสารสนเทศเพื่อการพัฒนารูปสน (TACD) All Rights Reserved. ติดต่อ orosat@nsu.oc.th

ภาพ ค.11 เมนูการขนส่ง

<u>เมนูคำถามที่พบบ่อย</u>

ถ้าผู้ใช้ต้องการดูคำถามที่พบบ่อย ให้คลิกที่หมายเลข 6 เมนูคำถามที่พบบ่อย ซึ่งมี รายละเอียด ดังแสดงในภาพ ค.12

- 1) แสดงคำถามที่พบบ่อย ดังนี้
  - ผลิตภัณฑ์แต่ละชนิดสามารถเก็บไว้ได้นานไหม
  - มีราคาส่งไหม

|   | ซั้อ สับปะรถอบแห้ง                                                                                                    | fa |
|---|----------------------------------------------------------------------------------------------------|----|
|   | Image: state state         Image: state state         Image: state state state         Image: state state state         Image: state state state         Image: state state state state         Image: state state state state         Image: state state state state         Image: state state state state state state         Image: state state state state state state state state         Image: state state |    |
| 1 | คำถามที่พบป่อย<br>คาม: คัสภัณฑ์แสละชนิดสามารถเก็บไว้ได้นานไหน?<br>คณ: กับได้นาน1-2 เดือน<br>คณ: สับปรดอาคาส่ง 45 บาท                                                                                                    |    |
|   | ວຼິ ບັນ ແລະ 🍥 🌚 🔗 นั้น ເຊິ່ງ<br>ຈຳນາຍຢູ່ຈຳນາ 2313 ຄນ<br>22021 ກອຸ່ມໃຫ້ອຳນາກຄົ້ນໂຄອີກາງກັບການຖືທານາຖອານ ((T4CD) All Rights Reserved. ສຶດກ່ອ ດແລະເອົາການລະເກັ                                                                                                    |    |

ภาพ ค.12 เมนูคำถามที่พบบ่อย

#### 7. <u>เมนูติดต่อเรา</u>

ถ้าผู้ใช้ต้องการดูติดต่อเรา ให้คลิกที่หมายเลข 7 เมนูติดต่อเรา ซึ่งมีรายละเอียด ดังแสดงใน ภาพ ค.13

1) แสดงข้อมูลติดต่อเรา ประกอบด้วยเบอร์โทรศัพท์ และสามารถคลิกที่ face book ของ สหกรณ์การเกษตรห้วยคตจำกัด

|   | 🕉 🖁 สับปะรดอบแห้ง                                                                                                    | fē |
|---|----------------------------------------------------------------------------------------------------|----|
|   | Image: Constraint of the second second sec |    |
|   | ติดต่อเรา                                                                                                    |    |
| 1 | โกร : 056-040145 , 081-0466986 foce book : สหการณ์การเกษตรหัวยตลง้ำเกิด                                                                                                    |    |
|   | 💇 📴 💴 🥵 🍥 🐨 🎾 นินิตา<br>รำนวนผู้เข้ารม 2314 คน<br>22021 กลุ่มพิรัยศ้านเทคโนโลยีสารสนทศเพียยาวาทัศนการุษรน (14CD) All Rights Reserved. ศิตศ์ย orasal@risu.oc.th                                                                                                    |    |

ภาพ ค.8 เมนูติดต่อเรา

#### 3. เมนูผลิตภัณฑ์ผลไม้ในชุมชนห้วยคต

เมนูผลิตภัณฑ์ผลไม้ในชุมชนห้วยคต ประกอบด้วย 1) เงาะ 2) มังคุด 3) ลำไย 4) มะละกอ 5) กล้วย 6) ทุเรียน 7) แก้วมังกร และ 8) น้อยหน่า ในที่นี้จะยกตัวอย่าง เงาะ

#### <u>ผลิตภัณฑ์ผลไม้เงาะ</u>

ผลิตภัณฑ์ผลไม้เงาะ ลิงค์อยู่ที่ https://it4cd.com/u2t/ product/f1-1/index.php ดังแสดง ในภาพ ค.14 ซึ่งแต่ละผลิตภัณฑ์ผลไม้ ประกอบด้วย 7 เมนูย่อย ได้แก่ 1) เมนูข้อมูลสินค้า 2) เมนูการ เดินทาง 3) เมนูการสั่งซื้อ 4) เมนูแจ้งชำระเงิน 5) ขนส่ง 6) เมนูคำถามที่พบบ่อย และ 7) เมนูติดต่อเรา

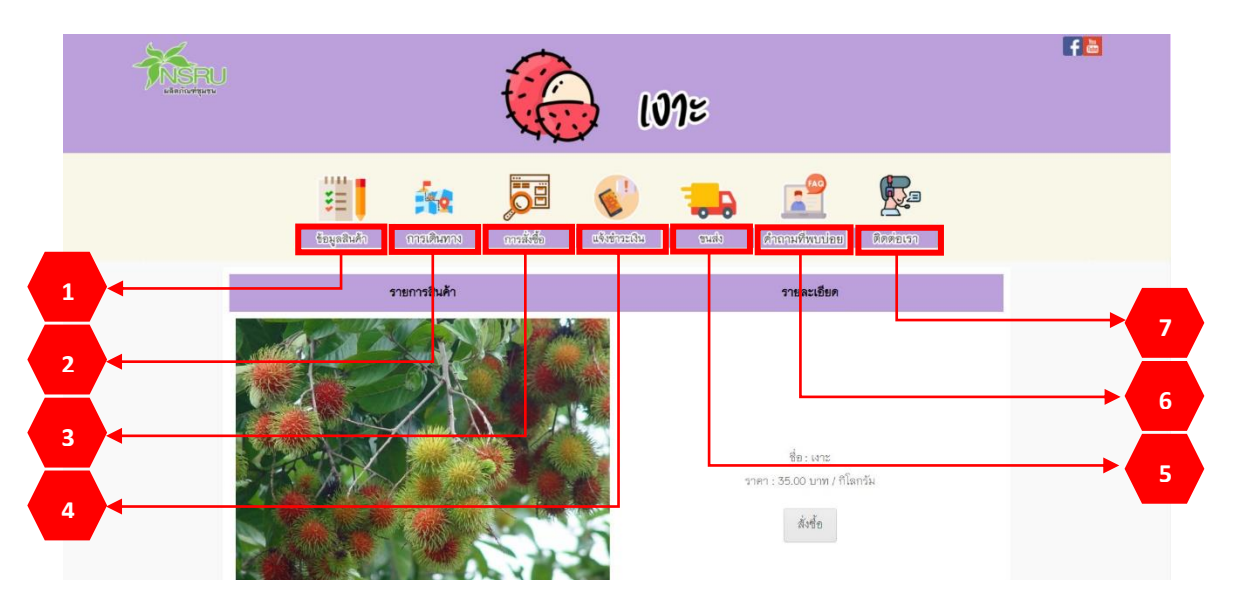

ภาพ ค.9 หน้าหลักของผลไม้ (เงาะ)

<u>เมนูข้อมูลสินค้า</u>

ถ้าผู้ใช้ต้องการดูข้อมูลสินค้า ให้คลิกที่หมายเลข 1 เมนูข้อมูลสินค้า ซึ่งมีรายละเอียด ดังแสดงในภาพ ค.15

- 1) แสดงรายการสินค้า และราคา หากต้องการสั่งซื้อ ให้คลิกที่ 👘 ดังแสดงในภาพ ค.15
- 2) แสดงข้อมูลทั่วไปของสินค้า สรรพคุณ ประโยชน์ และวิธีการเก็บรักษา

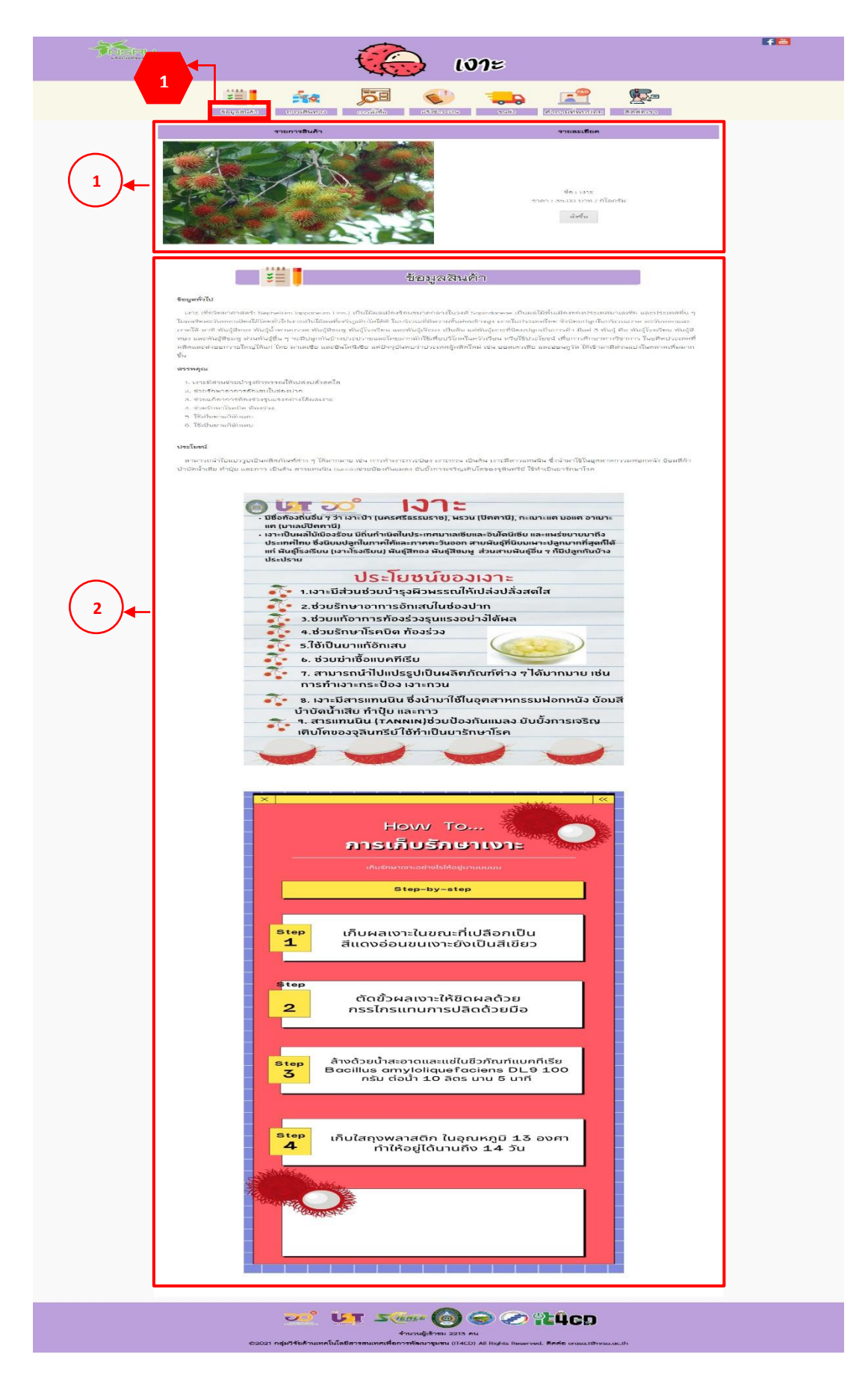

ภาพ ค.10 เมนูข้อมูลสินค้า

ถ้าผู้ใช้คลิกที่ 👘 ดังแสดงในภาพ ค.15 ซึ่งมีรายละเอียด ดังแสดงในภาพ ค.16

- 1) แสดงชื่อสินค้า รายละเอียด และราคา
- เมื่อต้องการสินค้าให้คลิกที่ เพิ่มลงตะกร้าสินค้า

|                                         | 🏀 ເທາະ                                                                                                    | F 👪 |
|-----------------------------------------|----------------------------------------------------------------------------------------------------|-----|
|                                         | Eugenhades ansolvens ansolvens cheisense und descendmandise Devisions                                                |     |
| สินสา<br>ร่อสินกำ<br>จานอะเดียด<br>ระหา | Le าย<br>และสิสันข่ายกลางสูงพระอะไม่ไปส่งได้ละส.ไส / ประกัญหมากการสัดแลมไมนโดละไฟก / ประกมณ์การกร<br>เมษณ์ที่ไป?<br> |     |
|                                         | نوبین کی میں ایک ایک ایک ایک ایک ایک ایک ایک ایک ایک                                                                 |     |

ภาพ ค.11 เมนูข้อมูลสินค้า (ต่อ)

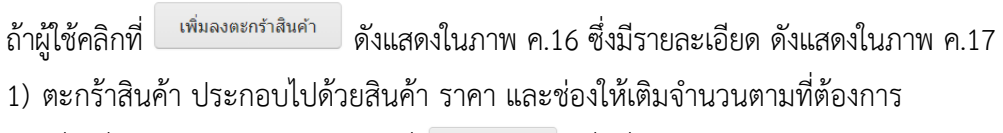

- เมื่อเพิ่มจำนวนสินค้าแล้วให้คลิกที่ 
   เพื่อที่ระบบจะคำนวณราคารวม
- เมื่อต้องการสั่งซื้อสินค้าให้คลิกที่
- เมื่อต้องการกลับไปหน้ารายการสินค้าให้คลิกที่

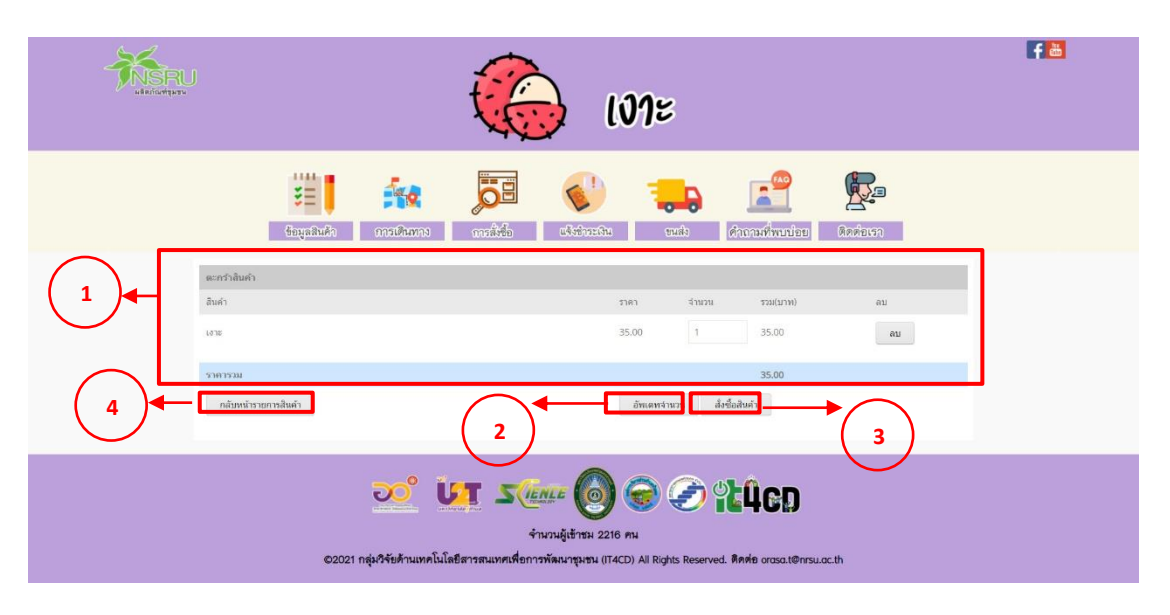

ภาพ ค.12 เมนูข้อมูลสินค้า (ต่อ)

ถ้าผู้ใช้คลิกที่ 💷 ดังแสดงในภาพ ค.17 ซึ่งมีรายละเอียด ดังแสดงในภาพ ค.18

- 1) แสดงสั่งซื้อสินค้า ประกอบไปด้วยสินค้า จำนวน และราคา
- 2) ให้กรอกรายละเอียดในการจัดส่ง ประกอบไปด้วยชื่อ ที่อยู่ อีเมล และเบอร์ติดต่อ
- เมื่อตรวจสอบความถูกต้องและคลิกที่
- เมื่อต้องการกลับไปหน้ารายการสินค้าให้คลิกที่ <sup>กลับไปหน้ารายการสินค้า</sup>

| <b>UNITARIA</b> | <b>101</b> =                                                         | F 🚵 |
|-----------------|----------------------------------------------------------------------|-----|
|                 | targalauke anerkaans andeba eksineste wat denarkhandes kase          |     |
|                 | ส์สรีลสินคำ<br>สิมค้า ราคา จำนวน รวม/าวยาา<br>35.00 1 35.00<br>35.00 |     |
| 2<br>fitter     |                                                                      |     |
| 3               | สต่อ<br>พันการสืบชื่อ กลับหล่ารายการสินคำ                            |     |
|                 | อออออออออออออออออออออออออออออออออออออ                                |     |

ภาพ ค.13 เมนูข้อมูลสินค้า (ต่อ)

#### 2. <u>เมนูการเดินทาง</u>

ถ้าผู้ใช้ต้องการดูการเดินทาง ให้คลิกที่หมายเลข 2 เมนูการเดินทาง ซึ่งมีรายละเอียด ดังแสดงในภาพ ค.19

1) แสดงการเดินทางมายังที่จำหน่าย

| <b>NSRU</b><br>stationity | ເທາະ                                                                                                    | F 🖻    |
|---------------------------|----------------------------------------------------------------------------------------------------|--------|
|                           | 2<br>terpelude merilumes medica claimedu cuita demenimentar demenimentar demenitar demenimentar demenimentar demenimentar demenimentar de |        |
| 1                         | nsubaraansähtimaine tasta vaj ti ninusitseen einusitseen einesti einti connactinansutistseen eine<br>nsubaraansähtimaine tasta vaj ti ninusitseen einesti einti connactinansutistseen eine<br>non einesti einesti<br>toreere                                                                                                    | +<br>- |
|                           | ວວດ ທີ່ມີ ການ ເປັນ ເປັນ ເປັນ ເປັນ ເປັນ ເປັນ ເປັນ ເປັ                                                                                                    |        |

ภาพ ค.14 เมนูการเดินทาง

<u>เมนูการสั่งซื้อ</u>

ถ้าผู้ใช้ต้องการดูการสั่งซื้อ ให้คลิกที่หมายเลข 3 เมนูการสั่งซื้อ ซึ่งมีรายละเอียด ดังแสดง ในภาพ ค.20

1) วิธีการสั่งซื้อผ่านเว็บไซต์ จะอธิบายการสั่งซื้อไว้เป็นลำดับ

 สั่งซื้อผ่านช่องทางอื่น ๆ ได้แก่ ระบบของสวนต่าง ๆ เมื่อคลิกก็จะลิงก์ไปที่สวนนั้น หรือ คลิกที่ face book ของสหกรณ์การเกษตรห้วยคตจำกัด

| USE CONTRACTOR | 101=                                                                             | <b>Fa</b> |
|----------------|----------------------------------------------------------------------------------|-----------|
|                | taqualiudh matikama <u>matika</u> suis daquafinaalaa kasisan                     |           |
| 1              | <image/> <image/> <image/> <image/> <image/> <image/> <image/> <image/> <image/> |           |
| 2              | 2. αποποιαστη πασσαματιστασταστηση ματοιγτατο μοτοιγτασ μοτοιγτασ                |           |

ภาพ ค.15 เมนูการสั่งซื้อ

4. <u>เมนูการชำระเงิน</u>

ถ้าผู้ใช้ต้องการดูการชำระเงิน ให้คลิกที่หมายเลข 4 เมนูการชำระเงิน ซึ่งมีรายละเอียด ดังแสดงในภาพ ค.21

1) แสดงการชำระเงิน ประกอบด้วยหมายเลขบัญชี ชื่อธนาคาร และชื่อบัญชี

2) กรอกชื่อ-นามสกุล ยอดเงิน วัน/เวลาที่โอน และแนบไฟล์รูปภาพเป็นหลักฐานการโอน

3) และคลิกบันทึก

|   |                                                                                                    | ເທາະ                                                                                                    | F 🛅 |
|---|----------------------------------------------------------------------------------------------------|----------------------------------------------------------------------------------------------------|-----|
|   | tayaala aastaana aadda co                                                                                       | kanan wata di kanangan kanangan kanangan kanangan kanangan kanangan kanangan kanangan kanangan kanangan kananga<br>Kanangan kanangan kanangan kanangan kanangan kanangan kanangan kanangan kanangan kanangan kanangan kanangan kana |     |
| 1 | ແຫ້ນ<br>ເມທັດ<br>ເສນີນູຮິ : 558-247/52-9 ສະ                                                                     | ขชำระเงิน<br>โม                                                                                                    |     |
|   | ຮ້ອນັບເຫັ<br>ຮ້ອ<br>ການໄປງ່ຽງງາງ. ຍັງ<br>ບາຍເຫີໂຄພ / ອຳໂມຣ<br>ອາ<br>ມາມເປັນກັກ:<br>Choose file Into the charter | ารเกษตรที่ระยดด จำกัด<br>มาะเสญด<br>ขอดเริ่ม<br>100,00<br>เรษกรที่โหน / นาที<br>0                                                                                                    |     |
|   |                                                                                                    |                                                                                                    |     |

ภาพ ค.16 เมนูการชำระเงิน

5. <u>เมนูการขนส่ง</u>

ถ้าผู้ใช้ต้องการดูขนส่ง ให้คลิกที่หมายเลข 5 เมนูขนส่ง ซึ่งมีรายละเอียด ดังแสดงในภาพ

ค.22

 ขนส่งของไปรษณีย์ ประกอบด้วยราคาตามน้ำหนัก และประเภทของการจัดส่งมี 3 แบบ ได้แก่ แบบธรรมดา แบบลงทะเบียน และแบบ EMS

2) ขนส่งของ J&T ประกอบด้วยราคาตามน้ำหนัก ส่งภายในจังหวัด และต่างจังหวัด

3) ขนส่ง Kerry express ประกอบด้วยประเภทสินค้า ส่งภายใน กทม. ต่างจังหวัด และ ราคากล่องพัสดุ

| ເທາະ         |                   |                     |                |  | F                    |          |  |
|--------------|-------------------|---------------------|----------------|--|----------------------|----------|--|
| รับมูลสินค้า | <b>การเดินทาง</b> | <b>5</b> 8<br>mária | 5<br>ukránzska |  | <b>สาวามที่พบปอย</b> | Anderson |  |

|          |                                                                                                    | ขน                                                                                                    | เส่ง                                                                                                    |                                                                                        |
|----------|----------------------------------------------------------------------------------------------------|----------------------------------------------------------------------------------------------------|----------------------------------------------------------------------------------------------------|----------------------------------------------------------------------------------------|
|          |                                                                                                    | TUSE                                                                                                    | THEPPOLE                                                                                                    |                                                                                        |
|          | น้ำหนักรวม                                                                                                    | ธรรมดา                                                                                                    | ลงทะเบียน                                                                                                    | EMS                                                                                    |
|          | < 0.05 kg                                                                                                    | 38                                                                                                    | 38                                                                                                    | 62                                                                                     |
|          | 0.50 - 1.00                                                                                                    | 48                                                                                                    | 48                                                                                                    | 72                                                                                     |
|          | 1.01 1.50                                                                                                    | 68                                                                                                    | 68                                                                                                    | 92                                                                                     |
| $\frown$ | 1.51 - 2.00                                                                                                    | 68                                                                                                    | 70                                                                                                    | 107                                                                                    |
| 1)       | 2.01 - 2.50                                                                                                    | 72                                                                                                    | 110                                                                                                    | 132                                                                                    |
|          | 2.51 - 3.00                                                                                                    | 72                                                                                                    | 110                                                                                                    | 147                                                                                    |
|          | 3.01 - 3.50                                                                                                    | 75                                                                                                    | 120                                                                                                    | 167                                                                                    |
|          | 3.51-4.00                                                                                                    | 75                                                                                                    | 130                                                                                                    | 187                                                                                    |
|          | 4.01 - 4.50                                                                                                    | 90                                                                                                    | 140                                                                                                    | 207                                                                                    |
|          | 4.51-5.00                                                                                                    | 90                                                                                                    | 150                                                                                                    | 227                                                                                    |
|          | 5.01 - 5.50                                                                                                    | 113                                                                                                    | 160                                                                                                    | 260                                                                                    |
|          | บริการ                                                                                                    | บ้าหนัก                                                                                                    | ในจังหวัด                                                                                                    | ต่างจังหวัด                                                                            |
|          | พัสดุ                                                                                                    | 1 kg                                                                                                    | 25                                                                                                    | 45                                                                                     |
|          | ખેતાણ                                                                                                    | 2 kg                                                                                                    | 35                                                                                                    | 55                                                                                     |
| $\frown$ | พัสด                                                                                                    |                                                                                                    |                                                                                                    |                                                                                        |
|          |                                                                                                    | 3 kg                                                                                                    | 60                                                                                                    | B5                                                                                     |
| 2        | મંચલ                                                                                                    | 3 kg<br>4 kg                                                                                                    | 60                                                                                                    | 85<br>85                                                                               |
| 2        | with                                                                                                    | 3 kg<br>4 kg<br>5 kg                                                                                                    | 60<br>60<br>65                                                                                                    | 85<br>85<br>90                                                                         |
| 2        | મેંઘણ<br>મોટાણ<br>મેંઘણ                                                                                                    | 3 kg<br>4 kg<br>5 kg<br>6 kg                                                                                                    | 60<br>60<br>65                                                                                                    | 85<br>85<br>90<br>100                                                                  |
| 2        | พัสทุ<br>พัสกุ<br>พัสกุ<br>พัสกุ                                                                                           | 3 kg<br>4 kg<br>5 kg<br>6 kg<br>7 kg                                                                                                    | 60<br>65<br>65<br>65                                                                                                    | 85<br>90<br>100<br>110                                                                 |
| 2        | พัสทุ<br>พัสดุ<br>พัสตุ<br>พัสตุ                                                                                           | 3 kg<br>4 kg<br>5 kg<br>6 kg<br>7 kg<br>8 kg                                                                                                    | 60<br>60<br>65<br>65<br>65<br>85                                                                                                    | 85<br>90<br>100<br>110<br>115                                                          |
| 2        | านัยพุ<br>พัฒนุ<br>พัฒนุ<br>พัฒนุ<br>พัฒนุ                                                                                 | 3 kg<br>4 kg<br>5 kg<br>6 kg<br>7 kg<br>8 kg<br>9 kg                                                                                                    | 40<br>40<br>45<br>65<br>65<br>85<br>85<br>90                                                                                           | 85<br>90<br>100<br>110<br>115<br>120                                                   |
| 2        | भोसम्<br>भोसम्<br>भोसम्<br>भोसम्<br>भोसम्<br>भोसम्                                                                         | 3 kg<br>4 kg<br>5 kg<br>6 kg<br>7 kg<br>8 kg<br>9 kg<br>10 kg                                                                                                    | 40<br>60<br>65<br>65<br>85<br>85<br>90<br>90                                                                                           | 85<br>90<br>100<br>115<br>120<br>125                                                   |
| 2        | าหัสดุ<br>หัสดุ<br>หัสดุ<br>หัสดุ<br>หัสดุ<br>หัสดุ                                                                        | 3 kg<br>3 kg<br>5 kg<br>5 kg<br>7 kg<br>8 kg<br>9 kg<br>10 kg<br>10 kg<br>10 kg                                                                                                    | 40<br>40<br>65<br>65<br>85<br>90<br>90<br>90                                                                                           | 85<br>05<br>00<br>100<br>110<br>115<br>120<br>125                                      |
| 2        | พัสตุ<br>พัสตุ<br>พัสตุ<br>พัสตุ<br>พัสตุ                                                                                  | Aling<br>Aling<br>Sing<br>Sing<br>Aling<br>Aling<br>Aling<br>Sing<br>Aling<br>Aling<br>Aling<br>Aling<br>Aling<br>Aling<br>Aling<br>Aling<br>Aling<br>Aling<br>Aling<br>Aling<br>Aling<br>Sing<br>Aling<br>Alin | 40<br>40<br>45<br>45<br>45<br>45<br>45<br>45<br>40<br>40<br>40<br>40<br>40<br>40<br>40<br>40<br>40<br>40<br>40<br>40<br>40             | 85<br>05<br>00<br>100<br>110<br>115<br>120<br>125                                      |
| 2        | พัสตุ<br>หัสตุ<br>หัสตุ<br>หัสตุ<br>หัสตุ<br>หัสตุ                                                                         | akg<br>akg<br>bkg<br>bkg<br>bkg<br>bkg<br>bkg<br>bkg<br>bkg<br>bkg<br>bkg<br>b                                                                                                    | 40<br>40<br>45<br>45<br>45<br>90<br>90<br>90<br>90<br>90<br>90<br>90                                                                   | 85<br>05<br>00<br>100<br>110<br>115<br>120<br>125<br>125                               |
| 2        | พัสตุ<br>หัสตุ<br>หัสตุ<br>หัสตุ<br>หัสตุ<br>หัสตุ<br>ประเภท<br>Mini                                                       | азд<br>азд<br>азд<br>азд<br>азд<br>азд<br>аз<br>аз<br>аз                                                                                                    | 40<br>40<br>40<br>45<br>45<br>45<br>90<br>90<br>90<br>90<br>90<br>90<br>90<br>90<br>90<br>90<br>90<br>90<br>90                         | 85<br>05<br>100<br>110<br>115<br>120<br>125<br>Ролавы<br>FREE/5<br>FREL/10             |
| 2        | Νίαη       Νίαη       Νίαη       Νίαη       Νίαη       Νίαη       Νίαη       Νίαη       Δ1κιοη       Μίκι       S       S+ | 3.8g       3.8g       4.8g       5.8g       7.8g       8.8g       9.8g       10.8g       10.8g                                                                                                    | 40<br>40<br>40<br>45<br>45<br>45<br>40<br>40<br>40<br>40<br>40<br>45<br>45<br>45<br>45<br>45<br>45<br>45<br>45<br>45<br>45<br>45<br>45 | 85<br>05<br>00<br>100<br>110<br>115<br>120<br>125<br>Клавом<br>FREE/S<br>ГКСС/10<br>15 |
| 3        | พัสตุ<br>หัสตุ<br>หัสตุ<br>หัสตุ<br>หัสตุ<br>หัสตุ<br>มัสตุ<br>มัสตุ                                                       |                                                                                                    | 40<br>40<br>45<br>45<br>45<br>45<br>45<br>90<br>90<br>90<br>90<br>90<br>90<br>90<br>90<br>90<br>90<br>90<br>90<br>90                   | 85<br>05<br>100<br>110<br>115<br>120<br>125<br>FREE/5<br>FREE/5<br>15<br>20            |

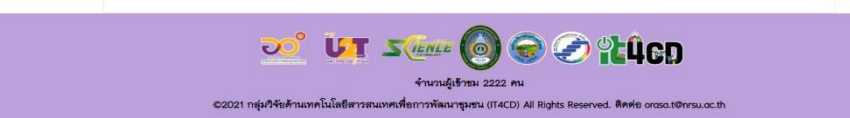

ภาพ ค.17 เมนูขนส่ง

6. <u>เมนูคำถามที่พบบ่อย</u>

ถ้าผู้ใช้ต้องการดูคำถามที่พบบ่อย ให้คลิกที่หมายเลข 6 เมนูคำถามที่พบบ่อย ซึ่งมี รายละเอียด ดังแสดงในภาพ ค.23

- 1) แสดงคำถามที่พบบ่อย ดังนี้
  - ช่วงเวลาที่มีผลออก

| 🏀 ເທາະ                                                                                                    | f 🛅 |
|----------------------------------------------------------------------------------------------------|-----|
| Image: state state state         Image: state state         Image: state         Image: state         Image: state         Image: state         Image: state         Image: state         Image: state         Image: |     |
| คำถามที่พบบ่อย<br>#มีเกระจำหน่าย<br>แมนกระนถึงที่ยนกรกฎาคม                                                                                                    |     |
| <ul> <li>มี มี มี มี มี มี มี มี มี มี มี มี มี ม</li></ul>                                                                                                    |     |
| ภาพ ค.18 เมนคำถามที่พบบ่อย                                                                                                    |     |

7. <u>เมนูติดต่อเรา</u>

ถ้าผู้ใช้ต้องการดูติดต่อเรา ให้คลิกที่หมายเลข 7 เมนูติดต่อเรา ดังแสดงในภาพ ค.24

1) แสดงข้อมูลติดต่อเรา ประกอบด้วยเบอร์โทรศัพท์ และคลิกที่ face book ของสหกรณ์ การเกษตรห้วยคตจำกัด face book

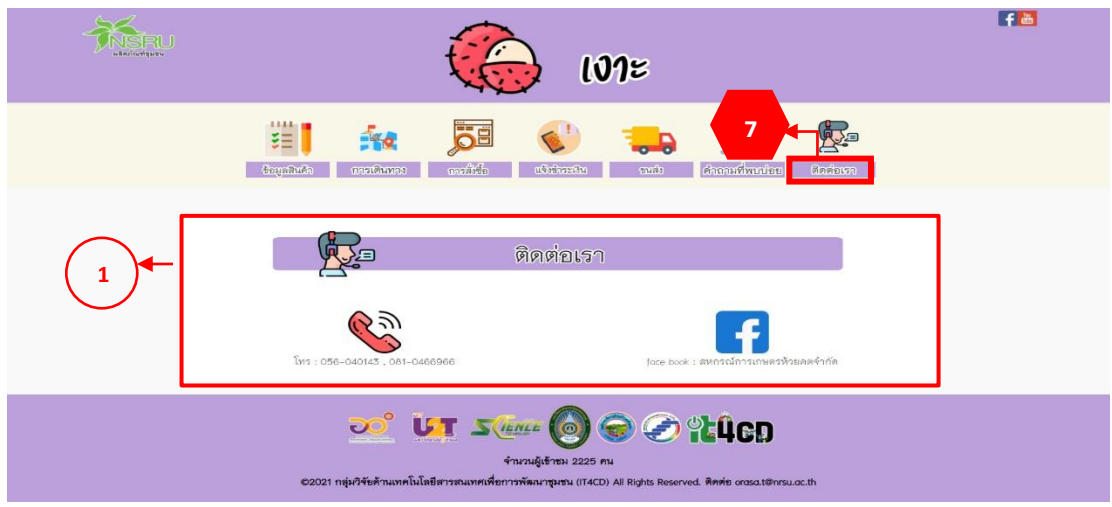

ภาพ ค.19 เมนูติดต่อเรา

#### 4. เมนูผลิตภัณฑ์สมุนไพร

เมนูผลิตภัณฑ์สมุนไพรในชุมชนห้วยคต ประกอบด้วย 1) สมุนไพร ยอ 2) สมุนไพร ฟ้า ทะลายโจร และ 3) สมุนไพร ขมิ้นชัน ในที่นี้จะยกตัวอย่าง ผลิตภัณฑ์สมุนไพร ยอ

#### <u>สมุนไพร ยอ</u>

สมุนไพร ยอ ลิงค์อยู่ที่ https://it4cd.com/u2t/product/s3-1/ ดังแสดงในภาพ ค.25 ซึ่งแต่ละผลิตภัณฑ์สมุนไพร ประกอบด้วย 7 เมนูย่อย ได้แก่ 1) เมนูข้อมูลสินค้า 2) เมนูการเดินทาง 3) เมนูการสั่งซื้อ 4) เมนูแจ้งชำระเงิน 5) ขนส่ง 6) เมนูคำถามที่พบบ่อย และ 7) เมนูติดต่อเรา

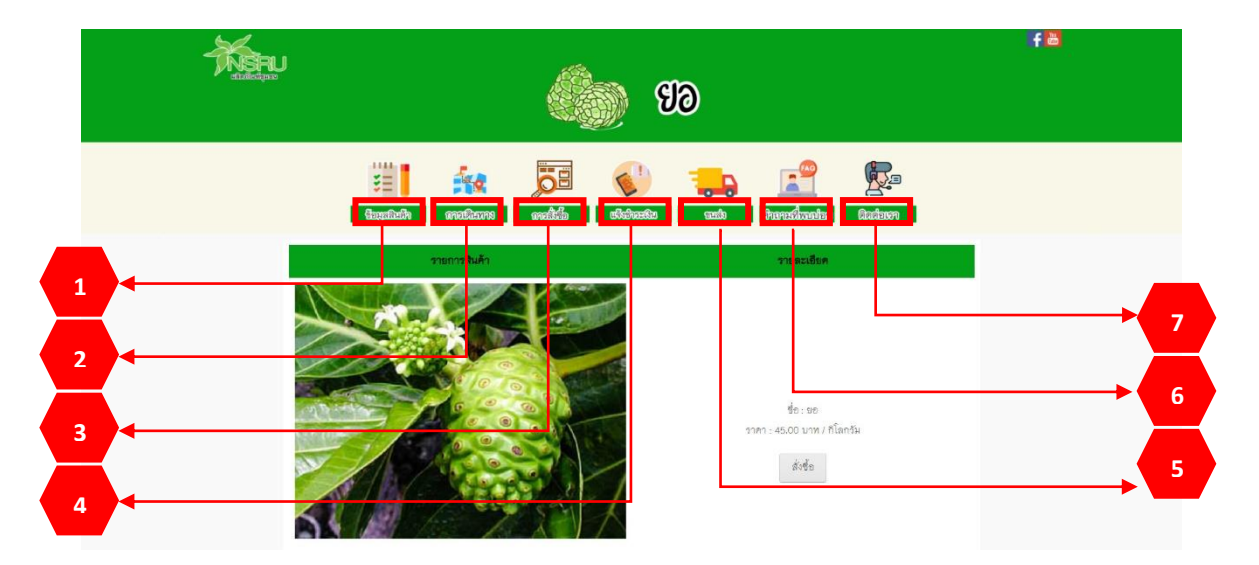

#### ภาพ ค.20 หน้าหลักสมุนไพร (ยอ)

1. เมนูข้อมูลสินค้า

ถ้าผู้ใช้ต้องการดูข้อมูลสินค้า ให้คลิกที่หมายเลข 1 เมนูข้อมูลสินค้า ซึ่งมีรายละเอียด ดังแสดงในภาพ ค.25

- แสดงรายการสินค้า และราคา หากต้องการสั่งซื้อ ให้คลิกที่ (ส่งชื่อ) ดังแสดงในภาพ ค.26
- 2) แสดงข้อมูลทั่วไปของสินค้า ประโยชน์ และวิธีการเก็บรักษา

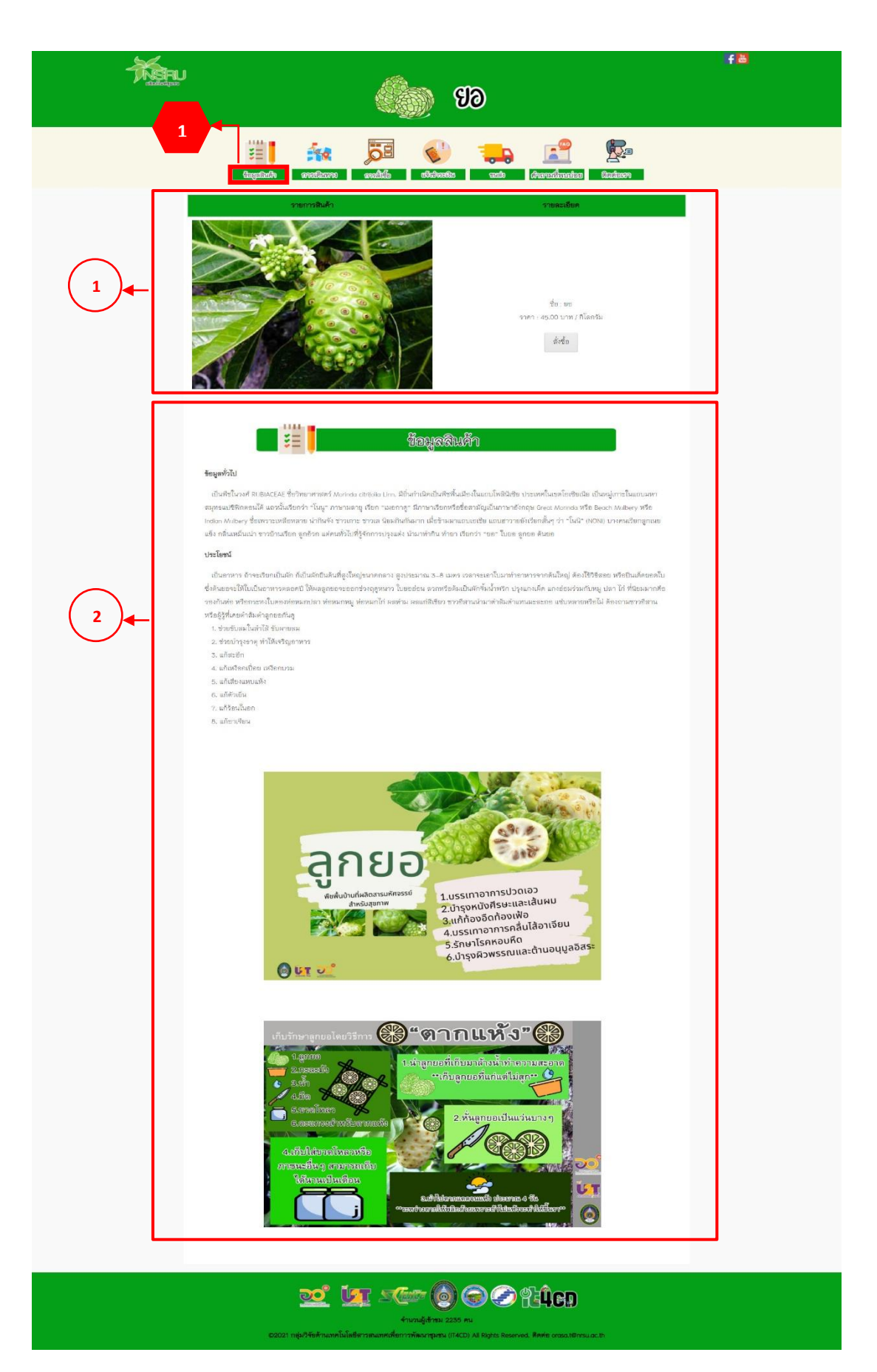

ภาพ ค.216 เมนูข้อมูลสินค้า

# ถ้าผู้ใช้คลิกที่ 🧖 ดังแสดงในภาพ ค.26 ซึ่งมีรายละเอียด ดังแสดงในภาพ ค.27

- 1) แสดงชื่อสินค้า รายละเอียด และราคา
- 2) เมื่อต้องการกลับไปหน้ารายการสินค้าให้คลิกที่ กลับไปหน้ารายการสินค้า
- 3) เมื่อต้องการสินค้าให้คลิกที่

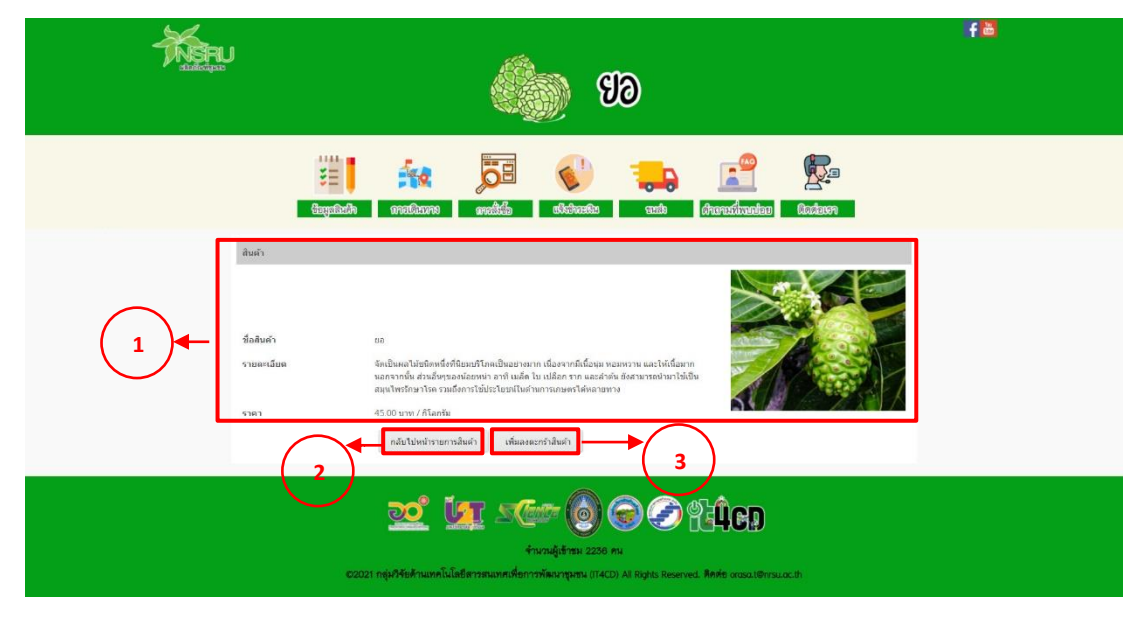

ภาพ ค.22 เมนูข้อมูลสินค้า (ต่อ)

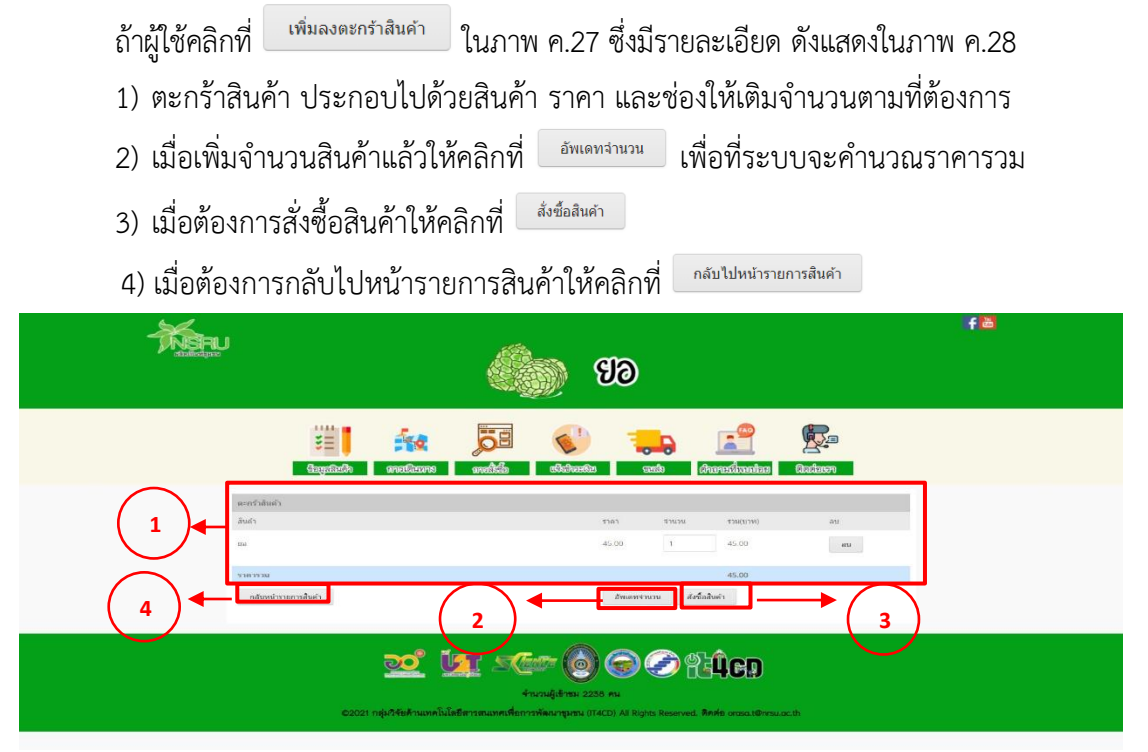

ภาพ ค.23 เมนูข้อมูลสินค้า (ต่อ)

ถ้าผู้ใช้คลิกที่ 🔤 ดังแสดงในภาพ ค.28 ซึ่งมีรายละเอียด ดังแสดงในภาพ ค.29

- 1) แสดงสั่งซื้อสินค้า ประกอบไปด้วยสินค้า จำนวน และราคา
- 2) ให้กรอกรายละเอียดในการจัดส่ง ประกอบไปด้วยชื่อ ที่อยู่ อีเมล และเบอร์ติดต่อ
- เมื่อตรวจสอบความถูกต้องและคลิกที่
- เมื่อต้องการกลับไปหน้ารายการสินค้าให้คลิกที่ <sup>กลับไปหน้ารายการสินค้า</sup>

|                | <b>EB</b>                                                                                                    | fä |
|----------------|----------------------------------------------------------------------------------------------------|----|
|                | till filt for the second second secon |    |
|                | ส์รูข้อสัมพ์า<br>ฟา าวฟา จำอวน าวฟารดการ<br>45.00 1 45.00<br>45.00                                                                                                    |    |
| 2<br>2<br>8000 |                                                                                                    |    |
| 3 dudurnstefa  |                                                                                                    |    |
|                | 2021 nip/Hekmannikerminannikerminikerminiker (CO) Al lingdas Reverved. Revie orsastersaach.                                                                                                    |    |

ภาพ ค.24 เมนูข้อมูลสินค้า (ต่อ)

<u>เมนูการเดินทาง</u>

ถ้าผู้ใช้ต้องการดูการเดินทาง ให้คลิกที่หมายเลข 2 เมนูการเดินทาง ซึ่งมีรายละเอียด ดังแสดงในภาพ ค.30

1) แสดงการเดินทางมายังที่จำหน่าย

| History .                                                                                                    | <b>E</b>                                                                                                    | fä                                        |
|----------------------------------------------------------------------------------------------------|----------------------------------------------------------------------------------------------------|-------------------------------------------|
| 2<br>Guynter                                                                                                    | n analama analata alamata analama                                                                                                    |                                           |
| nossikunsundiskisvui<br>Hittinia ihitti suu han kon<br>Hittinia ihitti suu han kon<br>Hittinia ihitti suu han kon<br>Hittinia ihitti suu han kon<br>Hittinia ihitti suu han kon<br>Hittinia ihittinia<br>Hittinia ihittinia<br>Hittinia<br>Hittinia | Installations<br>In Lasse and 1 strandonese dimensionese different entron conversionese diverse dimensionese different entron<br>Installations<br>Installations<br>I | He do 2001 from office - Region array arr |
|                                                                                                    | COST INVESTIGATION IN COST IN COST IN                                                                                                    | )<br>Persuat Di                           |

ภาพ ค.25 เมนูการเดินทาง

<u>เมนูการสั่งซื้อ</u>

ถ้าผู้ใช้ต้องการดูการสั่งซื้อ ให้คลิกที่หมายเลข 3 เมนูการสั่งซื้อ ซึ่งมีรายละเอียด ดังแสดง ในภาพ ค.31

1) วิธีการสั่งซื้อผ่านเว็บไซต์ จะอธิบายการสั่งซื้อไว้เป็นลำดับ

2) สั่งซื้อผ่านช่องทางอื่น ๆ ได้แก่ ระบบของสวนต่าง ๆ เมื่อคลิกก็จะลิงก์ไปที่สวนนั้น หรือคลิกที่ face book ของสหกรณ์การเกษตรห้วยคตจำกัด

|           |                                                                                                    | f |
|-----------|----------------------------------------------------------------------------------------------------|---|
| Bizdoùjse | 688 <u>68</u>                                                                                                    |   |
|           | 3                                                                                                    |   |
|           |                                                                                                    |   |
|           | engantase evolutive Wikabasi evolutitata utabi (vitiritatabiliti (dalatite)                                                                                                    |   |
|           | การสัมส์อ                                                                                                    |   |
|           |                                                                                                    |   |
| di si     | ร้องว่ามวับโซต์                                                                                                    |   |
| 1         | . คลิกดังชื่อสิมค้าที่ต้องการ<br>. เมื่อคลิกมาแต้จระเขตหน้ารายละเขียดสิมค้า ถ้าต้องการสิมค้าให้คด เห็นองในหลกร้า                                                                                                    |   |
|           | an.                                                                                                    |   |
|           | saaani aanii aanii a                                                                                                    |   |
|           |                                                                                                    |   |
|           | . นี้กรายสมเป็นคริมศัก<br>เพราะสมเส                                                                                                    |   |
|           | 2007 200 200 200 200<br>2014 200 200 200 200<br>2015 200 200 200                                                                                                    |   |
|           | stanyourdan, insurens Adaban                                                                                                    |   |
|           | – อาดของการสูงสมการสุขมายสมการสาการสมกา<br>- เมื่อเข้ามามาณิตภัณฑ์เมืองให้ อัพธศาร์านมา<br>- อักษอการสินค้ากับคลิก สิ่งชื่อเป็นก                                                                                                    |   |
| 4         | . เมือกด สังชื่อสันค้า แล้วจะปรากฏหน้ารายสะเสียดการสั่งชื่อให้กรดกรวยสะเสียดการสั่นเละช่องกรงการสีดค่อ ดรรงสถบความูกค้องและกด ปันชั่น<br>สังชื่อ                                                                                                    |   |
|           | йндага<br>Айл тээт энэн райсан<br>Айл (10)1 1 10,01                                                                                                    |   |
|           | ree UDA<br>resolution that<br>fo                                                                                                    |   |
|           | na,                                                                                                    |   |
|           |                                                                                                    |   |
|           | alarda alara alar alar da alar da alar da da da da da da da da da da da da da                                                                                                    |   |
|           | . אופויחטאפאון ואיצטערערער דער אינעסארצערערערערערערערערערערערערערערערערערערע                                                                                                    |   |
| สัง       | ร้องว่าเสองหาวเชิน ๆ                                                                                                    |   |
| (2)       | ዀ ไม่กุขหาซิลล์                                                                                                    |   |
|           | ได้สูงการซิลส์ (acce book : สามกรรมมีการและเหติรอดฟากัด                                                                                                    |   |
|           |                                                                                                    |   |
|           | Analytical Series of Analytical Series of Analytica |   |
|           | 62021 กษุมให้อยักษณฑมั้นโดยีตารสนอทรงที่อาการพัฒนาพูปรน 074CD) All Rights Reserved. ติดต่อ ดารอง10การแอง.15                                                                                                    |   |
|           |                                                                                                    |   |

ภาพ ค.26 เมนูการสั่งซื้อ

#### 4. <u>เมนูการชำระเงิน</u>

ถ้าผู้ใช้ต้องการดูการชำระเงิน ให้คลิกที่หมายเลข 4 เมนูการชำระเงิน ซึ่งมี รายละเอียด ดังแสดงในภาพ ค.32

แสดงการชำระเงิน ประกอบด้วยหมายเลขบัญชี ชื่อธนาคาร และชื่อบัญชี

1) กรอกชื่อ-นามสกุล ยอดเงิน วัน/เวลาที่โอน และแนบไฟล์รูปภาพเป็นหลักฐานการโอน

2) และคลิกบันทึก

|    |                                                                          | ୭ ସତ                                                                   | fă |
|----|--------------------------------------------------------------------------|------------------------------------------------------------------------|----|
|    | tingeninelly available available                                         | eado Arrendicadas                                                      |    |
| 1- | ເສນັນສູຮິ : ເສນາ<br>ອື່ນນັນສີ : ເສນາ<br>                                 | ร้งของารสมริน<br>(การสมริน<br>(การสมระวัติศาสตร)<br>(การสมระวัติศาสตร) |    |
| 2  | ชื่อ<br>รันที่<br>mm/ddyyyy<br>coanfilinu / ซ้าโมะ<br>o1<br>แนมโทส์:<br> | มามกฤล<br>ยองเวิน<br>100.00<br>เวลาทีโอน / นาที<br>0                   |    |
|    | 🥂 🗽 รณา<br>รายาม<br>2021 กลุ่มศีรด์รายามาไมโตรีสารของเหต่อการจัดเ        | () () () () () () () () () () () () () (                               |    |

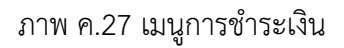

5. <u>เมนูการขนส่ง</u>

ถ้าผู้ใช้ต้องการดูขนส่ง ให้คลิกที่หมายเลข 5 เมนูการขนส่ง ดังแสดงในภาพ ค.33

 ขนส่งของไปรษณีย์ ประกอบด้วยราคาตามน้ำหนัก และประเภทของการจัดส่งมี 3 แบบ ได้แก่ แบบธรรมดา แบบลงทะเบียน และแบบ EMS

2) ขนส่งของ J&T ประกอบด้วยราคาตามน้ำหนัก ส่งภายในจังหวัด และต่างจังหวัด

 ขนส่ง Kerry express ประกอบด้วยประเภทสินค้า ส่งภายใน กทม. ต่างจังหวัด และ ราคากล่องพัสดุ

|               |            | 🔊 ସ୭ |                      | fă |
|---------------|------------|------|----------------------|----|
| tapalach anal | ians makin | 5    | Anerodoceice Castern |    |

|          |             | TUSUS<br>MARKA | THE THE   |     |
|----------|-------------|----------------|-----------|-----|
|          | น้ำหนักรวม  | ธรรมดา         | ลงทะเบียน | EMS |
|          | < 0.05 kg   | 38             | 38        | 62  |
| $\frown$ | 0.50 - 1.00 | 48             | 48        | 72  |
| ( 1 )◀   | 1.01 - 1.50 | 68             | 68        | 92  |
|          | 1.51 - 2.00 | 68             | 70        | 107 |
|          | 2.01 - 2.50 | 72             | 110       | 132 |
|          | 2.51 - 3.00 | 72             | 110       | 147 |
|          | 3.01 - 3.50 | 75             | 120       | 167 |
|          | 3.51 - 4.00 | 75             | 130       | 187 |
|          | 4.01 - 4.50 | 90             | 140       | 207 |
|          | 4.51 - 5.00 | 90             | 150       | 227 |
|          | 5.01 - 5.50 | 113            | 160       | 260 |

T Audo

|          |         | J <b>a</b> te | xpress    |             |
|----------|---------|---------------|-----------|-------------|
|          | มริการ  | น้ำหนัก       | ในจังหวัด | ต่างจังหวัด |
|          | พัสดุ   | 1 kg          | .25       | 45          |
| ()       | พัสดุ   | 2 kg          | 35        | 55          |
|          | મંત્રળ  | 3 kg          | 60        | 85          |
| $\smile$ | પ્પેસન્ | 4 kg          | 60        | 85          |
|          | พัสดุ   | 5 kg          | 65        | 90          |
|          | พัสด    | 6 kg          | 65        | 100         |
|          | พัสดุ   | 7 kg          | 65        | 110         |
|          | พัสดุ   | 8 kg          | 85        | 115         |
|          | พัสดุ   | 9 kg          | 90        | 120         |
|          |         |               |           |             |

|          | KERRY<br>Herry expension |         |             |         |
|----------|--------------------------|---------|-------------|---------|
| $\frown$ | ประเภท                   | ส่ง กทม | ต่างวังหวัด | คำกล่อง |
| (3)←     | Mini                     | 35      | 45          | FREE/5  |
|          | S                        | 65      | 75          | FREE/10 |
|          | S+                       | 85      | 95          | 15      |
|          | м                        | 90      | 100         | 20      |
|          | Mt                       | 130     | 140         | 25      |
|          | jL.                      | 175     | 190         | 30      |
|          | XL                       | 260     | 280         |         |
|          |                          |         |             |         |

# 

ภาพ ค.28 เมนูการขนส่ง

6. <u>เมนูคำถามที่พบบ่อย</u>

ถ้าผู้ใช้ต้องการดูคำถามที่พบบ่อย ให้คลิกที่หมายเลข 6 เมนูคำถามที่พบบ่อย ซึ่งมีรายละเอียด ดังแสดงในภาพ ค.34

- 1) แสดงคำถามที่พบบ่อย ดังนี้
  - ยอประกอบอาหารอะไรได้บ้าง

|                                                  | 🛞 ଅଚ                                                                                                    | f |
|--------------------------------------------------|----------------------------------------------------------------------------------------------------|---|
| S<br>S<br>Guyan                                  | ek aratizare aratiza                                                                                                    |   |
| 1 arac testisennummisel<br>neu: Tumurrouintaisen | เราสารมีที่พบบไอย<br>เวลิการ<br>ครมการวิธีสนายย่าวอย่น และ ฟอลแก ลูกของสามารถแก่มีแก่ได้                                  |   |
|                                                  | 👥 🗽 Στουν 🕢 📿 Ο Σάξου<br>Απεριξιάται 2240 FM<br>2020 Γ πρόθυληματη Sulfation manufation frances and the sound through the |   |

ภาพ ค.29 เมนูคำถามที่พบบ่อย

7. <u>เมนูติดต่อเรา</u>

ถ้าผู้ใช้ต้องการดูติดต่อเรา ให้คลิกที่หมายเลข 7 เมนูติดต่อเรา ซึ่งมีรายละเอียด ดัง

แสดงในภาพ ค.35

|                                                                                                    | See (199                                                                    | f 🛎 |
|----------------------------------------------------------------------------------------------------|-----------------------------------------------------------------------------|-----|
|                                                                                                    | Constants and and and and and and and and and and                           |     |
|                                                                                                    | <b>й</b> ая́аст                                                             |     |
|                                                                                                    | โกร : 056-040143 , 061-0466966 (see book : มหายวนไทรปกับเทษที่วันตุคต่ำเท็ก |     |
| ເບັດ<br>ທຳນາຍຜູ້ທ້າຍມີ 2247 ກະ<br>ເວລາວ1 ຖຍູ່ກຳອິການພາກໂນໂລສີກາງການການສົນກາງການ (TACD) Al Robes Reserved. Robe ດາວລາມີການພາດກ |                                                                             |     |

ภาพ ค.30 เมนูติดต่อเรา

#### 5. ผลิตภัณฑ์ของกลุ่มตัดเย็บผ้าบ้านหินโหง่น

ผลิตภัณฑ์ของกลุ่มตัดเย็บผ้าบ้านหินโหง่น ประกอบด้วย การออกแบบเสื้อผ้าสวยๆ หรือจะ สั่งให้ตัดตามแบบที่กำหนด เช่นชุดผ้าไทย เครื่องแบบ ชุดนักเรียน รวมทั้ง ทำการซ่อม แก้ ปะ เย็บผ้า ต่างๆ ลิงค์ของผลิตภัณฑ์นี้อยู่ที่ https://it4cd.com/u2t/product/c1/ ดังแสดงในภาพ ค. 36 ซึ่งแต่ ละผลิตภัณฑ์ของของกลุ่มตัดเย็บผ้าบ้านหินโหง่น ประกอบด้วย 7 เมนูย่อย ได้แก่ 1) เมนูข้อมูลสินค้า 2) เมนูการเดินทาง 3) เมนูการสั่งซื้อ 4) เมนูแจ้งชำระเงิน 5) ขนส่ง 6) เมนูคำถามที่พบบ่อย และ 7) เมนูติดต่อเรา

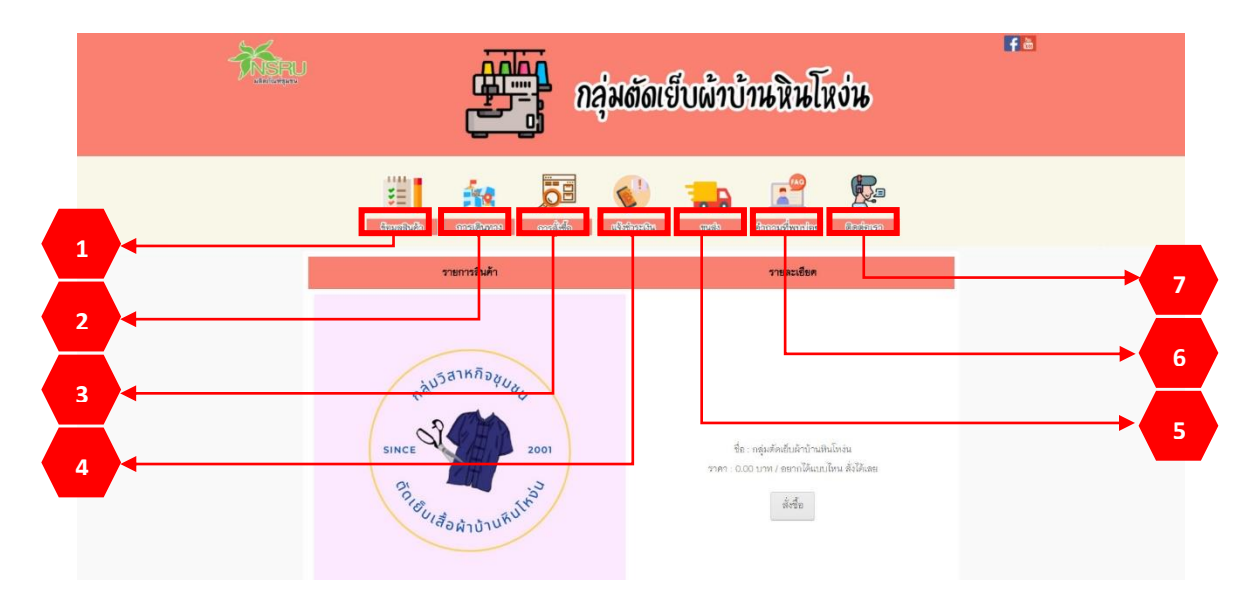

ภาพ ค.36 หน้าหลักกลุ่มตัดเย็บผ้าบ้านหินโหง่น

<u>เมนูข้อมูลสินค้า</u>

ถ้าผู้ใช้ต้องการดูข้อมูลสินค้า ให้คลิกที่หมายเลข 1 เมนูข้อมูลสินค้า ดังแสดงในภาพ ค.36

- 1) แสดงรายการสินค้า และราคา หากต้องการสั่งซื้อ ให้คลิกที่ ดังแสดงในภาพ ค.37
- 2) แสดงข้อมูลทั่วไปของสินค้า

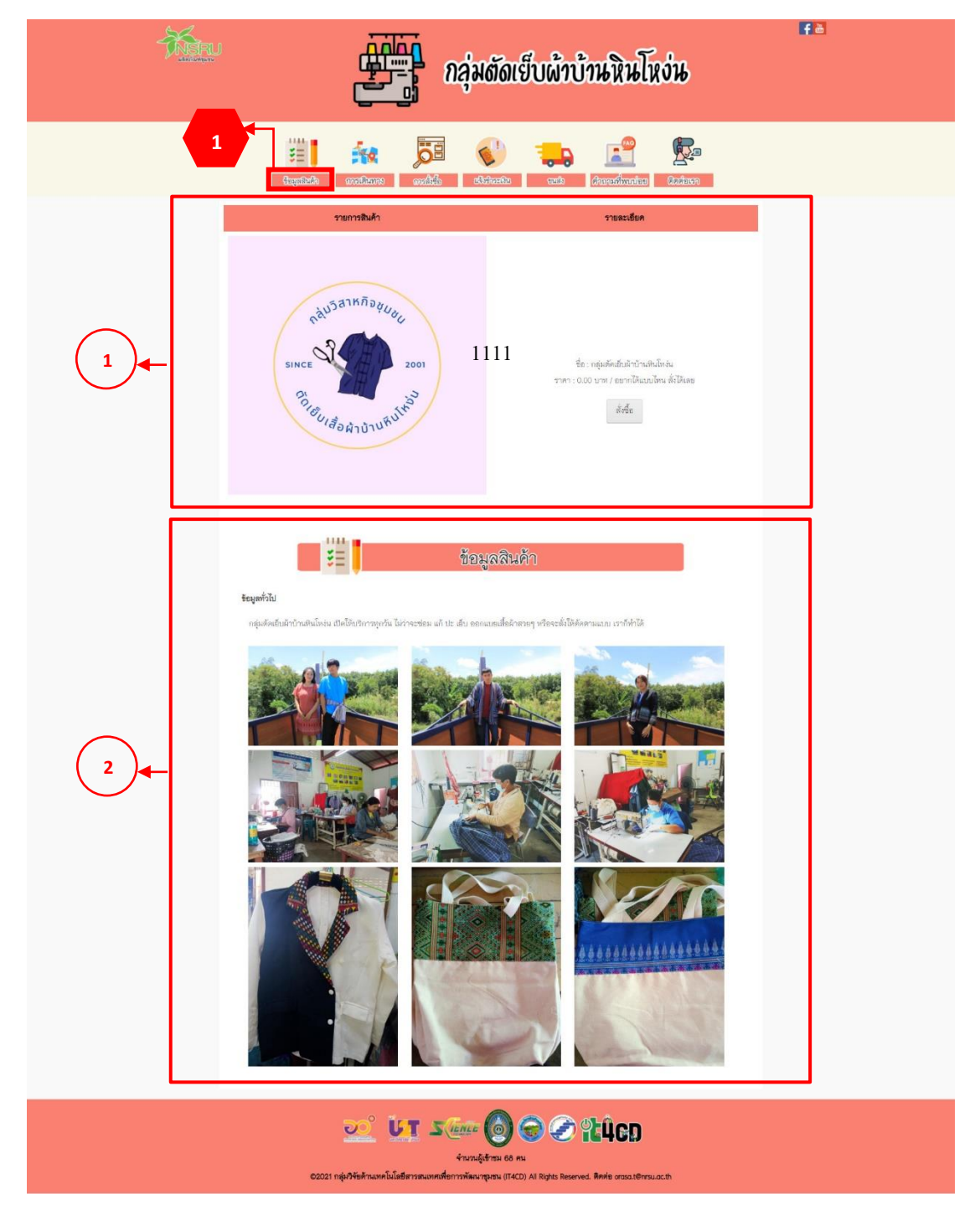

ภาพ ค.37 เมนูข้อมูลสินค้า

ถ้าผู้ใช้คลิกที่ 🥻

- 1) แสดงชื่อสินค้า รายละเอียด และราคา
- 2) เมื่อต้องการกลับไปหน้ารายการสินค้าให้คลิกที่
- 3) เมื่อต้องการสินค้าให้คลิกที่

|   | กลุ่มตัดเย็บผ้าบ้านหินโหง่น                                                                                                    | F 3 |
|---|----------------------------------------------------------------------------------------------------|-----|
|   | tegelizativ constituites and this constitutions and this constitution of the constitution of the constitut |     |
| 1 | สัมพ์ว่า<br>ชื่อสิมพ์ว กลุ่มรักเรียกข่าวที่นโหลย<br>าวของเมือง ชุมเนื้อก่ายวงๆ มีอี่ยวยดอุเสลย์แล่าวันโหลย<br>ราคา 0.00 ราพ / อยากได้แนกโหน ดี ได้เอย<br>1 1 1 1 1 1 1 1 1 1 1 1 1 1 1 1 1 1 1                                                                                                     |     |
|   | <ul> <li>LT State O O C RUCE</li> <li>Anzalgitas 57 mu</li> <li>Color 1 ngh Friermannik Emprimentingen (TACD) Al Rights Reserved. Review constitutions.</li> </ul>                                                                                                    |     |

ภาพ ค.38 เมนูข้อมูลสินค้า (ต่อ)

ถ้าผู้ใช้คลิกที่ <sup>เพิ่มลงดะกร้าสินค้า</sup> ดังแสดงในภาพ ค.38 ซึ่งมีรายละเอียด ดังแสดงในภาพ ค.39

- 1) ตะกร้าสินค้า ประกอบไปด้วยสินค้า ราคา และช่องให้เติมจำนวนตามที่ต้องการ
- เมื่อเพิ่มจำนวนสินค้าแล้วให้คลิกที่ <sup>อพเดทจานวน</sup> เพื่อที่ระบบจะคำนวณราคารวม
- เมื่อต้องการสั่งซื้อสินค้าให้คลิกที่
- 4) เมื่อต้องการกลับไปหน้ารายการสินค้าให้คลิกที่

| Ť.                                                                                                    | กลุ่มตัดเย็บผ้าบ้านหินโหง่น                                                                                                    | <b>₽</b> ð |  |
|----------------------------------------------------------------------------------------------------|----------------------------------------------------------------------------------------------------|------------|--|
|                                                                                                    | ingeliefen anderson anderson anders |            |  |
|                                                                                                    | มะกรัสมสร้า<br>สิมค้า รายการ์านราย<br>ครูสถัสมีมาไปราชิประกร<br>รายกราย<br>รายกราย<br>(2)<br>(3)                                                                                                    |            |  |
| ET State O nu<br>Frundgiffran KO nu<br>S2021 ngh/fiehrunnfullikfernamunnkfernamikaunguru (TACD) Al Rights Reserved. Roke orasol@rasu.ac.th |                                                                                                    |            |  |

ภาพ ค.39 เมนูข้อมูลสินค้า (ต่อ)

ถ้าผู้ใช้คลิกที่ ถึงแสดงในภาพ ค.39 ซึ่งมีรายละเอียด ดังแสดงในภาพ ค.40

- 1) แสดงสั่งซื้อสินค้า ประกอบไปด้วยสินค้า จำนวน และราคา
- 2) ให้กรอกรายละเอียดในการจัดส่ง ประกอบไปด้วยชื่อ ที่อยู่ อีเมล และเบอร์ติดต่อ
- เมื่อตรวจสอบความถูกต้องและคลิกที่

| - Mar                                                                                                    | กลุ่มตัดเย็บผ้าบ้านหินโหง่น                                                                                  | fð |
|----------------------------------------------------------------------------------------------------|----------------------------------------------------------------------------------------------------|----|
|                                                                                                    | tigelick analaans andid sidentu aat Anandonatia Quitan                                                       |    |
|                                                                                                    | <mark>ส์งรับเงินทำ</mark><br>มิมม์ฯ รามา จำเราะ รรมาากกา<br>กลุ่มฟิลปันทำปารจับโทร่น<br>กาม 0.00<br>ราม 0.00 |    |
| 2                                                                                                    | 5an                                                                                                    |    |
| L                                                                                                    | tuolines<br>Budarselada adavituranseladi<br>4                                                                |    |
| EXERCISE Exercise Exercise Exe |                                                                                                    |    |

ภาพ ค.40 เมนูข้อมูลสินค้า (ต่อ)

# <u>เมนูการเดินทาง</u>

ถ้าผู้ใช้ต้องการดูการเดินทาง ให้คลิกที่หมายเลข 2 เมนูการเดินทาง ซึ่งมีรายละเอียด ดังแสดงในภาพ ค.41

1) แสดงการเดินทางมายังที่จำหน่าย

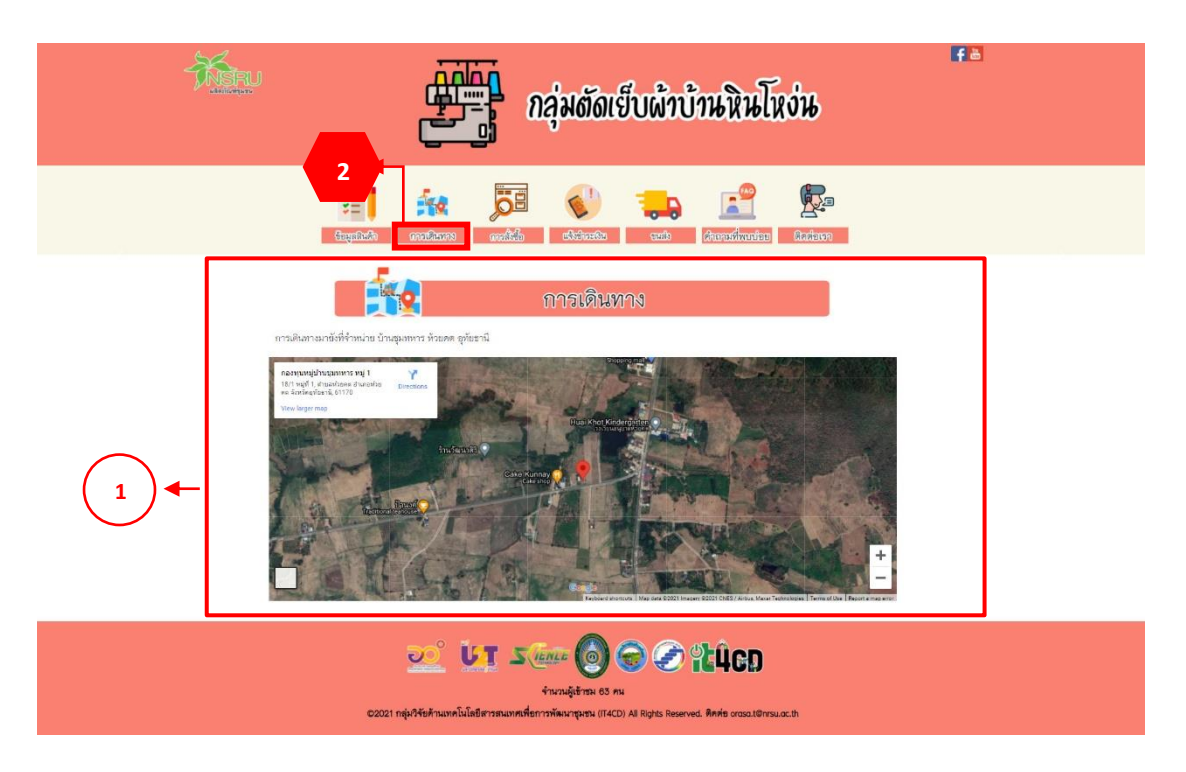

ภาพ ค.41 เมนูการเดินทาง

# 3. <u>เมนูการสั่งซื้อ</u>

ถ้าผู้ใช้ต้องการดูการสั่งซื้อ ให้คลิกที่หมายเลข 3 เมนูการสั่งซื้อ ซึ่งมีรายละเอียด ดังแสดงใน ภาพ ค.42

1) วิธีการสั่งซื้อผ่านเว็บไซต์ จะอธิบายการสั่งซื้อไว้เป็นลำดับ

2) สั่งซื้อผ่านช่องทางอื่น ๆ ได้แก่ คลิกที่ face book กลุ่มตัดเย็บผ้าบ้านหินโหง่น

| <u>Ken</u>                               | กลุ่มตัดเย็บผ้าบ้านหินโหง่น                                                                                                    |  |
|------------------------------------------|----------------------------------------------------------------------------------------------------|--|
|                                          | 3         Image: Comparison of the second second secon |  |
| 1                                        | การสั่งสือ<br>ส์สั่งค่าแล้วไชส์<br>1. คลักส์เร็จอิสัมส์กลักษาระ<br>2. เมื่อสถังสายสังชรรงชาหัวรายธรรมิยภามิหลักใช้กาศ เพิ่มลงในสราชัง<br>                                                                                                    |  |
|                                          | <ul> <li>เรื่อรายสะเด็ดทีมด้า</li> <li>เรื่อรายสะเด็ดทีมด้า</li> <li>เรื่อรายสะเด็ดทีมด้า</li> <li>เรื่อรายสะเด็ดทีมด้าง</li> <li>เรื่อริณารรฐสินด้ารมีครับสร้านหลังได้ เริ่มเพราะโบนระสร้านระเดโน</li> <li>เรื่อสินด้านหลือก็ได้ สร้างมารถินด้าง</li> <li>เรื่อสินด้านหลังได้ เริ่มเพราะโบนระสร้างระเดโน</li> <li>เรื่อสินด้านหลังได้ เริ่มเพราะโบนระสร้างระเดโน</li> </ul>                                                                                                    |  |
|                                          |                                                                                                    |  |
| Ļ                                        | 5. เมื่อกคลิมอันการส์เชื้อหรังแล้ว จะซึ่งหนัวต่างแลดเชื่อความ บันสึกข้อมูลเวียบว้อย โอกค OK เป็นอันแตร์จ                                                                                                    |  |
| 2                                        | ส์สร้องกันของการอื่น 1<br>fore book : กฎมพิศลัยมีก็เกิดเหมือนัย                                                                                                    |  |
| کی کی کی کی کی کی کی کی کی کی کی کی کی ک |                                                                                                    |  |

ภาพ ค.42 เมนูการสั่งซื้อ

4. <u>เมนูการชำระเงิน</u>

ถ้าผู้ใช้ต้องการดูการชำระเงิน ให้คลิกที่หมายเลข 4 เมนูการชำระเงิน ซึ่งมีรายละเอียด ดังแสดงในภาพ ค.43

1) แสดงการชำระเงิน ให้ติดต่อผู้ขาย

2) กรอกชื่อ-นามสกุล ยอดเงิน วัน/เวลาที่โอน และแนบไฟล์รูปภาพเป็นหลักฐานการโอน
 3) และคลิกบันทึก

| Ken | กลุ่มตัดเย็บผ้าบ้านหินโหง่น                                                                                                    | fð |
|-----|----------------------------------------------------------------------------------------------------|----|
|     | tegelick medians solid didenti en francismente fizieren                                                                                 |    |
| 1   | แจ้งชักระเงิน<br>โรงชักระเงิน<br>เหน้นริ: Reseigns                                                                                      |    |
| 2   | รั้ย<br>                                                                                                    |    |
|     | 👥 UT Same 🌀 🕤 PHGD<br>Anzulgitras do nu<br>20221 ngi/thetrason Lukernanouradromatiquera (ICCD) Al Rachs Reserved. Rovie areas doreauco: |    |

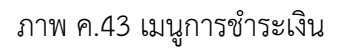

5. เมนูการขนส่ง

ถ้าผู้ใช้ต้องการดูขนส่ง ให้คลิกที่หมายเลข 5 เมนูขนส่ง ดังแสดงในภาพ ค.44

 ขนส่งของไปรษณีย์ ประกอบด้วยราคาตามน้ำหนัก และประเภทของการจัดส่งมี 3 แบบ ได้แก่ แบบธรรมดา แบบลงทะเบียน และแบบ EMS

2) ขนส่งของ J&T ประกอบด้วยราคาตามน้ำหนัก ส่งภายในจังหวัด และต่างจังหวัด

3) ขนส่ง Kerry express ประกอบด้วยประเภทสินค้า ส่งภายใน กทม. ต่างจังหวัด และ ราคากล่องพัสดุ
| - MERU   |                                                                                                    | กลุ่ม                                                                                                    | ตัดเย็บผ้าบ้าน                                                                                                    | หินโหง่น                                                                                         | f.ð |
|----------|----------------------------------------------------------------------------------------------------|----------------------------------------------------------------------------------------------------|----------------------------------------------------------------------------------------------------|--------------------------------------------------------------------------------------------------|-----|
|          | tin analas<br>Gregalizado analás                                                                                                    | and and a state                                                                                                    | institu casilo Acces                                                                                                    | innin Cadeso                                                                                     |     |
|          | Ę.,                                                                                                    | ขน                                                                                                    | સંગ                                                                                                    |                                                                                                  |     |
|          |                                                                                                    | THISER                                                                                                    | THEPPOSE                                                                                                    |                                                                                                  |     |
|          | น้ำหนักรวม                                                                                                    | E22210 J                                                                                                    | ลงทะเบียน                                                                                                    | EMS                                                                                              |     |
| $\frown$ | < 0.05 kg                                                                                                    | 38                                                                                                    | 38                                                                                                    | 62                                                                                               |     |
| ( 1 )←   | 1.01-1.50                                                                                                    | 68                                                                                                    | 40                                                                                                    | 92                                                                                               |     |
|          | 1.51-2.00                                                                                                    | 68                                                                                                    | 70                                                                                                    | 107                                                                                              |     |
|          | 2.01 - 2.50                                                                                                    | 72                                                                                                    | 110                                                                                                    | 132                                                                                              |     |
|          | 2.51 - 3.00                                                                                                    | 72                                                                                                    | 110                                                                                                    | 147                                                                                              |     |
|          | 3.01-3.50                                                                                                    | 75                                                                                                    | 120                                                                                                    | 167                                                                                              |     |
|          | 4.01 - 4.50                                                                                                    | 90                                                                                                    | 130                                                                                                    | 207                                                                                              |     |
|          | 4.51-5.00                                                                                                    | 90                                                                                                    | 150                                                                                                    | 227                                                                                              |     |
|          | 5.01 - 5.50                                                                                                    | 113                                                                                                    | 160                                                                                                    | 260                                                                                              |     |
| 2        | <mark>มริการ</mark><br>ส.ยะกุ<br>ส.ยะกุ<br>ส.ยะกุ<br>ส.ยะกุ<br>ส.ยะกุ<br>ส.ยะกุ<br>ส.ยะกุ<br>ส.ยะกุ<br>ส.ยะกุ<br>ส.ยะกุ<br>ส.ยะกุ<br>ส.ยะกุ | ان المراجع المراجع المراجع المراجع المراجع المراجع المراجع المراجع المراجع المراجع المراجع المراجع المراجع الم<br>المراجع المراجع المراجع المراجع المراجع المراجع المراجع المراجع المراجع المراجع المراجع المراجع المراجع المراجع<br>المراجع المراجع المراجع المراجع المراجع المراجع المراجع المراجع المراجع المراجع المراجع المراجع المراجع المراجع | بیتینی<br>کنی<br>کنی<br>کنی<br>کنی<br>کنی<br>کنی<br>کنی                                                                                                    | <mark>ท่างจังหรัด</mark><br>45<br>55<br>65<br>85<br>90<br>100<br>110<br>115<br>115<br>120<br>125 |     |
| 3        | Hasum<br>Mini<br>S<br>S+<br>M<br>M<br>L<br>L<br>J                                                                                           | Air mma           33           45           93           45           93           130           130           137           240                                                                                                    | Professional<br>Professional<br>Pr | <b>PINAAA</b><br>FREE/S<br>FREE/10<br>15<br>20<br>25<br>30                                       |     |
|          | <u>əo</u>                                                                                                    | UT Same (                                                                                                    | 9 🕞 🕢 🕻 Ц                                                                                                    | CD                                                                                               | J   |

ภาพ ค.44 เมนูการขนส่ง

6. เมนูคำถามที่พบบ่อย

ถ้าผู้ใช้ต้องการดูคำถามที่พบบ่อย ให้คลิกที่หมายเลข 6 เมนูคำถามที่พบบ่อย ซึ่งมี รายละเอียด ดังแสดงในภาพ ค.45

- 1) แสดงคำถามที่พบบ่อย ดังนี้
  - เปิดวันไหนบ้าง

| กลุ่มตัดเย็บผ้าบ้านหินโหง่น                                                                                                    | Fð |
|----------------------------------------------------------------------------------------------------|----|
| Cargalization analisis analisis analis |    |
|                                                                                                    |    |
| ບັງ ບັງ ເຊິ່ງ ເຊິ່ງ ເຊິ່ງ ເຊິ່ງ ເຊິ່ງ ເຊິ່ງ ເຊິ່ງ ເຊິ່ງ ເຊິ່ງ ເຊິ່ງ ເຊິ່ງ ເຊິ່ງ ເຊິ່ງ ເຊິ່ງ ເຊິ່ງ ເຊິ່ງ ເຊິ່ງ<br>ຈາມປະຊຳສາ ຍາ ກະ<br>ເວລາ ເຊິ່ງກາຍການໃນໃສ່ມີສາກອານາກເຮົາກາກຈາມກາງອານ (IFACD) All Rights Reserved. Rivite cross.st@rss.u.or.th                                                                                                    |    |

ภาพ ค.45 เมนูคำถามที่พบบ่อย

## 7. <u>เมนูติดต่อเรา</u>

ถ้าผู้ใช้ต้องการดูติดต่อเรา ให้คลิกที่หมายเลข 7 เมนูติดต่อเรา ซึ่งมีรายละเอียด ดังแสดงในภาพ ค.46

1) แสดงข้อมูลติดต่อเรา ประกอบด้วยเบอร์โทรศัพท์ และคลิกที่ face book กลุ่มตัดเย็บผ้า บ้านหินโหง่น

| TARE | กลุ่มตัดเย็บผ้าบ้านหินโหง่น                                                                                                    | f ă |
|------|----------------------------------------------------------------------------------------------------|-----|
|      | Image: Second second second |     |
| 1    | ติดต่อเรา           โทร : 087 - 6431953                                                                                                    |     |
|      | ບຼິ ບັກ ລັດແລະ 🔕 ເວັ ເຊິ່ຍດາ<br>ທຳນາມຄູ່ຮ້າກະ 82 mi<br>ເວລາ ກຸ່ມທີ່ຈັບກ້ານກາໂນໂຄອີຫາງຫມາກເກືອດທາງປານ (ITACD) Al Rights Reserved. ສຶກສ່ອ ດາແລະໂອກຣມ.ac.th                                                                                                    |     |

ภาพ ค.46 เมนูติดต่อเรา

## 6. เมนูผลิตภัณฑ์กระท่อมไม้ลุงเหวียน

เมนูผลิตภัณฑ์กระท่อมไม้ลุงเหวียน ประกอบด้วยกระท่อมรูปแบบต่าง ๆ ผลิตจากไม้ไผ่ ระบบนี้ตั้งอยู่ที่ https://it4cd.com/u2t/product/k1/ ดังแสดงในภาพ ค.47 ซึ่งแต่ละผลิตภัณฑ์ กระท่อมไม้ลุงเหวียน ประกอบด้วย 7 เมนูย่อย ได้แก่ 1) เมนูข้อมูลสินค้า 2) เมนูการเดินทาง 3) เมนู การสั่งซื้อ 4) เมนูแจ้งชำระเงิน 5) ขนส่ง 6) เมนูคำถามที่พบบ่อย และ 7) เมนูติดต่อเรา

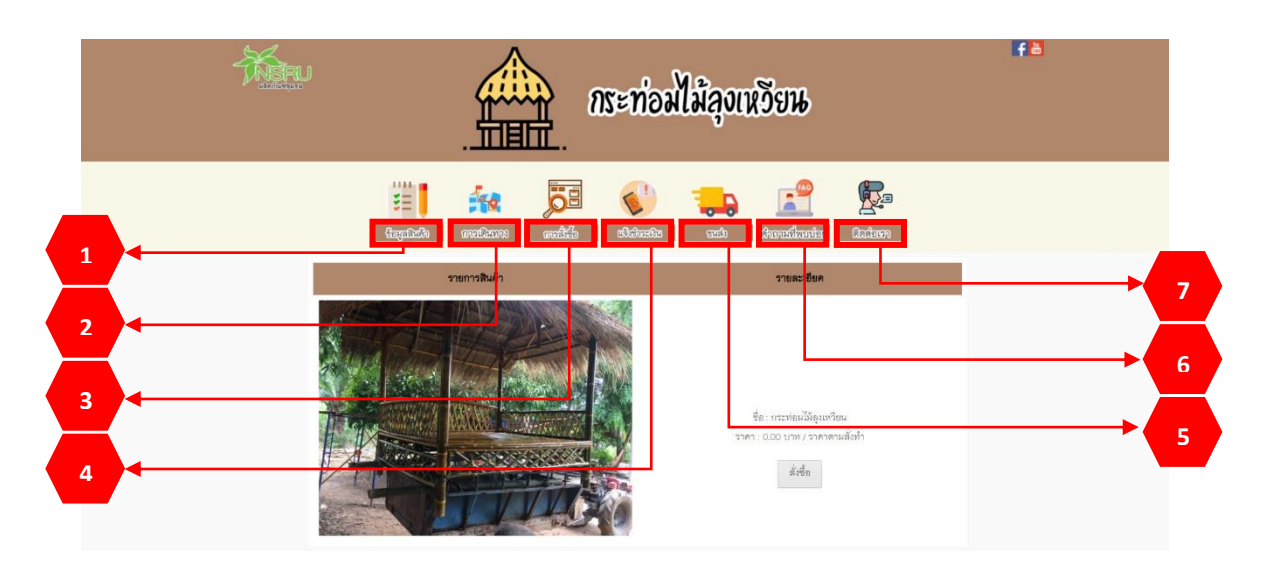

ภาพ ค.47 หน้าหลักกระท่อมไม้ลุงเหวียน

<u>เมนูข้อมูลสินค้า</u>

ถ้าผู้ใช้ต้องการดูข้อมูลสินค้า ให้คลิกที่หมายเลข 1 เมนูข้อมูลสินค้า ซึ่งมีรายละเอียด ดังแสดงในภาพ ค.47

- 1) แสดงรายการสินค้า และราคา หากต้องการสั่งซื้อ ให้คลิกที่
- 2) แสดงข้อมูลทั่วไปของสินค้า สรรพคุณ ประโยชน์ และวิธีการเก็บรักษา

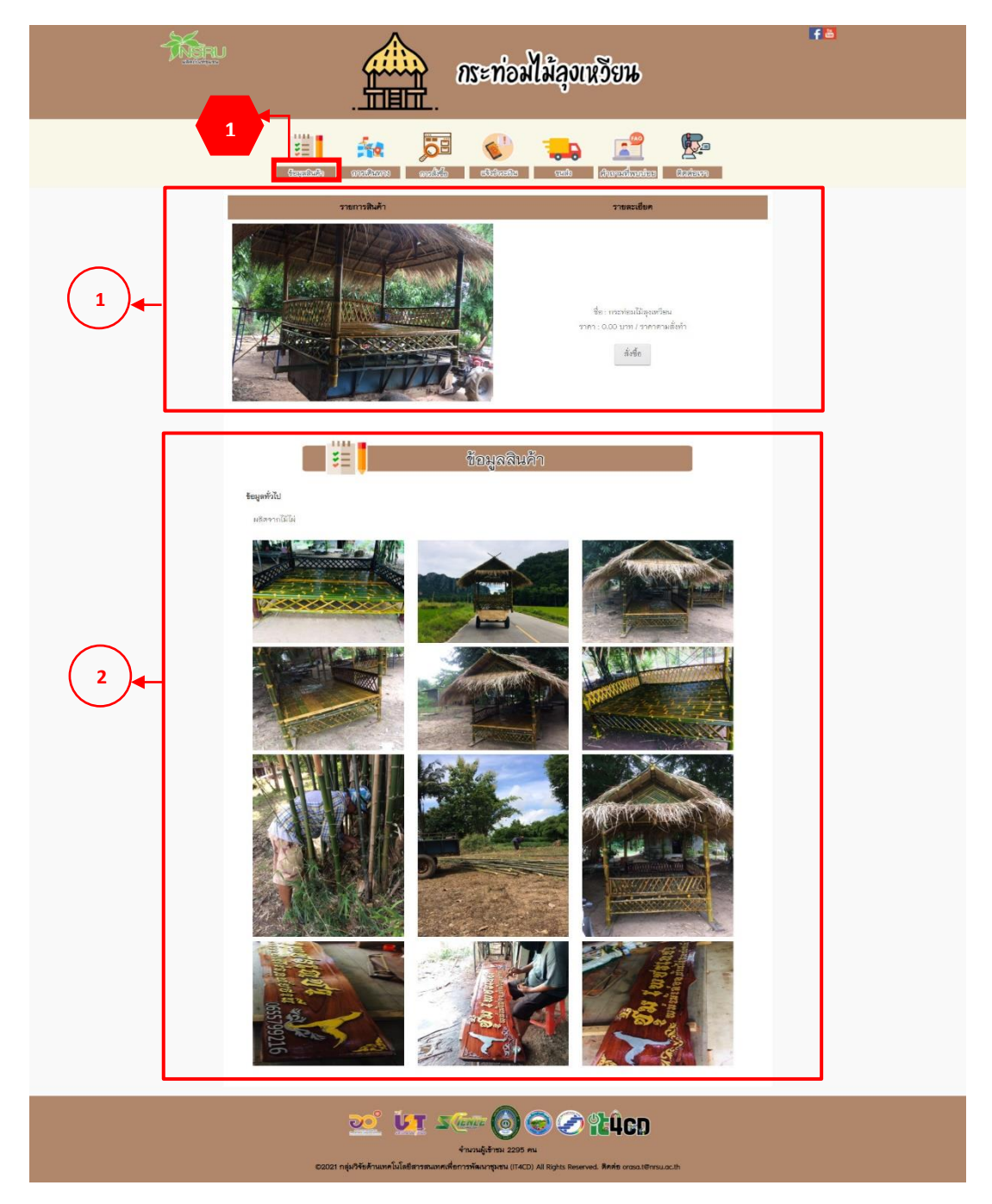

ภาพ ค.48 เมนูข้อมูลสินค้า

ถ้าผู้ใช้คลิกที่ 👘 ดังแสดงในภาพ ค.48 ซึ่งมีรายละเอียด ดังแสดงในภาพ ค.49

- 1) แสดงชื่อสินค้า รายละเอียด และราคา
- 3) เมื่อต้องการสินค้าให้คลิกที่

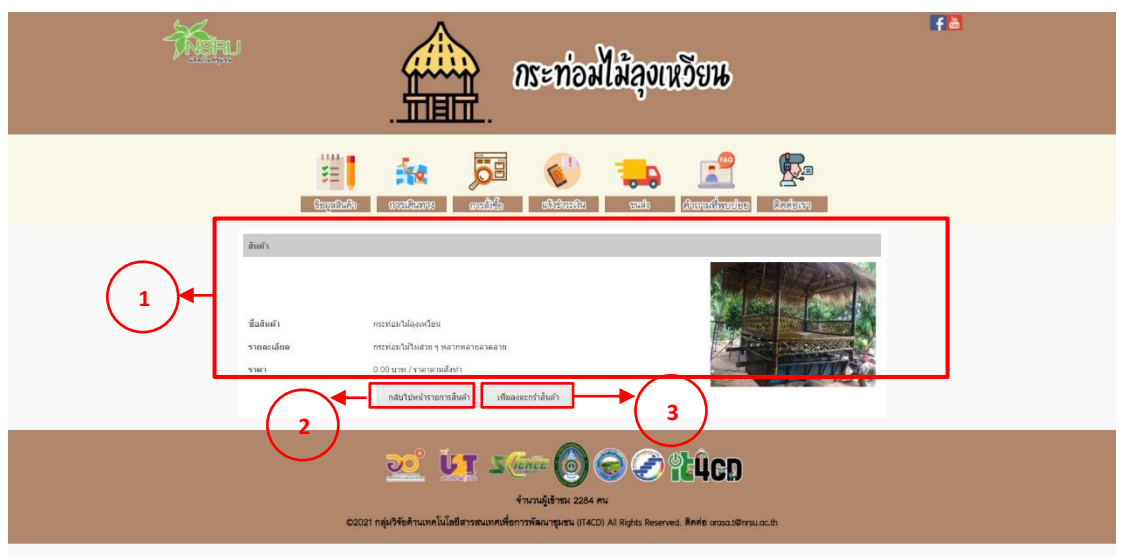

ภาพ ค.49 เมนูข้อมูลสินค้า (ต่อ)

ถ้าผู้ใช้คลิกที่ เพิ่มลงตะกร้าสนค้า ดังแสดงในภาพ ค.49 ซึ่งมีรายละเอียด ดังแสดงในภาพ ค.50

1) ตะกร้าสินค้า ประกอบไปด้วยสินค้า ราคา และช่องให้เติมจำนวนตามที่ต้องการ

เมื่อเพิ่มจำนวนสินค้าแล้วให้คลิกที่ <sup>อพเดทงานวน</sup> เพื่อที่ระบบจะคำนวณราคารวม

เมื่อต้องการสั่งซื้อสินค้าให้คลิกที่

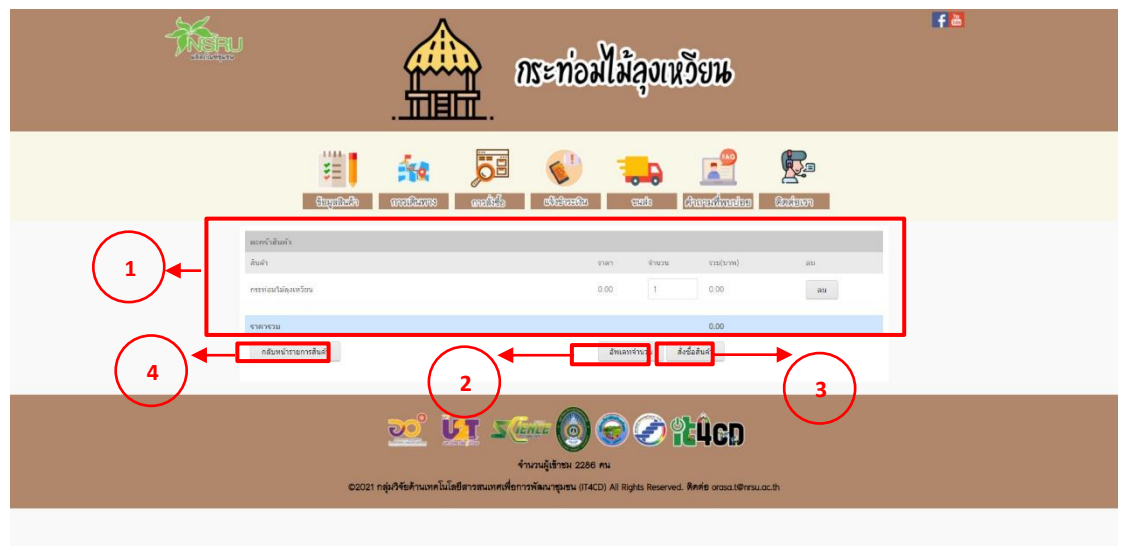

ภาพ ค.50 เมนูข้อมูลสินค้า (ต่อ)

ถ้าผู้ใช้คลิกที่ 🔤 ดังแสดงในภาพ ค.50 ซึ่งมีรายละเอียด ดังแสดงในภาพ ค.51

- 1) แสดงสั่งซื้อสินค้า ประกอบไปด้วยสินค้า จำนวน และราคา
- 2) ให้กรอกรายละเอียดในการจัดส่ง ประกอบไปด้วยชื่อ ที่อยู่ อีเมล และเบอร์ติดต่อ
- เมื่อตรวจสอบความถูกต้องและคลิกที่
- เมื่อต้องการกลับไปหน้ารายการสินค้าให้คลิกที่ กลับไปหน้ารายการสินค้า

| - Ka | ะ<br>กระท่อมไม้ลุงเหวียน                                                                                                    | f à |
|------|----------------------------------------------------------------------------------------------------|-----|
|      | and a second and a second a second a se | _   |
|      | ส์สร์สลับทำ<br>                                                                                                    |     |
| 2    | readorberretad / doca                                                                                                    |     |
| 3    |                                                                                                    |     |
|      | VIII Same (2000) CO CO CO CO<br>4 manufatimu 2207 mu CO201 niph?##Trunnklufe#mumumd#mmm#europenu (TACD) Al Rights Reserved. Revie onsoci@msu.oc.th                                                                                                    |     |

ภาพ ค.51 เมนูข้อมูลสินค้า (ต่อ)

## <u>เมนูการเดินทาง</u>

ถ้าผู้ใช้ต้องการดูการเดินทาง ให้คลิกที่หมายเลข 2 เมนูการเดินทาง ซึ่งมีรายละเอียด ดังแสดงในภาพ ค.52

1) แสดงการเดินทางมายังที่จำหน่าย

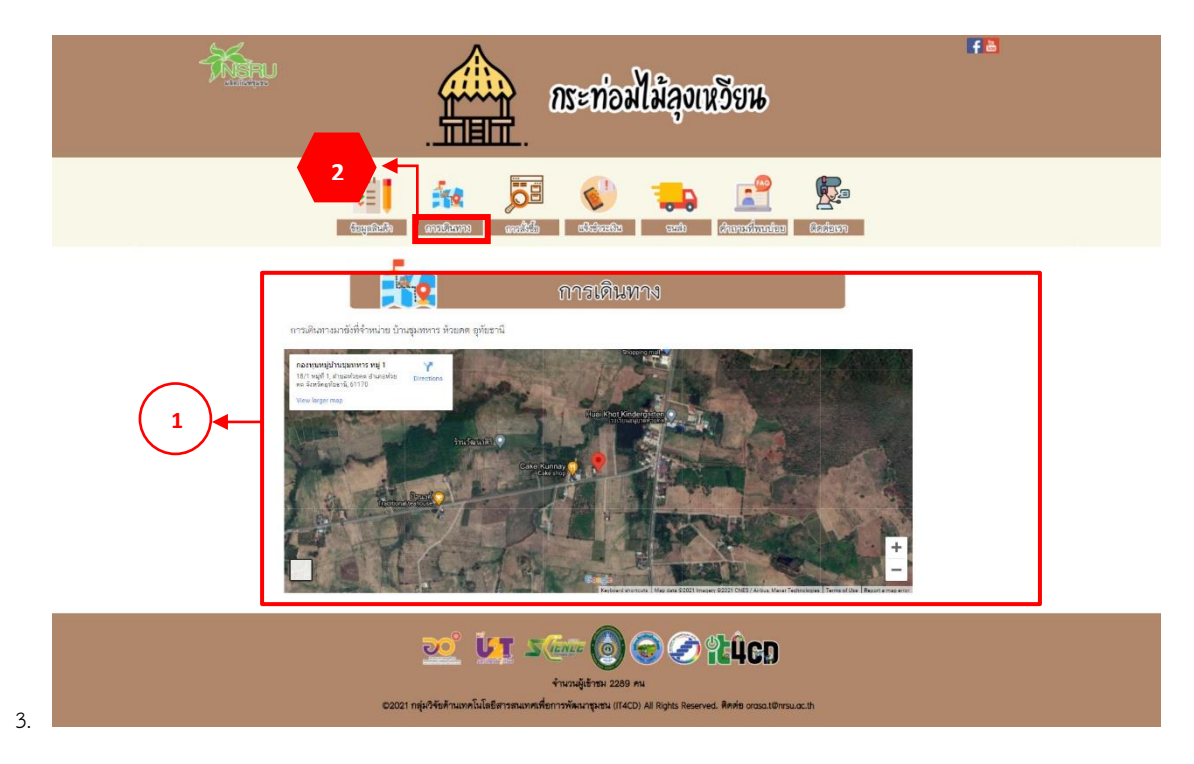

ภาพ ค.52 เมนูการเดินทาง

<u>เมนูการสั่งซื้อ</u>

ถ้าผู้ใช้ต้องการดูการสั่งซื้อ ให้คลิกที่หมายเลข 3 เมนูการสั่งซื้อ ซึ่งมีรายละเอียด ดัง แสดงในภาพ ค.53

1) วิธีการสั่งซื้อผ่านเว็บไซต์ จะอธิบายการสั่งซื้อไว้เป็นลำดับ

2) สั่งซื้อผ่านช่องทางอื่น ๆ ได้แก่ คลิกที่ face book เฟอร์นิเจอร์ไม้ไผ่ลุงเหวียน

| - And And And And And And And And And And | กระท่อมไม้ลุงเหวียน                                                                                                    | fa |
|-------------------------------------------|----------------------------------------------------------------------------------------------------|----|
|                                           | 3         Image: Second second se |    |
| 1                                         | การสังชื่อ<br>ส์สังหางใบไซค์<br>1. คลิเส้าชื่อไปเห็าที่สีดอากร<br>2. เมื่อคลิเสาะแล้วระรงชาวโกรการออนชีมเติมได้ กำคืออากรสินต่าได้กาย เพิ่มออในกระกร่า<br>                                                                                                    |    |
|                                           |                                                                                                    |    |
|                                           | 4. มิโลกะ สิ่งรู้ชื่อให้สำระมัวจะปราญาณีราชตระเป็นการที่จึงได้กระกรรขณะเป็นการที่สะเมะร่วยการการสิงค่ะ สงจงตะบหารูกส์ขอมธราก ชิ่มอัน<br>การนั่งรู้ช้อ                                                                                                    |    |
| 2                                         | <ol> <li>เมื่อการกันกับการที่เรือนกับแล้ว จะรับกรับกรรมของของราม มันสับรัตถุมเปียบร้อย โดยก CK เป็นสัมสร้าง<br/>สีเรื่องร่างของการอื่น ๆ<br/>ที่เรื่องร่างของการอื่น ๆ<br/>itore book : เพียร์โนเหตุปรีมีไม่มุนกรียน</li> </ol>                                                                                                    |    |
|                                           | 2022 UT State O O O LLCD<br>Frankfistra 230 Au<br>20221 nije/Heitranniulderstaumskierstautgatu (TACO) Al Rights Reserved. Rivite orsialtensu.acth                                                                                                    |    |

ภาพ ค.53 เมนูการสั่งซื้อ

4. <u>เมนูการแจ้งชำระเงิน</u>

ถ้าผู้ใช้ต้องการดูการแจ้งชำระเงิน ให้คลิกที่หมายเลข 4 เมนูการแจ้งชำระเงิน ซึ่งมี รายละเอียด ดังแสดงในภาพ ค.54

1) แสดงการชำระเงิน ให้ติดต่อผู้ขาย

2) กรอกชื่อ-นามสกุล ยอดเงิน วัน/เวลาที่โอน และแนบไฟล์รูปภาพเป็นหลักฐาน การโอน

3) และคลิกบันทึก

| - Angra | ns:                                                                              | ะท่อมไม้ลุงเหวียน                                      | Fa |
|---------|----------------------------------------------------------------------------------|--------------------------------------------------------|----|
|         | tugaliză analizare analizare d                                                   | Selected and Americanstan Action                       |    |
| ſ       | ut 🕥                                                                             | ังสำระเงิน                                             |    |
| 1       |                                                                                  | ANK<br>B: Sholeğera                                    |    |
| Ī       | ÷e                                                                               | мльяря                                                 | 1  |
|         | ວັນທີ່<br>mm/dd/yyyy                                                             | ยยหลิน<br>100.00                                       |    |
| 2       | ารเราที่โซน / รัวโมม<br>อา<br>เกมไหล์:<br>Choose Fire No Ille Chosen<br>มักสัท 3 | เวลาที่ไขน/ มาที<br>6                                  |    |
|         | 🧾 🏹 🚛 เกมาะ<br>รางวนผู้<br>20021 กลุ่มให้อย้างแทกโนโลยีสาวรณะเทศสีการหัดน        | ເບັດ ເບັດ ເບັດ ເປັນ ເປັນ ເປັນ ເປັນ ເປັນ ເປັນ ເປັນ ເປັນ |    |

ภาพ ค. 54 เมนูการแจ้งชำระเงิน

5. <u>เมนูการขนส่ง</u>

ถ้าผู้ใช้ต้องการดูการขนส่ง ให้คลิกที่หมายเลข 5 เมนูการขนส่ง ซึ่งมีรายละเอียด ดังแสดง ในภาพ ค.55

 ขนส่งของไปรษณีย์ ประกอบด้วยราคาตามน้ำหนัก และประเภทของการจัดส่งมี 3 แบบ ได้แก่ แบบธรรมดา แบบลงทะเบียน และแบบ EMS

2) ขนส่งของ J&T ประกอบด้วยราคาตามน้ำหนัก ส่งภายในจังหวัด และต่างจังหวัด

3) ขนส่ง Kerry express ประกอบด้วยประเภทสินค้า ส่งภายใน กทม. ต่างจังหวัด และ ราคากล่องพัสดุ

| Han      |                  |                        | ท่อมไม้ลุงเหวีย           | Ъ                                        |
|----------|------------------|------------------------|---------------------------|------------------------------------------|
|          | tagalacih analia | 5<br>200 mailiús ette  | deceter and decen         | en en en en en en en en en en en en en e |
|          |                  | 219                    | ndia                      |                                          |
|          | 0 0              |                        | 2010                      |                                          |
|          |                  | TUS B                  | Hellow,                   |                                          |
|          | น้ำหนักรวม       | 5553R1                 | ลงหช่เบียน                | EMS                                      |
|          | < 0.05 kg        | 38                     | 38                        | 62                                       |
|          | 0.50 - 1.00      | 48                     | 48                        | 72                                       |
| $\frown$ | 1.01 - 1.50      | 60                     | 68                        | 92                                       |
| 1)       | 1.51 - 2.00      | 68                     | 70                        | 107                                      |
|          | 2.01 - 2.50      | 72                     | 110                       | 132                                      |
|          | 2.51 3.00        | 72                     | 110                       | 147                                      |
|          | 3.01-3.50        | 75                     | 120                       | 167                                      |
|          | 4.01-4.50        | 75<br>90               | 130                       | 207                                      |
|          | 4.51 - 5.00      | 90                     | 150                       | 227                                      |
|          | 5.01-5.50        | 113                    | 160                       | 260                                      |
|          | มริการ<br>พัสดุ  | jkte<br>บ้าหมืด<br>1kg | xpress<br>ในร่วมวัด<br>25 | ต่างจังหรัด<br>45                        |
|          | พัสดุ            | 2 kg                   | 35                        | 55                                       |
| $\frown$ | พัสด             | 3 kg                   | 60                        | 85                                       |
| 2)◀      | ทั่งรดุ          | 4 kg                   | 60                        | 85                                       |
|          | พัสฤ             | 5 ka                   | 65                        | 90                                       |
|          | พลด              | o kg<br>7 kg           | 65                        | 110                                      |
|          | พัสดุ            | Skg                    | 85                        | 115                                      |
|          | Wate             | 9 kg                   | 90                        | 120                                      |
|          | મંતલ             | 10 kg                  | 90                        | 125                                      |
|          | 1800 000         | kery                   | RRY<br>egress             | 620621                                   |
|          | Mini             | 35                     | # N43838                  | FREE/S                                   |
| $\sim$   | S                | 65                     | 75                        | FREE/10                                  |
| 3        | S+               | 85                     | 95                        | 15                                       |
| シー       | м                | 90                     | 100                       | 20                                       |
| -        | M+               | 130                    | 140                       | 25                                       |
|          | L.               | 175                    | 190                       | 30                                       |
|          | XL               | 260                    | 280                       |                                          |
|          | <u>20</u>        | inaulit                | 0 0 0 1 1 1               | CD                                       |

ภาพ ค.55 เมนูการขนส่ง

6. <u>เมนูคำถามที่พบบ่อย</u>

ถ้าผู้ใช้ต้องการดูคำถามที่พบบ่อย ให้คลิกที่หมายเลข 6 เมนูคำถามที่พบบ่อย ซึ่งมี รายละเอียด ดังแสดงในภาพ ค.56

1) แสดงคำถามที่พบบ่อย ดังนี้

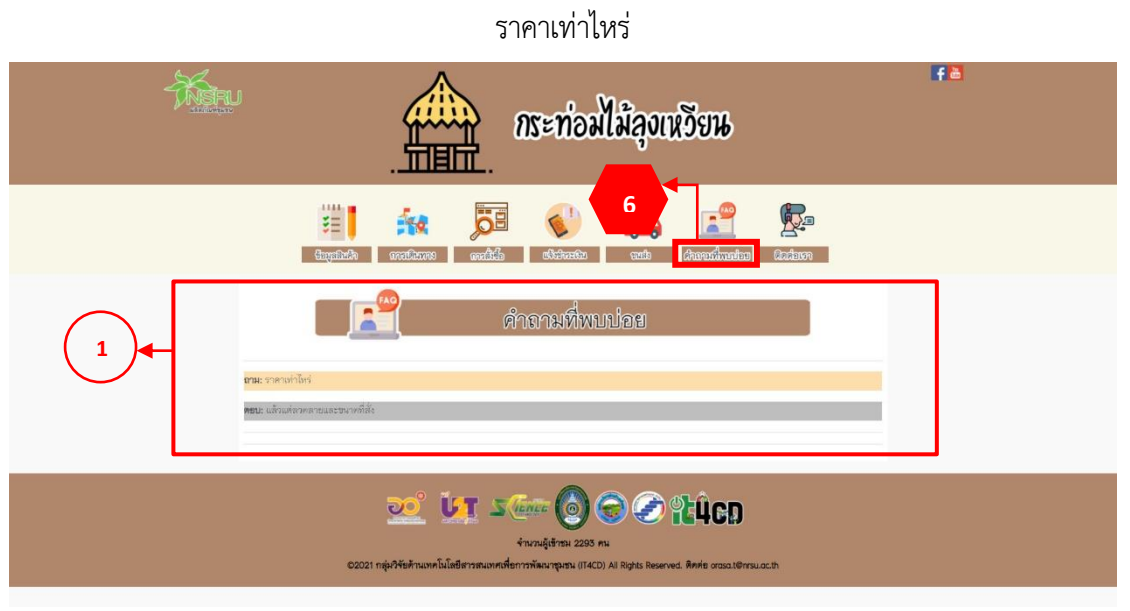

ภาพ ค.31 เมนูคำถามที่พบบ่อย

7. <u>เมนูติดต่อเรา</u>

ถ้าผู้ใช้ต้องการดูติดต่อเรา ให้คลิกที่หมายเลข 7 เมนูติดต่อเรา ซึ่งมีรายละเอียด ดังแสดง ในภาพ ค.57

แสดงข้อมูลติดต่อเรา ประกอบด้วยเบอร์โทรศัพท์ และคลิกที่ face book เฟอร์นิเจอร์
 ไม้ไผ่ลุงเหวียน

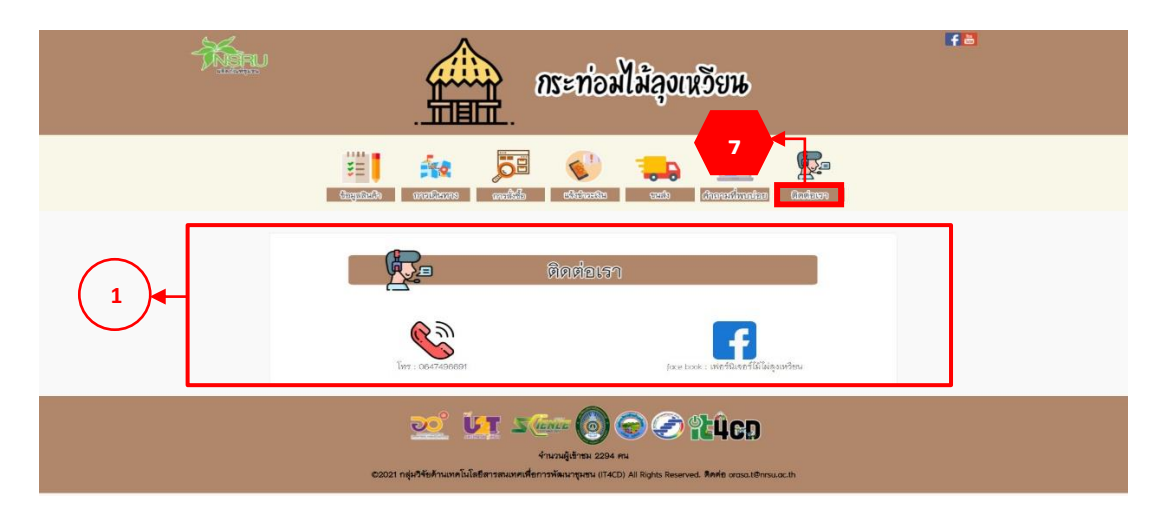

ภาพ ค.57 เมนูติดต่อเรา